# **RTE Geoloc**

### Manuel d'utilisation

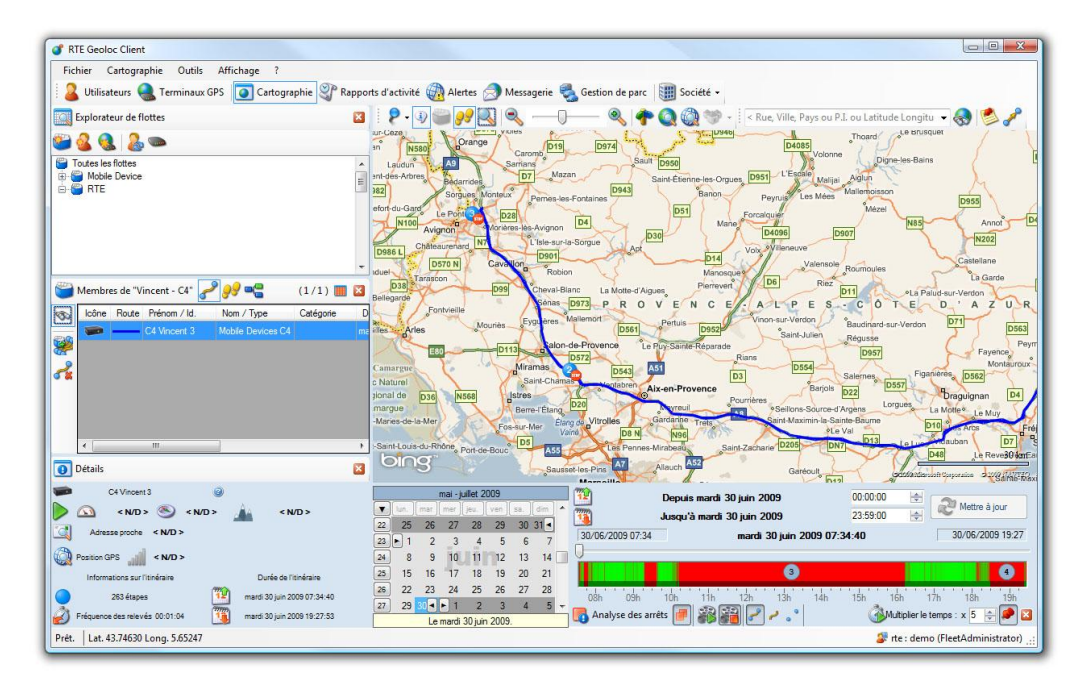

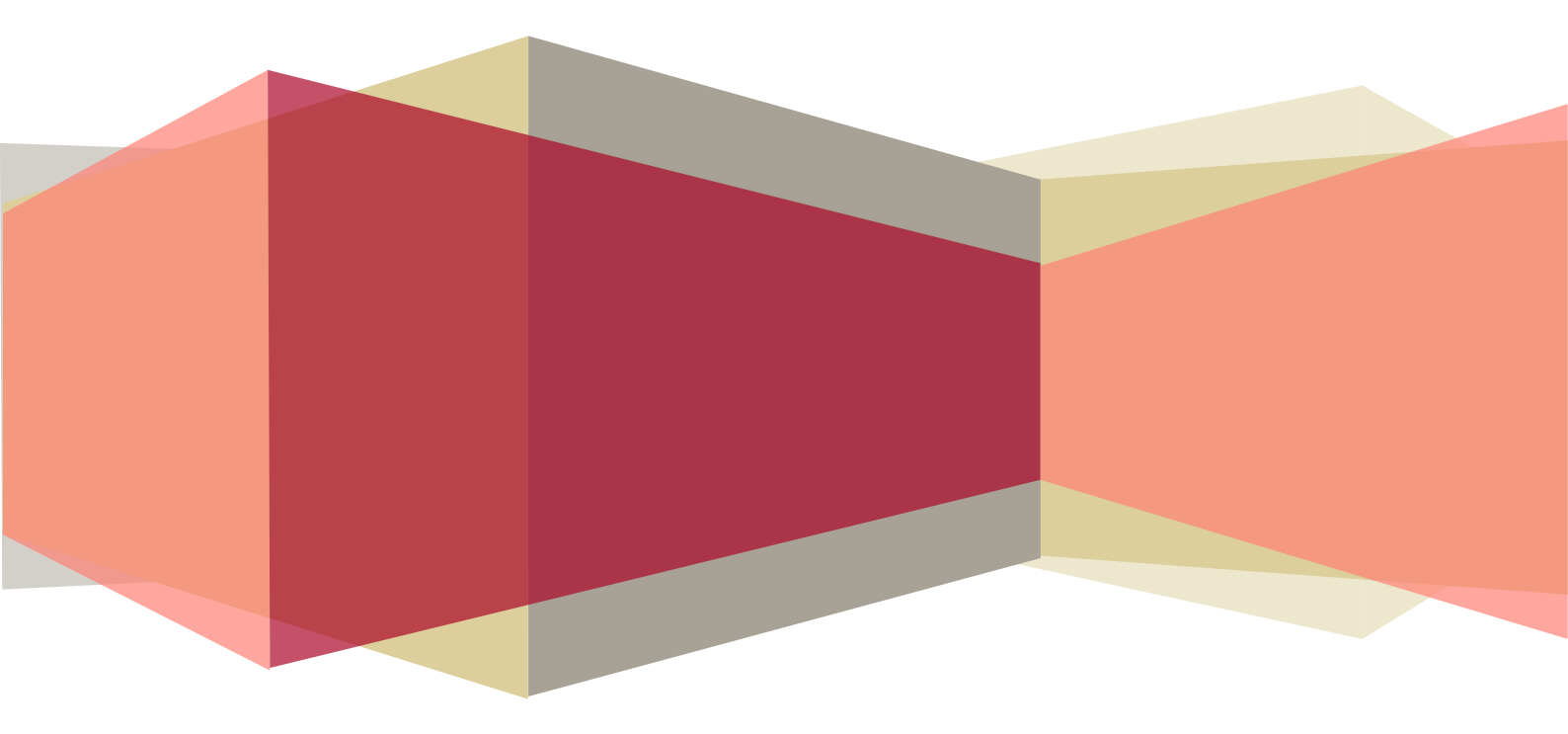

## 1. TABLE DES MATIERES

| 1. | TABLI                                | E DES MA                                                                                       | TIERES                                                                                                    | 2                                      |  |
|----|--------------------------------------|------------------------------------------------------------------------------------------------|----------------------------------------------------------------------------------------------------|----------------------------------------|--|
| 2. | PRES                                 | ENTATIO                                                                                        | N DE RTE GEOLOC                                                                                                    | 6                                      |  |
| 3. | INSTALLATION                         |                                                                                                |                                                                                                    |                                        |  |
|    | 3.1.<br>3.2.<br>3.3.<br>3.4.<br>3.5. | Pré-requi<br>Première<br>Exécutior<br>Mise à jo<br>Désinstal                                   | s<br>installation<br>ns ultérieures<br>ur du logiciel<br>lation                                                                                                    | 7<br>7<br>9<br>9<br>10                 |  |
| 4. | PREM                                 | IERE UTII                                                                                      | _ISATION                                                                                                    | 12                                     |  |
|    | 4.1.<br>4.2.<br>4.3.                 | Identificat<br>Changerr<br>Ergonom<br>4.3.1.<br>4.3.2.<br>4.3.3.<br>4.3.4.<br>4.3.5.<br>4.3.6. | tion<br>nent du mot de passe<br>ie générale<br><i>Généralité sur l'interface utilisateur</i><br><i>Disposition des panneaux</i><br><i>Actions sur les tableaux</i><br><i>Listes déroulantes</i><br><i>Utilisation des calendriers</i><br><i>Bibliothèque d'icônes</i> |                                        |  |
|    | 4.4.                                 | Paramétr<br>4.4.1.<br>4.4.2.<br>4.4.3.<br>4.4.4.                                               | age des flottes, des terminaux GPS et chauffeurs<br>Introduction<br>Terminaux GPS<br>Chauffeurs<br>Flottes                                                                                                    | 20<br>20<br>20<br>23<br>26             |  |
|    | 4.5.                                 | Comptes                                                                                        | et droits d'accès                                                                                                    | 27                                     |  |
| 5. | GEOL                                 | OCALISA                                                                                        | TION                                                                                                    |                                        |  |
|    | 5.1.                                 | Outils car<br>5.1.1.<br>5.1.2.<br>5.1.3.<br>5.1.4.<br>5.1.5.<br>5.1.6.                         | tographiques<br>Affichage des différents éléments<br>Fonctions de zoom<br>Mode d'affichage<br>Raccourci clavier<br>Impression de la cartographie<br>Affichage des éléments superposés                                                                                 | 29<br>29<br>29<br>29<br>30<br>30<br>30 |  |
|    | 5.2.<br>5.3.<br>5.4.<br>5.5.         | Sélection<br>Dernière<br>Panneau<br>Consultat<br>5.5.1.                                        | d'une flotte<br>position<br>Détail<br>ion d'itinéraires antérieurs<br><i>Détail relatifs à l'analyse des arrêts</i>                                                                                                    | 31<br>31<br>32<br>33<br>36             |  |
|    | 5.6.<br>5.7.                         | Suivi tem<br>Gestion c<br>5.7.1.<br>5.7.2.<br>5.7.3.<br>5.7.4.<br>5.7.5                        | ps réel<br>les POI<br>Création de POI depuis la recherche d'emplacement<br>Création de POI depuis la carte<br>POI privés ou partagés<br>Edition de POI<br>Affichage sur la cartographie                                                                               | 36<br>37<br>38<br>39<br>40<br>41       |  |

|    |             | 5.7.6.          | Gestionnaire de POI                                                       | 42       |
|----|-------------|-----------------|---------------------------------------------------------------------------|----------|
|    | 5.8.        | Rechercl        | he de proximité                                                           | 43       |
|    |             | 5.8.1.          | Recherche de proximité depuis un emplacement                              | 43       |
|    |             | 5.8.2.          | Recherche de proximité depuis un point sur la carte                       | 44       |
|    |             | 5.8.3.          | Affichage du résultat de la recherche                                     | 44       |
|    | 5.9.        | Informati       | on de contexte                                                            | 45       |
|    |             | 591             | Introduction                                                              | 45       |
|    |             | 5.9.2.          | Types de contextes                                                        |          |
|    |             | 5.9.3.          | Consultation dans l'application                                           | 46       |
|    |             | 5.9.4.          | Personnalisation des icônes                                               | 47       |
|    |             | 5.9.5.          | Représentation du contexte sur la carte                                   | 48       |
|    |             | 5.9.6.          | Modification de la valeur d'un contexte                                   | 49       |
| 6. | ALER        | TES             |                                                                           | 50       |
|    | 61          | Introduct       | ion                                                                       | 50       |
|    | 6.2         | Accès à         | la liste des règles d'alertes                                             |          |
|    | 6.3         | Création        | d'une nouvelle règle d'alerte                                             |          |
|    | 0.0.        | 621             | Paramàtras, pour ràglas « Sur antrás », « Sur la sortia                   |          |
|    |             | 0.3.1.          | « Aucun passade »                                                         | // UL    |
|    |             | 632             | Aucuir passage "     Paramètres pour règle « Sur une valeur de contexte » | 52       |
|    |             | 6.3.3           | Paramètres pour règle « Sur une vitesse maximale atteinte                 | » 55     |
|    |             | 6.3.4           | Paramètres pour règle « Sur un état ou sous-état de missi                 | ion »    |
|    |             | 0.01.11         |                                                                           | 56       |
|    |             | 6.3.5.          | Paramétrage d'un calendrier                                               | 57       |
|    |             | 6.3.6.          | Destinataire de l'alerte                                                  | 58       |
|    |             | 6.3.7.          | Personnalisation de l'alerte                                              | 59       |
|    | 6.4.        | Notificati      | on des alertes                                                            | 61       |
|    | 6.5.        | Historiqu       | e des précédentes alertes                                                 | 62       |
| 7. | TOUF        |                 | IESSAGERIE                                                                | 63       |
|    | 7.1         | Introduct       | ion                                                                       | 63       |
|    | 7.2.        | Accès au        | ux tournée et la messagerie                                               | 63       |
|    | 7.3.        | Configura       | ation préalable des destinataires                                         | 64       |
|    |             | 7.3.1           | Envoi de message vers un véhicule                                         | 64       |
|    |             | 7.3.2.          | Envoi de message vers un chauffeur                                        | 64       |
|    | 7 4         | Cention         |                                                                           | 05       |
|    | 7.4.<br>7.5 | Gestion         | des tournees pour venicules sans ecran                                    | 65       |
|    | 7.5.        |                 |                                                                           | 00       |
|    |             | 7.5.1.          | Liens depuis d'autres elements de RTE Geoloc                              | 66       |
|    |             | 7.5.2.<br>7.5.2 | Création manuelle d'un message ou mission                                 | 67       |
|    |             | 7.3.3.<br>7 5 4 | Creation d'une mission depuis le planning                                 | 07       |
|    |             | 7.3.4.<br>755   | Generalites la creation d'un nouveau message ou mission                   | 00       |
|    |             | 7.5.5.          |                                                                           | 00       |
|    |             | 7.5.0.          | Envoi de missions et demandes d'intervention                              | 60       |
|    |             | 7.5.7.<br>75.8  | Transmission                                                              | 09       |
|    | 76          | Vieualiaa       | tion at modification d'une tournée                                        |          |
|    | 1.0.        |                 |                                                                           |          |
|    |             | 7.0.1.<br>760   | vue generale planning                                                     | /1       |
|    |             | 1.0.2.<br>769   | Actions sur uno mission                                                   | 12<br>72 |
|    |             | 1.0.3.          | กษแบบเอ อนเ นเาะ เบเออเบบเ                                                | 13       |

|     |                                                                                                    | 7.6.4. Détail et historique d'une mission                                                                                                    | . 73                                                                                    |
|-----|----------------------------------------------------------------------------------------------------|----------------------------------------------------------------------------------------------------|-----------------------------------------------------------------------------------------|
| 8.  | GEST                                                                                                    | ION DE PARC                                                                                                    | .75                                                                                     |
|     | <ol> <li>8.1.</li> <li>8.2.</li> <li>8.3.</li> <li>8.4.</li> <li>8.5.</li> <li>8.6.</li> <li>8.7.</li> <li>8.8.</li> </ol> | Introduction<br>Accès au module « Gestion de parc »<br>Créer une nouvelle règle<br>Echéancier<br>Mise en service du véhicule<br>Suivi du kilométrage<br>Suivi des révisions et échéances<br>Ajout de nouveaux véhicules et chauffeurs                                                                                                    | .75<br>.75<br>.76<br>.80<br>.81<br>.81<br>.83<br>.83                                    |
| 9.  | RAPP                                                                                                    | ORTS D'ACTIVITE                                                                                                    | . 85                                                                                    |
|     | 9.1.<br>9.2.<br>9.3.                                                                                                    | Introduction         Introduction aux différents modèles de rapport         Consultation d'un rapport         9.3.1.       Sélection de POI         9.3.2.       Affichage pleine page         9.3.3.       Filtre et tri avancés         9.3.4.       Barre d'outils                                                                                                    | .85<br>.86<br>.87<br>.88<br>.88<br>.88<br>.89<br>.90                                    |
|     | 9.4.                                                                                                    | Présentation détaillée des modèles de rapports                                                                                                    | . 91                                                                                    |
|     |                                                                                                    | 9.4.1. Modèles de rapport « Alertes : Contextes » et « Alertes : Po                                                                                                    | SI »                                                                                    |
|     |                                                                                                    | <ul> <li>9.4.2. Modèle de rapport « Analyse des arrêts »</li> <li>9.4.3. Modèles de rapport « Déplacement »</li> <li>9.4.4. Modèles de rapport « Etats »</li> <li>9.4.5. Modèles de rapport « Evènements »</li> <li>9.4.6. Modèles de rapport « Mesure »</li> <li>9.4.7. Modèles de rapport « POI »</li> <li>9.4.8. Modèle de rapport « Temps de travail »</li></ul>                                                                                                    | . 92<br>. 93<br>. 95<br>. 97<br>. 98<br>. 99<br>100<br>101                              |
|     | 9.5.                                                                                                    | Abonnements aux rapports                                                                                                    | 102                                                                                     |
| 10. | HISTO<br>10.1.<br>10.2.<br>10.3.<br>10.4.<br>10.5.<br>10.6.<br>10.7.                                                       | PRIQUE DES MODIFICATIONS <ul> <li>Légende</li> <li>Version 1.15 (22 Mars 2012)</li> <li>Version 1.14 (25 Octobre 2011)</li> <li>Version 1.13 (28 Juillet 2011)</li> <li>Version 1.12 (26 Mai 2011)</li> <li>Version 1.11 (7 Décembre 2010)</li> <li>Versions 1.9 et 1.10 (6 Mai 2010 et 26 Octobre 2010)</li> <li>10.7.1. Rapports</li> <li>10.7.2. Alertes</li> <li>10.7.3. POI</li> <li>10.7.4. Ecran de navigation connecté</li> <li>10.7.5. Gestion de parc</li> <li>10.7.6. Gestion de missions</li> <li>10.7.7. Généralités</li> </ul> | <b>105</b><br>105<br>106<br>108<br>109<br>109<br>110<br>110<br>110<br>110<br>111<br>111 |
|     | 10.8.<br>10.9.<br>10.10.                                                                                                   | Version 1.8 (22 Octobre 2009)<br>Version 1.7 (16 Juillet 2009)<br>Version 1.6 (13 Avril 2009)                                                                                                    | 112<br>113<br>114                                                                       |

| 10.11. | Version 1.5 (4 Décembre 2008) |  |
|--------|-------------------------------|--|
| 10.12. | Version 1.4 (28 Août 2008)    |  |
| 10.13. | Version 1.3 (30 Juillet 2008) |  |
| 10.14. | Version 1.2 (18 Juin 2008)    |  |
| 10.15. | Version 1.1 (25 Mars 2008)    |  |

## 2. PRESENTATION DE RTE GEOLOC

RTE Geoloc intègre de nombreuses fonctions et exploite les dernières technologies pour une expérience utilisateur et un confort d'utilisation inégalé. Vous pourrez ainsi en toute convivialité suivre en temps réels votre flotte de véhicules ou consulter les rapports d'activité. Ces informations vous permettront de mieux informer vos clients, de diminuer la charge administrative, d'optimiser l'usage de vos véhicules, d'améliorer la productivité de votre personnel sur le terrain ou d'assurer leur sécurité.

Nous vous invitons à parcourir ce manuel qui vous permettra de découvrir les principales possibilités offertes par RTE Geoloc.

Les dernières pages de ce document listent les évolutions et nouvelles fonctionnalités disponibles dans RTE Geoloc.

## 3. INSTALLATION

### 3.1. Pré-requis

Afin de pouvoir installer l'application RTE Geoloc, assurez-vous de disposer d'un ordinateur répondant aux pré-requis minimum résumés ci-dessous :

| Système d'exploitation : | Windows XP, VISTA, 2003 (32 ou 64bits) ou Windows 7 |
|--------------------------|-----------------------------------------------------|
| Résolution écran :       | 1024x768                                            |
| Mémoire :                | 1024 Mo                                             |
| Disque :                 | 20Mo place disque occupée                           |
| Accès internet :         | 512Kbits ou supérieur                               |
| Framework :              | Microsoft .Net Framework 2.0                        |

### 3.2. Première installation

RTE Technologies utilise la technologie *ClickOnce*, qui permet d'installer et d'exécuter le logiciel RTE Geoloc par un simple clic depuis un lien sur un site Web.

Cette technologie ClickOnce comporte également les avantages suivants :

- Détection et installation automatique des mises à jour
- Installation ne nécessitant pas de droit administrateur
- Installation garantissant la sécurité des données et de l'ordinateur
- Fluidité et rapidité supérieur à un site web classique

Pour procéder à l'installation :

- 1. Rendez-vous à l'adresse www.rte-geoloc.com/install
- 2. Vous accédez à la page de déploiement de l'application

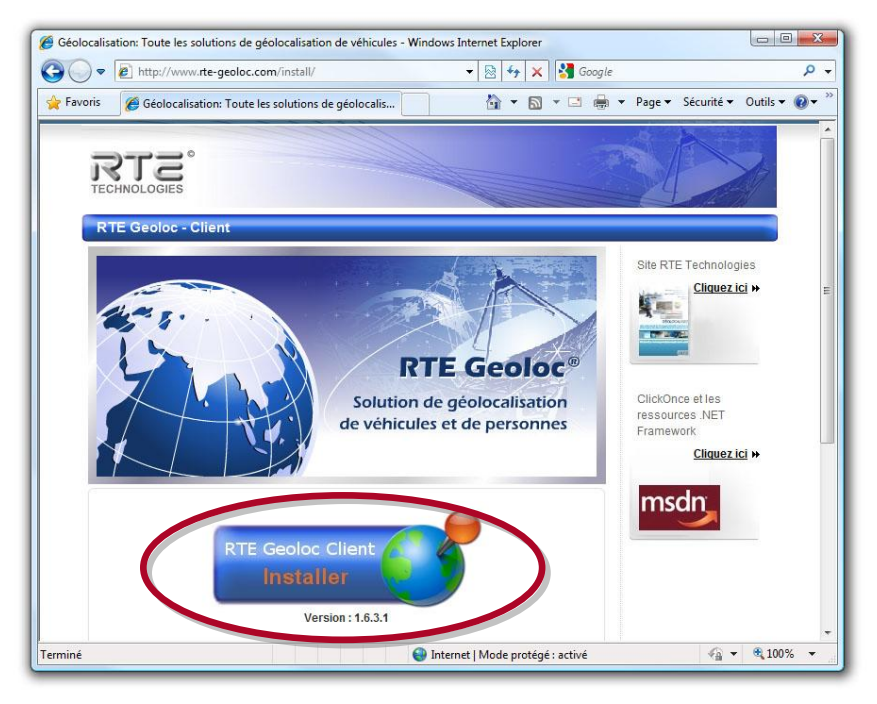

3. Cliquez sur le bouton *Installer* 

4. Windows vous demande de confirmer que vous souhaitez installer l'application **RTE Geoloc – Client** 

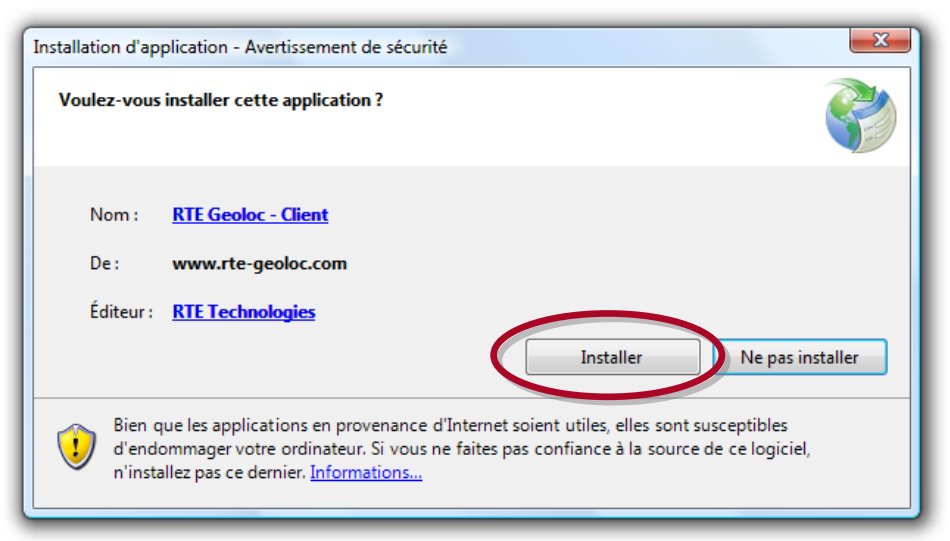

- 5. Cliquez sur *Installer* pour continuer
- 6. Le téléchargement et l'installation de l'application s'effectuent alors automatiquement

| (4 %) Installation de RTE Geoloc - Client                     |                                                                                                    |         |  |  |  |  |
|---------------------------------------------------------------|----------------------------------------------------------------------------------------------------|---------|--|--|--|--|
| Installa<br>Cec<br>pou                                        | Installation de RTE Geoloc - Client<br>Ceci peut prendre plusieurs minutes. Vous pouvez utiliser votre ordinateur<br>pour d'autres tâches pendant l'installation. |         |  |  |  |  |
| Nom:     RTE Geoloc - Client       De:     www.rte-geoloc.com |                                                                                                    |         |  |  |  |  |
|                                                               | Téléchargement : 773 KB sur 16,1 MB                                                                                                    | Annuler |  |  |  |  |

7. Une fois le téléchargement terminé, l'application est automatiquement lancée

Lors de cette installation, seul le logiciel client **RTE Geoloc – Client** est installé sur l'ordinateur. L'ensemble des données (cartographie, positions et historique des véhicules, rapports, ....) reste stocké sur les serveurs de RTE Technologies.

Ainsi, vous n'avez pas à vous soucier de la maintenance, la sauvegarde de vos données et pouvez accéder à l'ensemble des informations depuis n'importe quel ordinateur connecté à Internet.

### 3.3. Exécutions ultérieures

Lors de toutes les utilisations ultérieures, vous pouvez lancer l'application en utilisant le raccourci **RTE Geoloc – Client** présent dans le groupe **RTE Technologies** du menu démarrer de Windows.

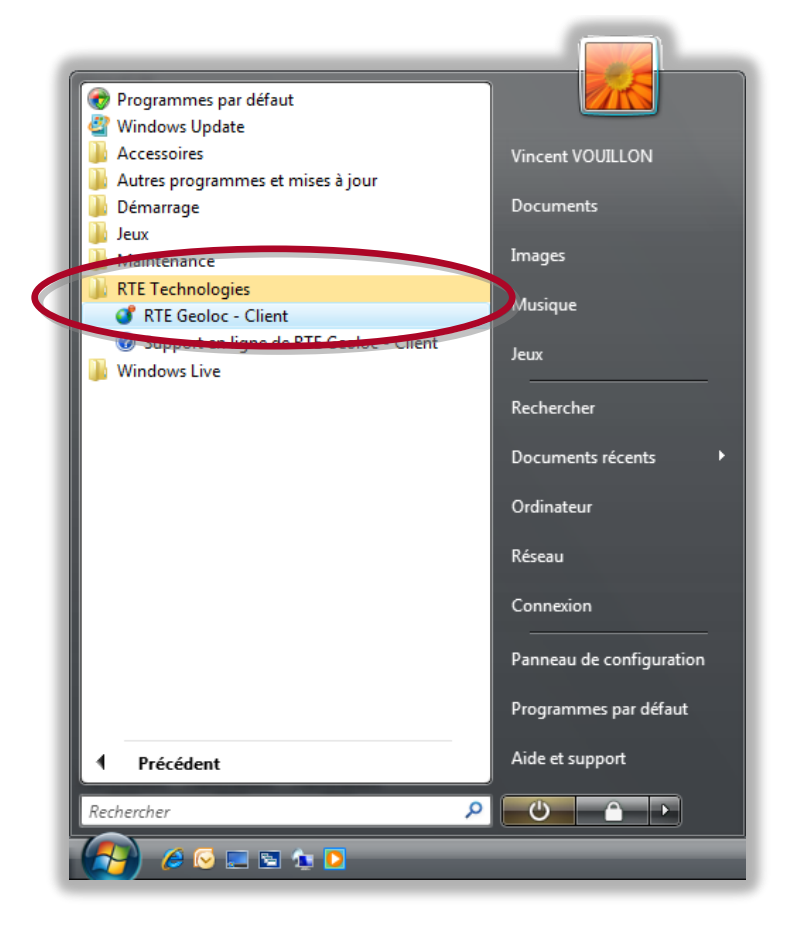

### 3.4. Mise à jour du logiciel

A chaque lancement du logiciel, Windows se connecte aux serveurs de RTE Technologies pour vérifier si une nouvelle version du logiciel est disponible. Si tel est le cas, le message ci-dessous s'affiche. Cliquez sur **OK** pour télécharger et installer automatiquement la mise à jour.

| Mise à jour disponible                                                                                                    |  |  |  |  |
|----------------------------------------------------------------------------------------------------|--|--|--|--|
| Mise à jour de l'application<br>Une nouvelle version de RTE Geoloc - Client est disponible.<br>Voulez-vous la télécharger maintenant ? |  |  |  |  |
| Nom : <u>RTE Geoloc - Client</u><br>De : www.rte-geoloc.com                                                                            |  |  |  |  |
| <u>O</u> K Ignorer                                                                                                    |  |  |  |  |

### 3.5. Désinstallation

Pour désinstaller l'application :

1. Ouvrez le panneau de configuration de Windows

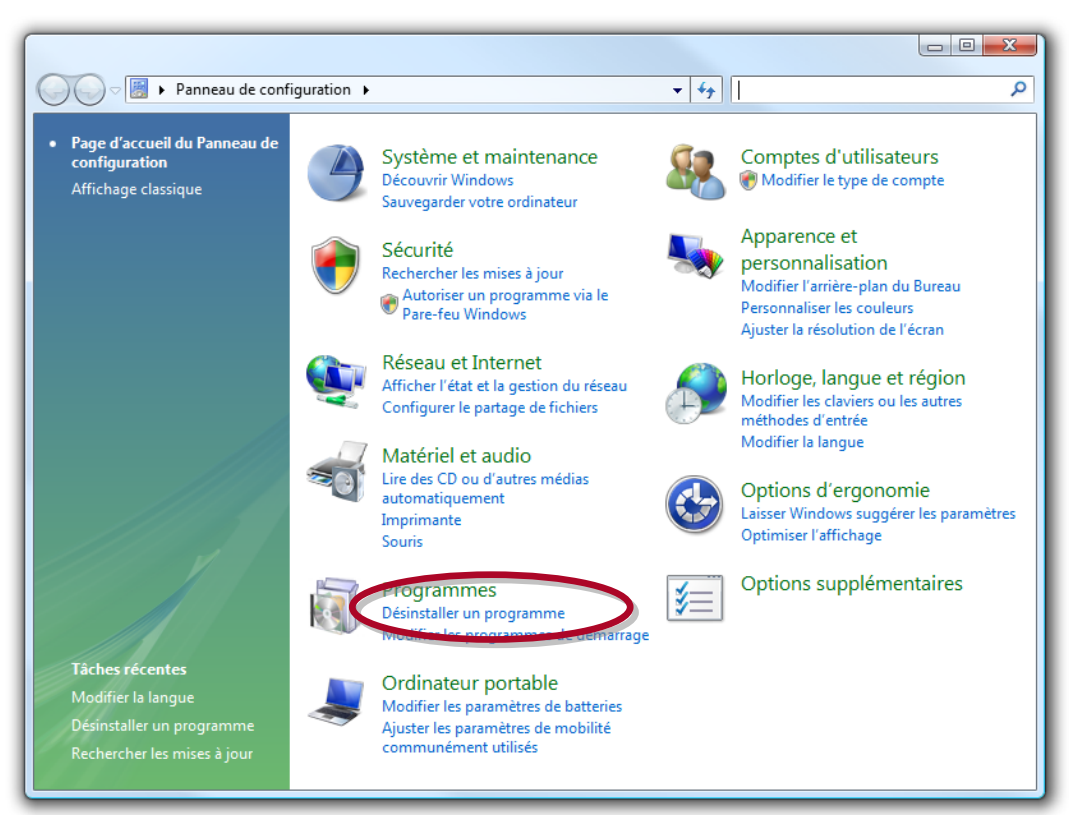

2. Sélectionner **RTE Geoloc –** Client dans la liste des programmes installés puis cliquer sur *Désinstaller/Modifier* 

| 😋 🕞 🗢 🔯 🕨 Panneau de cont                                                                                  | iguration                                                                                     | és 👻 🍫 Recherche                          | er             | م              |  |  |
|----------------------------------------------------------------------------------------------------|-----------------------------------------------------------------------------------------------|-------------------------------------------|----------------|----------------|--|--|
| <b>Tâches</b><br>Afficher les mises à jour<br>installées<br>Obtenir de nouveaux<br>pronzammes en linne sur | Désinstaller ou modifier un programme<br>Pour désinstaller un programme, sélectionnez-le dans | la liste et cliquez sur « Désinstaller », | « Modifier » o | u « Réparer ». |  |  |
| Windows Marketplace                                                                                        | 🕒 Organiser 🗸 🏢 Affichage. 🗸 둸 Désinstaller/M                                                 | lodifier                                  |                | 0              |  |  |
| Voir les logiciels achetés                                                                                 | Nom                                                                                           | conteur                                   | Installé sur   | Taille         |  |  |
| (service Digital Locker)                                                                                   | Microsoft SQL Server VSS Writer                                                               | Microsoft Corporation                     | 19/03/2008     | 444 Ko         |  |  |
| Activer ou désactiver des<br>fonctionnalités Windows                                                       | Hicrosoft Visual Studio 2005 Premier Partner Edition                                          | Microsoft Corporation                     | 18/12/2007     |                |  |  |
|                                                                                                    | Microsoft Visual Studio Team System 2008 Developm                                             | Microsoft Corporation                     | 19/03/2008     | 2,07 Go        |  |  |
| du réseau                                                                                                  | Microsoft Visual Studio Web Authoring Component                                               | Microsoft Corporation                     | 19/03/2008     | 18,0 Mo        |  |  |
|                                                                                                    | Microsoft Windows SDK for Visual Studio 2008 Heade                                            | Microsoft Corporation                     | 19/03/2008     | 11,4 Mo        |  |  |
|                                                                                                    | Microsoft Windows SDK for Visual Studio 2008 SDK R                                            | Microsoft Corporation                     | 19/03/2008     | 6.65 Mo        |  |  |
|                                                                                                    | Hicrosoft Windows SDK for Visual Studio 2008 Tools                                            | Microsoft Corporation                     | 19/03/2008     | 12,5 Mo        |  |  |
|                                                                                                    | B Microsoft Windows SDK for Visual Studio 2008 Win32                                          | Microsoft Corporation                     | 19/03/2008     | 10,1 Mo        |  |  |
|                                                                                                    | Private Notes                                                                                 |                                           | 16/02/2008     |                |  |  |
|                                                                                                    | RTE Geoloc - Client                                                                           | RTE Technologies                          | 20/03/2008     |                |  |  |
|                                                                                                    |                                                                                               |                                           |                |                |  |  |
| RTE Geoloc - Client Éditeur : RTE Technologies<br>Version du produit : 1.0.0.9                             |                                                                                               |                                           |                |                |  |  |

3. Assurez-vous que le choix *Supprimer l'application de cet ordinateur* est sélectionné puis cliquez sur *OK* 

| Maintenance de RTE Geoloc - Client                                       |                                            |  |  |  |  |  |
|--------------------------------------------------------------------------|--------------------------------------------|--|--|--|--|--|
| RTE Geoloc - Client<br>Choisir le type de maintenance qui vous convient. |                                            |  |  |  |  |  |
| Restaurer l'état précédent de l'application.                             |                                            |  |  |  |  |  |
|                                                                          | Supprimer l'application de cet ordinateur. |  |  |  |  |  |
|                                                                          | OK Annuler Plus d'infos                    |  |  |  |  |  |

## 4. PREMIERE UTILISATION

### 4.1. Identification

Lors du premier lancement, l'application vous demande de saisir les informations suivantes : *Société*, *Compte* et *Mot de passe*.

| <u>'</u>       | dentifiez-vous atin d'accèder au serveur de géo localisation.<br>www.rte-geoloc.com      |
|----------------|------------------------------------------------------------------------------------------|
| Société        | RTE                                                                                      |
| Compte         | manager                                                                                  |
| Mot de passe   | Afficher le mot de passe en clair     Mémoriser le mot de passe     Proxy     Diagnostic |
| Version 1.10.1 | 1 Connecter Connecter                                                                    |

Saisissez les identifiants qui vous ont été communiqués par RTE Technologies lors de l'ouverture de votre accès à la plateforme de géolocalisation RTE Geoloc, en veillant à respecter la case (majuscules/minuscules) pour votre mot de passe. Ces identifiants déterminent votre niveau d'accès aux informations et fonctions de l'application.

Les champs **Société** et **Compte** sont automatiquement renseignés avec les précédentes valeurs utilisées. Vous pouvez également cocher la case **Mémoriser le mot de passe** pour ne pas avoir à ressaisir celui-ci à chaque utilisation.

### 4.2. Changement du mot de passe

Une fois connecté à l'application, nous vous invitons à modifier votre mot de passe en sélectionnant le choix *Changer le mot de passe…* du menu *Outils*.

| Changer le mot de passe                                                                                       |                   |  |  |  |  |  |
|----------------------------------------------------------------------------------------------------|-------------------|--|--|--|--|--|
| Saissez votre ancien mot de passe, votre nouveau mot de passe, puis resaisissez le nouveau pour confirmation. |                   |  |  |  |  |  |
| Ancien mot de passe                                                                                           | •••••             |  |  |  |  |  |
| Nouveau mot de passe                                                                                          | •••••             |  |  |  |  |  |
| Confirmation du mot de passe                                                                                  | •••••             |  |  |  |  |  |
| Afficher les mots de passe en clair                                                                           |                   |  |  |  |  |  |
|                                                                                                    | Modifier Consuler |  |  |  |  |  |

### 4.3. Ergonomie générale

#### 4.3.1. Généralité sur l'interface utilisateur

L'interface de l'application est décomposable en cinq parties :

- 1. Barre de commandes principale : permet de sélectionner les principales fonctions de l'application : *Cartographie*, *Rapports*, *Alertes*, *Tournée*, *Gestion de parc*
- Explorateur de flottes : permet d'organiser la liste des véhicules ou chauffeurs par groupes
- 3. Panneau Flotte : affiche la liste des éléments de la flotte sélectionnée
- 4. **Panneau Détail :** affiche les informations détaillées sur l'élément en cours de sélection
- 5. **Panneau principal :** utilisée pour l'affichage des cartes, rapports d'activités et la fonction de messagerie

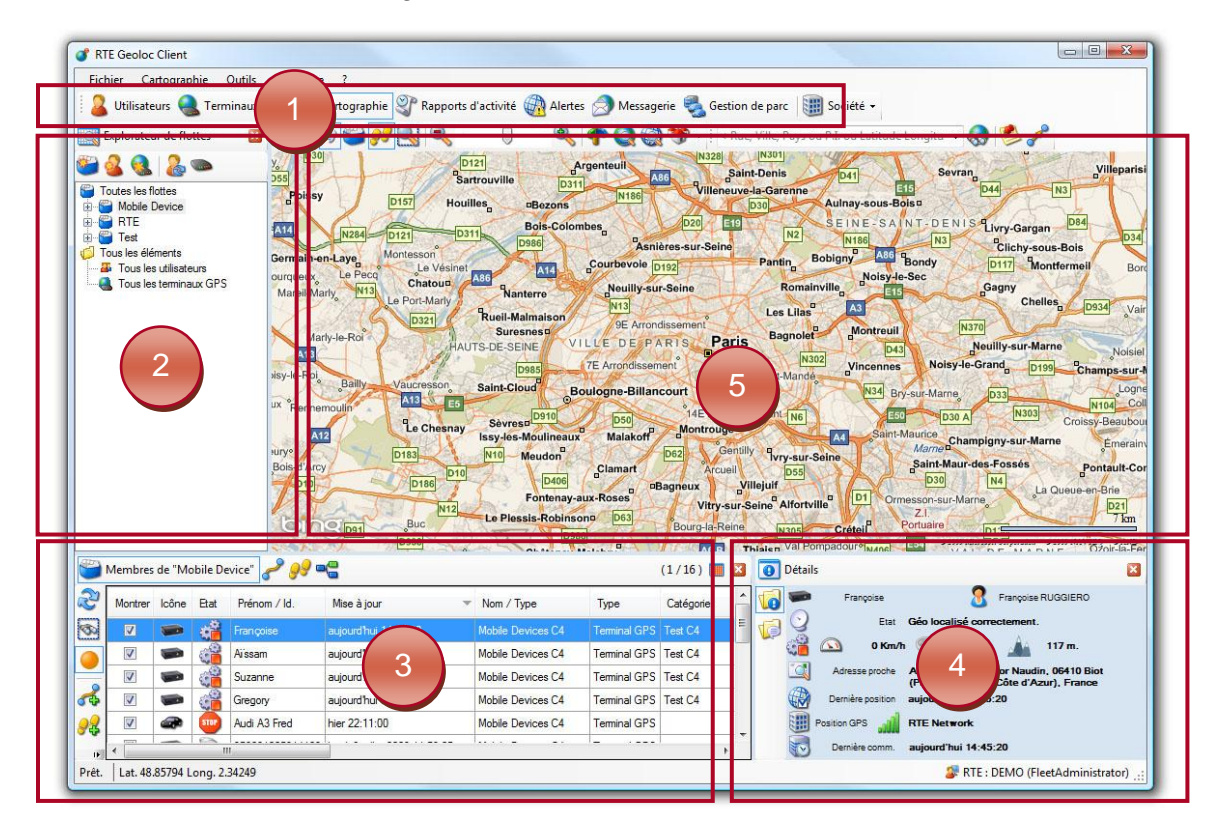

Ces différents éléments peuvent être masqués à tout instant en cliquant sur les cases 23, et réaffichés depuis les choix présents dans le menu *Affichage*.

#### 4.3.2. Disposition des panneaux

La disposition de ces panneaux peut être modifiée grâce aux trois modèles sélectionnables dans le menu *Affichage*.

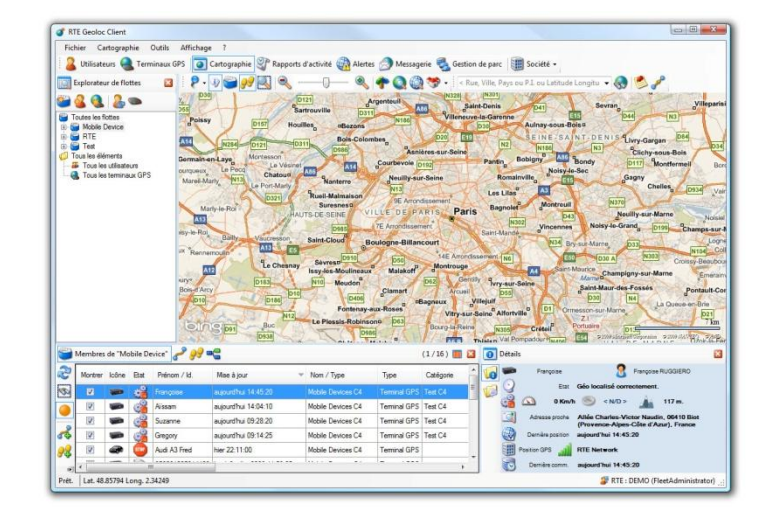

#### Favoriser le détail des flottes

Permet de disposer d'une place importante pour la liste des flottes

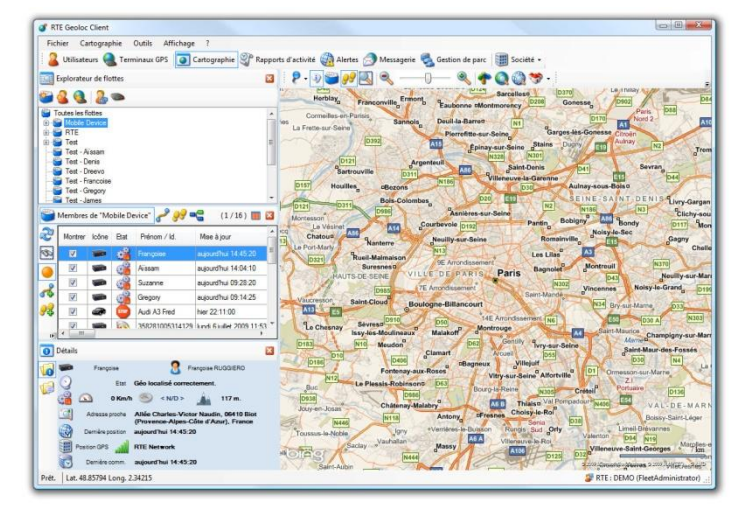

*Favoriser la cartographie* Permet de disposer d'une place plus importante pour la partie cartographie

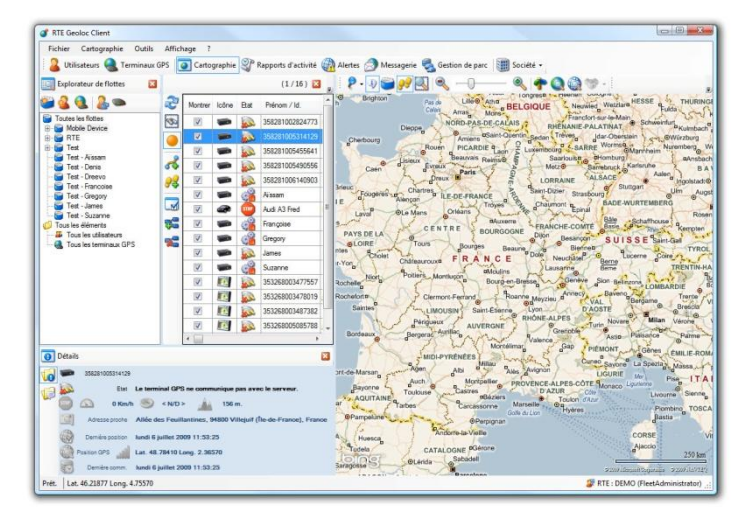

*Favoriser les flottes importantes* Permet d'afficher des listes de flottes et de véhicules plus importantes

#### 4.3.3. Actions sur les tableaux

L'application RTE Geoloc propose plusieurs fonctions permettant de manipuler les informations présentées dans les tableaux.

Vous pouvez trier le contenu d'un tableau en cliquant sur le titre d'une de la colonne souhaitée. Ceci est possible aussi bien pour les colonnes contenant du texte que des icônes.

En tapant au clavier les premières lettres, vous vous placez automatiquement sur la première ligne correspondante. Cette recherche s'effectue sur la colonne triée.

Vous pouvez déplacer les colonnes pour en changer l'ordre. L'ordre fixé est conservé au prochainement lancement.

| Icône | Nom •                    | Montrer | Catégorie    | Coordonnées                 | Description                           | ~              |   |
|-------|--------------------------|---------|--------------|-----------------------------|---------------------------------------|----------------|---|
| Ì     | 31 AT RECEPTION          |         | TRAITEURS    | Lat. 47.91669 Long3.33248   |                                       |                |   |
| 1     | AB MECA                  |         | FOURNISSEURS | Lat. 47.68275 Long2.79779   |                                       |                |   |
|       | ABBAYE LA OIE NOTRE DAME |         | BISCUITERIES | Lat. 47.97747 Long2.30800   |                                       |                |   |
| 8     | ALBATROS                 |         | BOULANGERIES | Lat. 47.74790 Long3.38952   |                                       |                |   |
| 8     | ALBERT                   |         | BOULANGERIES | Lat. 47.70634 Long3.38352   |                                       |                |   |
| 8     | ALLAIN ARNAUD            |         | BOULANGERIES | Lat. 47.67766 Long3.20345   |                                       |                |   |
| 8     | ALLANIC ALAIN            |         | BOULANGERIES | Lat. 47.87438 Long3.02097   |                                       |                |   |
| 8     | ALLORO BRUNO             |         | BOULANGERIES | Lat. 47.89276 Long -2.64003 |                                       |                |   |
| 8     | AOUSTIN MICHEL CHARLES   |         | BOULANGERIES | Lat. 47.81680               | tout le cableau<br>les lignes sélecti | annéas Christe | - |
| 8     | ARHUERO                  |         | BOULANGERIES | Lat. 47.61990 Long. 2.01000 | les lighes selection                  | onnees Ctri+C  | 4 |
| 8     | AU BON PAIN              |         | BOULANGERIES | Lat. 47.77909 Long2.69229   |                                       |                |   |
| 9     | AU COMPTOIR DU CHOCOLAT  |         | CHOCOLATIERS | Lat. 47.93300 Long2.39853   |                                       |                |   |
| 8     | AU FOURNIL DE BERRIC     |         | BOULANGERIES | Lat. 47.63306 Long2.52516   |                                       |                |   |
| 8     | AU FOURNIL MESLANNAIS    |         | BOULANGERIES | Lat. 47.99241 Long3.43163   |                                       |                |   |
| 9     | AU PAVE DU ROI           |         | CHOCOLATIERS | Lat. 47.74886 Long3.36425   |                                       |                |   |
| 9     | AU REGAL BRETON          |         | CHOCOLATIERS | Lat. 47.66607 Long2.98505   |                                       |                |   |
| 8     | AUBER                    |         | BOULANGERIES | Lat. 47.70288 Long3.4530    |                                       |                |   |

Un clic avec le bouton droit sur un tableau permet d'afficher un menu contextuel permettant de copier le contenu du tableau ou de la ligne sélectionnée.

Pour les icônes contenant un icône, le contenu du presse papier contient le numéro de l'icône et non l'image.

#### 4.3.4. Listes déroulantes

De nombreuses zones de recherches et les listes déroulantes permettent d'effectuer une recherche sur une partie du nom.

L'exemple ci-dessous présente une recherche de tous les points d'intérêts contenant le texte « *paris* » dans leur nom.

|             |                                                                                           | [      | L       | a liste des F.<br>lessous | OI contenant le                        | nom recherc                             | hé s'affic   |
|-------------|-------------------------------------------------------------------------------------------|--------|---------|---------------------------|----------------------------------------|-----------------------------------------|--------------|
| herch       | ne d'emplaceme                                                                            | nt     |         |                           |                                        |                                         | ×            |
| -           | Nom du point d'ir                                                                         | ntérêt | 2       |                           |                                        |                                         |              |
| P.I         | Paris<br>Agence Paris<br>Carrefour Paris I<br>RTE Paris                                   | Nord   |         |                           |                                        |                                         | rimer        |
| P.I<br>cône | Agence Paris<br>Carrefour Paris I<br>RTE Paris<br>Nom                                     | Nord   | Montrer | Catégorie                 | Code Postal                            | Ville                                   | rimer        |
| P.I<br>cône | Paris<br>Agence Paris<br>Carrefour Paris<br>RTE Paris<br>Nom                              | Nord   | Montrer | Catégorie                 | Code Postal<br>06410                   | Ville<br>Biot                           | orimer       |
| P.I<br>cône | Paris<br>Agence Paris<br>Carrefour Paris I<br>RTE Paris<br>Nom<br>1<br>2                  | Nord   | Montrer | Catégorie                 | Code Postal<br>06410<br>06410          | Ville<br>Biot<br>Biot                   | rimer        |
| p.I<br>cône | Agence Paris<br>Carrefour Paris<br>RTE Paris<br>Nom<br>1<br>2<br>5 sur 5                  | Nord   | Montrer | Catégorie<br>Vincent      | Code Postal<br>06410<br>06410<br>06270 | Ville<br>Biot<br>Biot<br>Villeneuve-Lou | rimer        |
| P.I<br>cône | Agence Paris<br>Carrefour Paris<br>RTE Paris<br>Nom<br>1<br>2<br>5 sur 5<br>Aéroport NICE | Nord   | Montrer | Catégorie<br>Vincent      | Code Postal<br>06410<br>06410<br>06270 | Ville<br>Biot<br>Biot<br>Villeneuve-Lou | rimer<br>Pet |

Ouvrez la liste déroulante pour visualiser la liste complète de toutes valeurs

#### 4.3.5. Utilisation des calendriers

Introduction

Plusieurs fonctions et écrans de RTE Geoloc intègrent un calendrier permettant de sélectionner une plage de dates. Par exemple lors de la génération de rapports, ou depuis les écrans permettant de visualiser un itinéraire réalisé par un véhicule.

Le présent chapitre illustre les nombreuses fonctions de sélection, qui vous permettront en quelques clics d'indiquer les plages d'observations souhaitées.

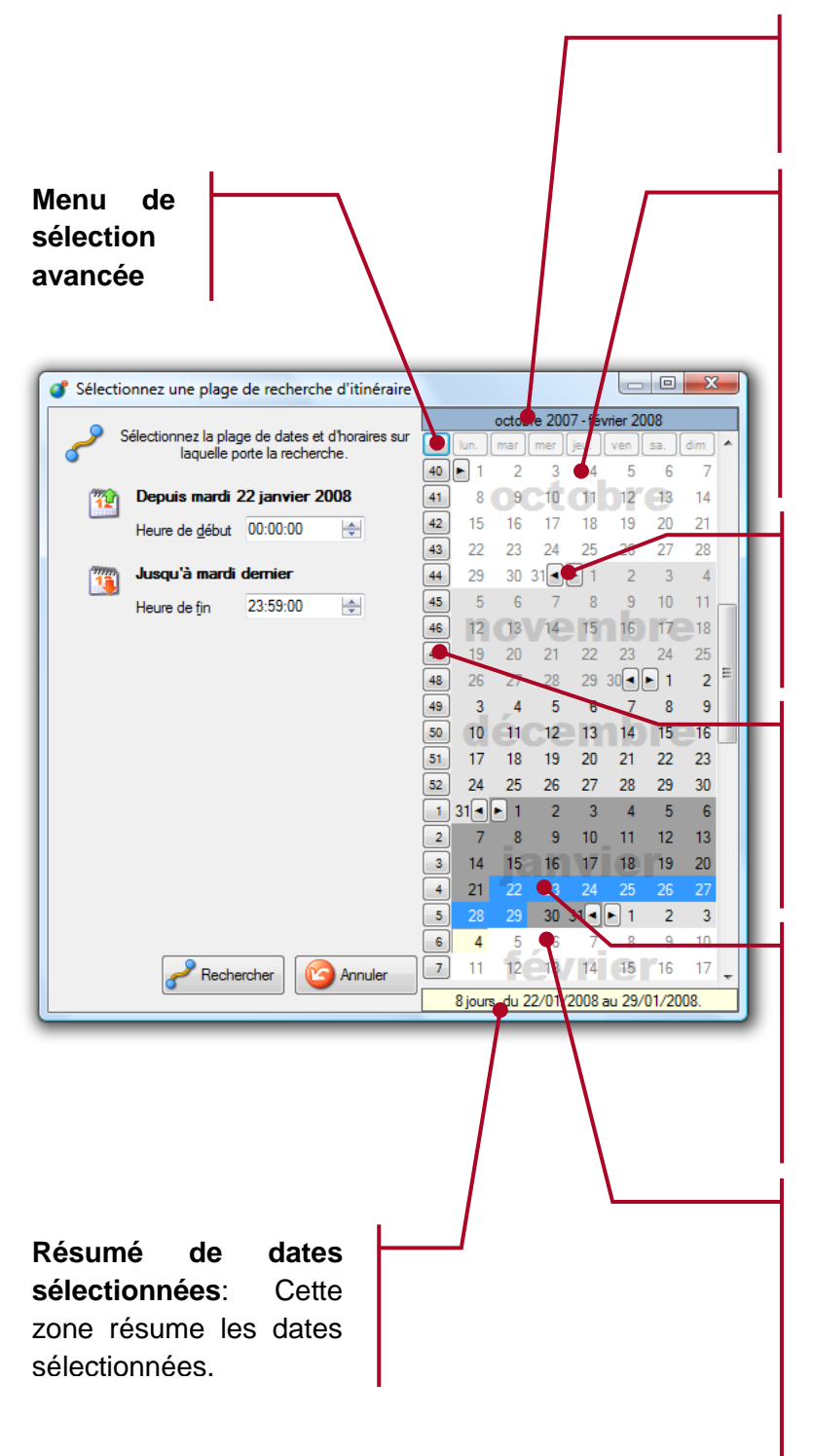

Rappel de la période observée : La plage de date visible à l'écran est rappelée en haut du calendrier.

**Dates invalides** : Les dates non sélectionnables sont grisées. C'est le cas par exemple des dates situées dans le futur, ou lors de l'accès aux détails des itinéraires antérieurs de plusieurs mois en respect des recommandations de la CNIL.

Sélection d'un mois entier : Les boutons permettent de sélectionner ou désélectionner l'ensemble d'un mois.

Sélection d'une semaine : Les boutons représentant les numéros de semaines permettent de sélectionner ou désélectionner toute une semaine.

Sélection d'une plage contigüe : Vous pouvez sélectionner ou désélectionner une plage contigüe de date à la souri à l'aide respectivement des boutons gauche et droite.

Sélection d'une plage non contigüe : Pour sélectionner une plage de date non contigüe, maintenez en même temps le bouton ALT du clavier. Ce type de sélection n'est pas possible lors de la recherche d'un itinéraire. Lors de l'accès à certaines fonctions faisant appel à des sélections de dates, il vous est possible d'exclure certains jours de la semaine.

C'est par exemple le cas de la création d'un rapport pour lequel vous souhaitez ne visualiser que les jours de la semaine donc hors Samedi et Dimanche.

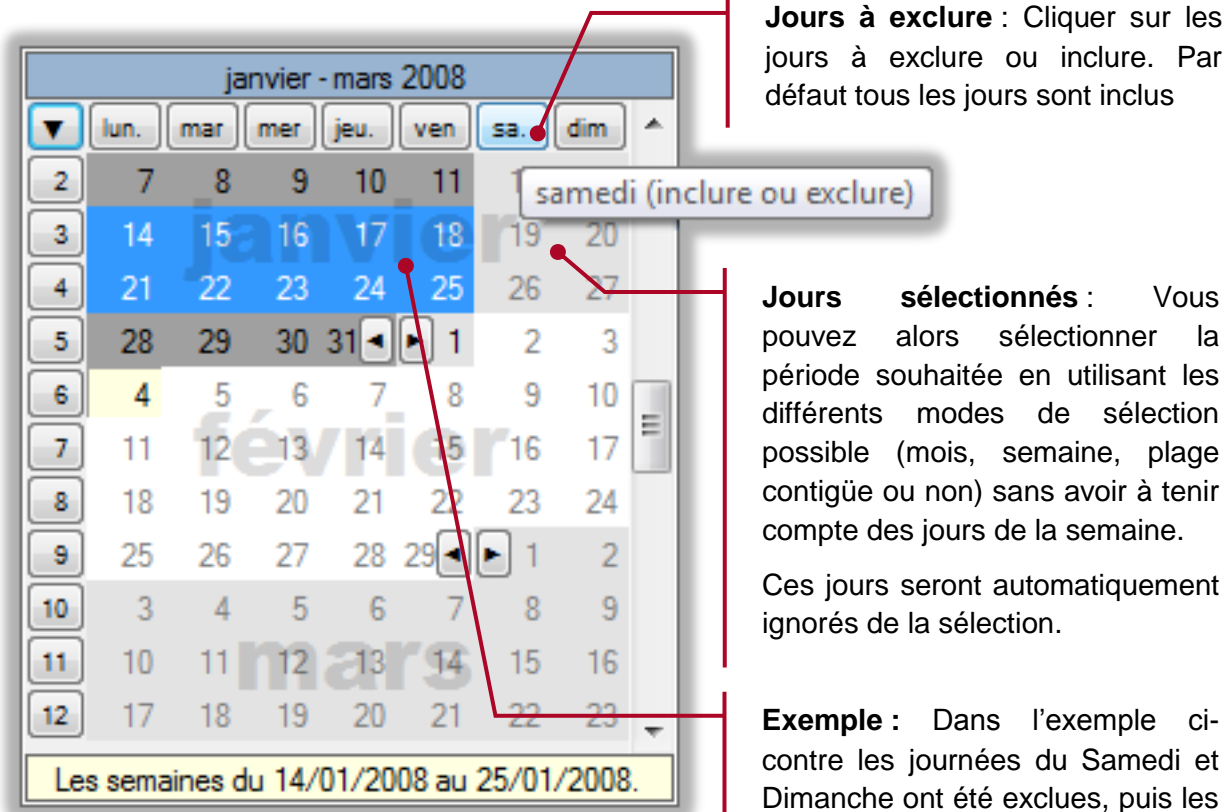

semaines 3 et 4 ont été sélectionnées. Ceci a permis de sélectionner

la

automatiquement la semaine du lundi 14 au vendredi 18, et celle du lundi 21 au vendredi 25.

#### 4.3.6. Bibliothèque d'icônes

L'application propose une bibliothèque d'icônes utilisable pour personnaliser la représentation dans l'application des différents éléments (véhicules, chauffeurs, points d'intérêts, ...).

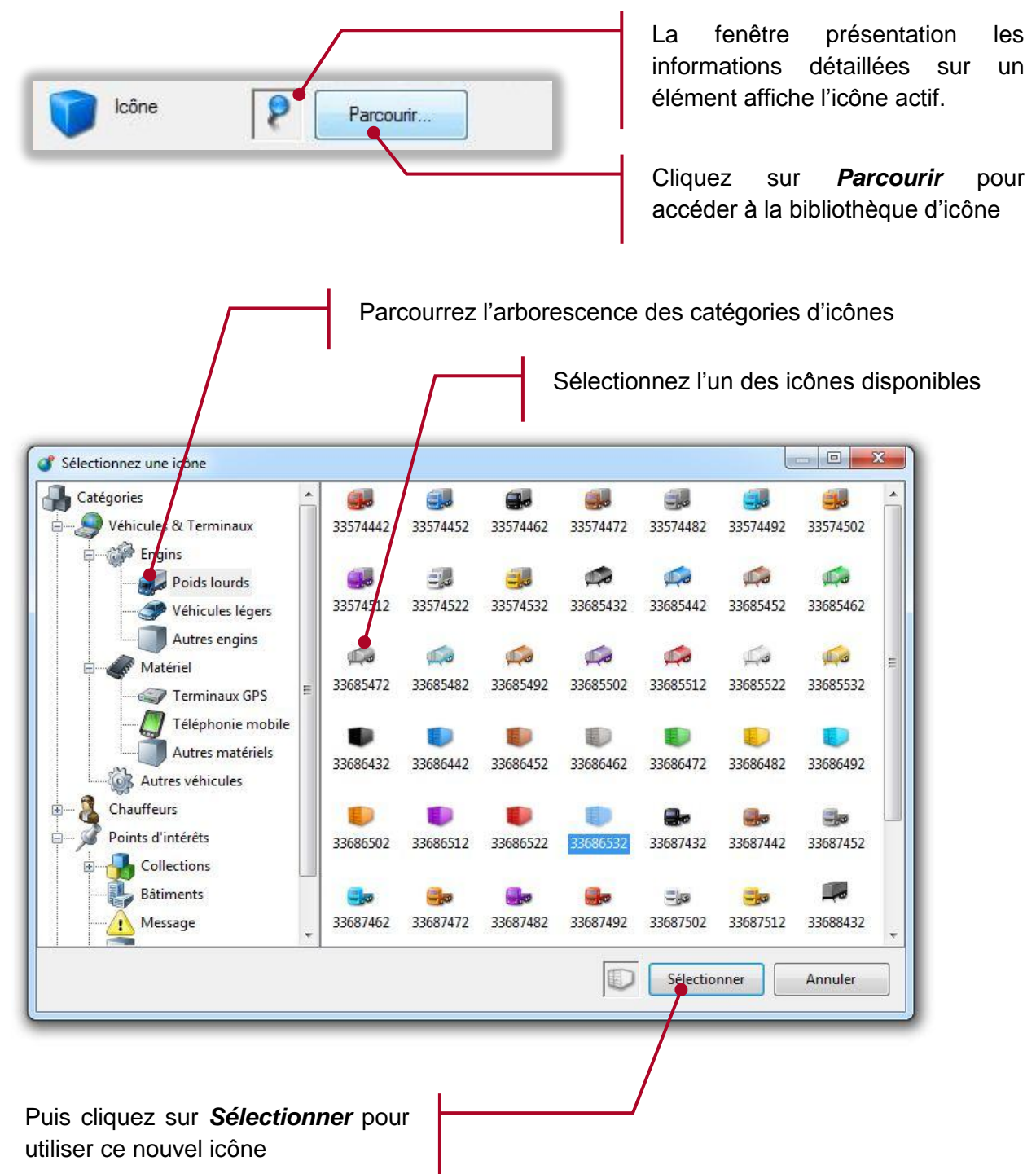

### 4.4. Paramétrage des flottes, des terminaux GPS et chauffeurs

#### 4.4.1. Introduction

RTE Geoloc vous permet d'organiser et suivre vos véhicules ou équipes terrain sur la base de trois types d'éléments :

- Les terminaux GPS correspondent aux équipements de géolocalisation portables ou installés de manière fixe dans les véhicules, dont sont équipés vos équipes terrain.
- Les chauffeurs correspondent aux chauffeurs ou personnes géolocalisées
- Les flottes sont des groupes de terminaux GPS ou chauffeurs que vous pouvez créer afin de suivre un ensemble de véhicules ou personnes.

Les chapitres ci-après détaillent les principales fonctions vous permettant de modifier ces informations et d'organiser vos flottes.

#### 4.4.2. Terminaux GPS

Vous accédez à la liste des terminaux GPS depuis le bouton *Terminaux GPS* de la Barre de commandes principales.

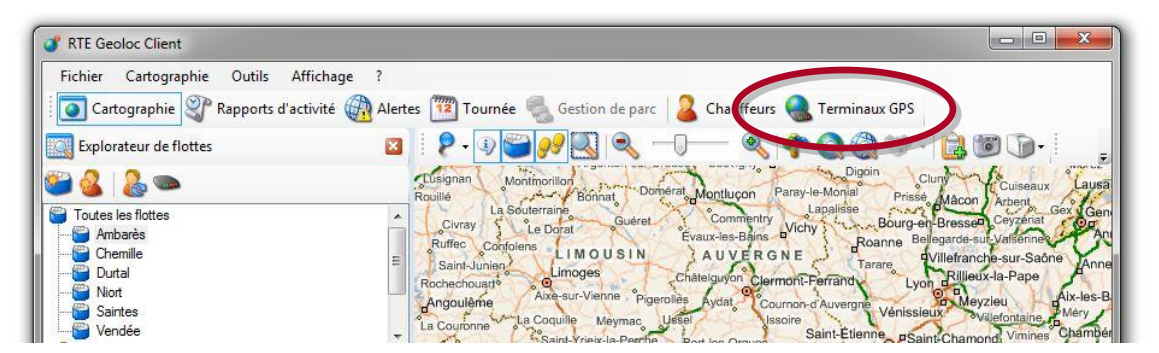

Vous accédez alors à la liste des terminaux utilisés par votre société.

| of Par   | courir les terminaux GPS   |                                   |                 |            |                  |         |              |             |
|----------|----------------------------|-----------------------------------|-----------------|------------|------------------|---------|--------------|-------------|
| 🍓 Lis    | te des terminaux(1 / 8)    |                                   |                 |            | <u>ا</u>         | Ajouter | r 🔮 Editer 🎈 | Supprimer   |
| lcône    | Nom 🔺                      | Туре                              | Identifiant     | N° SIM     | Category         | Qui     | Utilisateur  | Description |
| <i>i</i> | AUDI - 999 ART 06          | Boîtier véhicule - Intellitrac X1 | 351525015565709 | 0627771232 | Véhicule de test | Ó       | < Aucun >    |             |
|          | Mini CooperS - 555 BFX 06  | Boîtier véhicule - Intellitrac X1 | 353579017088093 | 0623283419 | Véhicule de test | 0       | < Aucun >    |             |
|          | Semi-remorque 38T          | Boîtier véhicule - Intellitrac X1 | 1235            | 0633665599 | Véhicule de test | 0       | < Aucun >    |             |
|          | Semi-remorque frigorifique | PDA Windows Mobile                | 8897            | 0663096612 | Véhicule de test | 0       | < Aucun >    |             |
| <i>_</i> | VW Passat - 777 CTY 75     | Boîtier véhicule - Intellitrac X1 | 353579016548824 | 0623281451 | Véhicule de test | 0       | < Aucun >    |             |
|          |                            |                                   |                 |            |                  |         |              |             |
|          |                            |                                   |                 |            |                  |         |              |             |
|          |                            |                                   |                 |            |                  |         |              |             |
| •        |                            |                                   |                 |            |                  |         |              | +           |
|          |                            |                                   |                 |            |                  |         |              | Fermer      |
|          |                            |                                   |                 |            |                  |         |              | a           |

Cette liste est initialisée par RTE Technologies et peut contenir :

- Des Boitiers pour véhicules
  - Ces boitiers correspondent à des équipements installés de manière fixe dans vos véhicules
  - Ces boitiers sont préconfigurés par RTE Technologies à la livraison.
- Des Balise personnelles
  - Ces équipements permettent de géolocaliser une personne et sont généralement portés à la ceinture
- Des Téléphones PDA Windows Mobile
  - Ces équipements correspondent à des téléphones PDA (aussi appelé Smartphone) équipés de GPS et utilisés comme balise de géolocalisation.

Vous pouvez consulter et modifier les informations et paramètres d'un boitier GPS ou véhicule :

- Depuis la fenêtre listant les terminaux GPRS illustrée en page précédente, en cliquant sur le bouton *Editer*
- En cliquant dans l'application avec le bouton droit sur un véhicule, et sélectionnant le choix *Propriétés*

Les différentes informations alors accessibles sont présentées dans les chapitres ciaprès.

#### Description du véhicule

Le premier onglet **Description** permet de nommer le véhicule et sa représentation dans l'application.

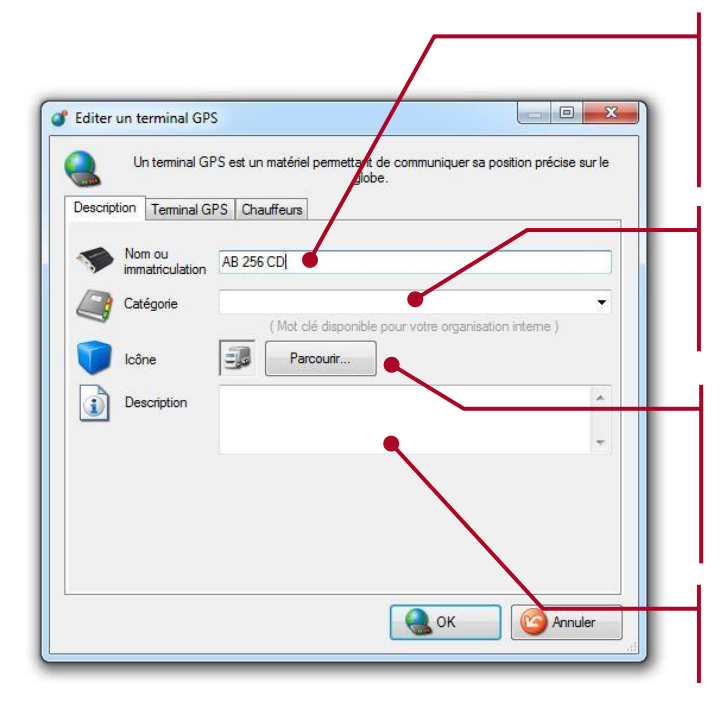

**Nom** : Indiquez un texte vous permettant d'identifier le véhicule comme le modèle ou son immatriculation.

**Catégorie** : Indiquez un libellé vous permettant de classer vos véhicules par type (par exemple **38Tonnes**).

**Icône** : Sélectionnez un icône représentant le véhicule ou terminal. Cet icône sera utilisé dans les listes et sur la carte.

**Description** : Saisissez un texte libre de commentaire.

Le deuxième onglet *Terminal GPS* permet de visualiser les informations concernant le boitier GPS.

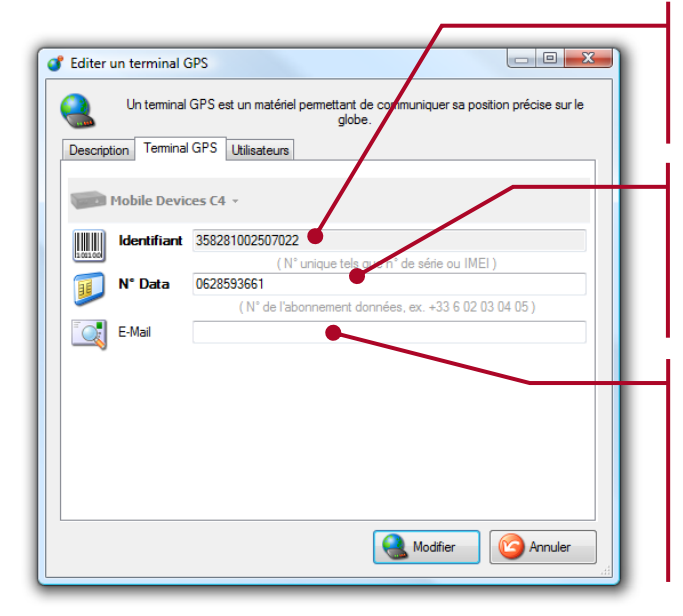

**Identifiant** : Numéro IMEI de l'équipement (non modifiable).

**N° Data** : Ce numéro correspond à l'abonnement GSM/GPRS associé au boitier GPS, et est pré-renseignée par RTE et ne doit pas être modifié.

**Email**: Indiquez ici l'adresse de messagerie si vous utilisez un terminal capable de recevoir des emails (par exemple un PDA Windows Mobile, ou terminal embarqué avec écran).

#### Information sur les chauffeurs

Le troisième onglet *Chauffeurs* présente les informations concernant le chauffeur du véhicule

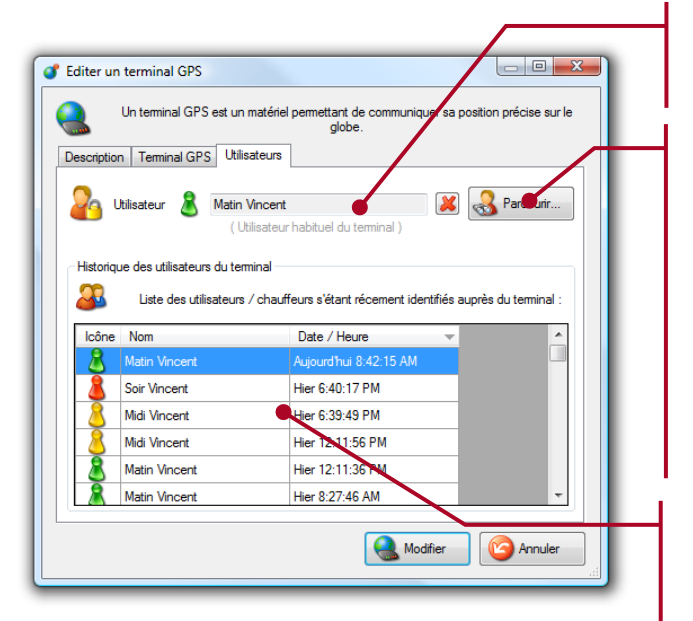

Cette zone affiche le dernier chauffeur connu pour ce véhicule.

Si ce véhicule n'est utilisé que par une seule et même personne, vous pouvez utiliser le bouton **Parcourir...** pour consulter l'ensemble des chauffeurs paramétrés dans l'application et sélectionner celui par défaut.

Si vos chauffeurs sont équipés de clés d'identification, laisser ce champ vide.

**Historique des chauffeurs** : Cette liste rappel le nom des chauffeurs ayant utilisés le véhicules. La date et heure indiquée correspond à l'instant où le chauffeur a inséré sa clé d'identification dans le véhicule. Information sur les numéros d'alertes

Pour les terminaux utilisés pour la protection de travailleurs isolés et disposant d'une fonction d'alerte intégré, un quatrième onglet **Paramètres** permet de configurer le ou les numéros auxquels l'alerte devra être transmise directement.

| escription | Terminal GPS      | Chauffeurs   | Paramètres                    | •/                      |            |         |        |
|------------|-------------------|--------------|-------------------------------|-------------------------|------------|---------|--------|
|            | Saisissez les nu  | méros d'appe | l vocaux ou<br>d'alerte surve | SMS success<br>terminal | sivement a | appelés | en cas |
| <u></u>    |                   |              | 1                             |                         |            |         |        |
| Numéro du  | destinataire de l | 'alerte :    |                               | Typ                     | be de num  | éro :   |        |
|            |                   |              | •                             | ۲                       | Voca       | 0       | SMS    |
|            |                   |              |                               |                         | Vocal      | O       | SMS    |
|            |                   |              |                               | ۲                       | Vocal      | O       | SMS    |
|            |                   |              |                               |                         | Vocal      | O       | SMS    |
|            |                   |              |                               |                         | Vocal      | O       | SMS    |
|            |                   |              |                               |                         |            |         |        |
|            |                   |              |                               |                         |            |         |        |
|            |                   |              |                               |                         |            |         |        |

Indiquez le numéro de téléphone à prévenir.

Indiquer si l'appui sur le bouton SOS du terminal doit déclencher un appel vocal (mise en relation) ou l'envoi d'un SMS technique (série de code).

Pour recevoir un SMS personnalisé et clair, nous vous invitons à utiliser les fonctions d'alerte de RTE Geoloc décrit dans le chapitre **6 Alertes** en page **50**.

#### 4.4.3. Chauffeurs

Présentation du mode de gestion des chauffeurs

RTE Geoloc gère également la liste des chauffeurs ou personnes géolocalisées de votre société. Ceci vous permet par exemple :

- D'indiquer le chauffeur habituel d'un véhicule
- De gérer une personne en se basant sur son nom sans avoir à se souvenir de l'identifiant ou numéro d'immatriculation de son véhicule
- De connaître l'usage fait par un chauffeur, même si celui-ci a utilisé plusieurs véhicules.

Si vous ne souhaitez que gérer vos véhicules sans besoin de précision sur le chauffeur, vous ne devez rien configurer dans cette fonction *Chauffeurs*. Dans ce cas passez directement au chapitre *Flottes* en page *26* pour lire la suite du présent manuel.

Si au contraire vous souhaitez suivre chaque chauffeur, vous devez :

- Paramétrer dans RTE Geoloc la liste des chauffeurs et les informations associées (nom, prénom, numéro de portable, etc...)
- Puis utiliser l'une ou l'autre des méthodes ci-dessous :
  - 1. Si les chauffeurs n'utilisent habituellement qu'un seul et même véhicule, indiquez le véhicule utilisé par chaque personne
  - 2. Si chaque chauffeur peut utiliser différents véhicules, vous devez équiper ceux-ci de lecteurs de badges chauffeurs ou d'écran d'identification. Ceci permettra à RTE Geoloc d'identifier à chaque démarrage du véhicule quel était le chauffeur.

Ces deux modes de fonctionnement et paramétrage de l'application sont détaillés ciaprès. Ouvrez la liste des chauffeurs depuis le bouton *Chauffeurs* de la *Barre de commandes principales*.

| 💣 RTE Geoloc Client                                     |                                                                                                    |
|---------------------------------------------------------|----------------------------------------------------------------------------------------------------|
| Fichier Cartographie Outils Affichage                   | ?<br>Alettes Taurnée S Gestion de nov 2 Chauffeurs Terminaux GPS                                                                                                    |
| Explorateur de flottes                                  |                                                                                                    |
| 😂 る 🔈                                                   | Lusignan         Montmorilion         Domeral         Domeral         Paray-le-Monial         Digoin         Clum         Cuiseaux         Lausa           Rouillé         La Soutierraine         Domeral         Paray-le-Monial         Prissé         Macon         Abent         Gox Gen |
| Policis is inclusive     Ambarès     Chemille     Dutal | Cirray Le Dorat Gueral Commenty Vichy Bourg-en-Bressen Cevarent Or An<br>Ruffec Confolens LIMOUSIN AUVERGNE Tarare Villefranche-sur-Saône Anne<br>Saint-Junien Limodes Control Auvergen Englisher Anne                                                                                        |
| Viort<br>Saintes                                        | Chateguyon Clermoni-Ferrand Lyon Glewer-ale<br>Angouleme Aceur-Venne Pigenile Avdat<br>La Couronne Le Courine Venissieux evvicentaine Mery<br>La Couronne Le Courine Venissieux evvicentaine Mery                                                                                             |

La liste des chauffeurs référencés de votre société s'affiche. Cette liste est initialement vide lors de votre premier accès à RTE Geoloc. Cliquer sur le bouton *Ajouter* pour déclarer dans l'application vos différents chauffeurs.

| Parcourir le | s utilisa | ateurs    |                    |      |           |             |           |          |           |
|--------------|-----------|-----------|--------------------|------|-----------|-------------|-----------|----------|-----------|
| Liste des u  | tilisate  | urs (1/7) |                    |      |           |             | 🔒 Ajouter | ಿ Editer | 🔬 Supprir |
| cône Prénor  | n 🔺       | Nom       | Catégorie          | Quoi | Terminal  | Description |           |          |           |
| 💡 Vincent    |           | MARTIN    | Electro technicien | Ó    | < Aucun > |             |           |          |           |
|              |           |           |                    |      |           |             |           |          |           |
|              |           |           |                    |      |           |             |           |          |           |
|              |           |           |                    |      |           |             |           |          |           |
|              |           |           |                    |      |           |             |           |          |           |
|              |           |           |                    |      |           |             |           |          |           |
|              |           |           |                    |      |           |             |           |          |           |
|              |           |           |                    |      |           |             |           |          |           |
|              |           |           |                    |      |           |             |           |          |           |
|              |           |           |                    |      |           |             |           |          | Fermer    |
|              |           |           |                    |      |           |             |           |          | -         |

#### Paramétrage de chaque chauffeur

Le premier onglet regroupe l'ensemble des données sur le chauffeur.

Prénom et nom : Indiquez le prénom et nom du collaborateur.

 Péclarer un nouveau chauffeur

 Image: Categorie

 Un chauffeur représente une fersonne physique localisée râce à un terminal GPS.

 Image: Categorie

 Image: Tél. mobile

 Image: Tél. mobile

 Image: Tél. mobile

 Image: Tél. mobile

 Image: Tél. mobile

 Image: Tél. mobile

 Image: Tél. mobile

 Image: Tél. mobile

 Image: Tél. mobile

 Image: Tél. mobile

 Image: Tél. mobile

 Image: Tél. mobile

 Image: Tél. mobile

 Image: Tél. mobile

 Image: Tél. mobile

 Image: Tél. mobile

 Image: Tél. mobile

 Image: Tél. mobile

 Image: Tél. mobile

 Image: Tél. mobile

 Image: Tél. mobile

 Image: Tél. mobile

 Image: Tél. mobile

 Image: Tél. mobile

 Image: Tél. mobile

 Image: Tél. mobile

 Image: Tél. mobile

 Image: Tél. mobile

 Image: Tél. mobile

 Image: Tél. mobile

 Image: Tél. mobile

 Image: Tél. mobile

 Image: Tél. mobile

 <

Téléphone mobile : Indiquez son numéro du téléphone mobile.

**Identifiant chauffeur** : Si vos chauffeurs sont équipés de clés d'identification (Dallas<sup>™</sup> ou code à saisir sur les écrans embarqués), indiquez le numéro correspondant. Pour les clés Dallas<sup>™</sup> ce numéro est composé d'une série de 12 ou 16 chiffres ou lettres et visibles sur la clé Dallas<sup>™</sup>. Les **0** doivent être saisis.

Email : Indiquez le cas échéant son email

**Catégorie** : Indiquez un libellé vous permettant de classifier vos collaborateurs, par exemple par compétence ou secteur.

**Icône** : Sélectionnez un icône représentant ce collaborateur. Cet icône sera utilisé lors de l'affichage des cartes.

Description : Saisissez un texte libre de commentaire.

Véhicules associés aux chauffeurs

Le deuxième onglet, présente les véhicules utilisés par ce chauffeur.

| Un utilisateur rej                                                                                   | présente une gersonne physique localisée grâce à un terminal GPS.                                                                                  |   |
|----------------------------------------------------------------------------------------------------|----------------------------------------------------------------------------------------------------|---|
| Description Terminaux                                                                                |                                                                                                    |   |
| 🦲 Terminal 👩 🤇                                                                                       | Aucun >                                                                                                    |   |
|                                                                                                    | (Terminal attribué à l'utilisateur )                                                                                                    |   |
| Historique des terminaux de l'u                                                                      | utilisateur                                                                                                    | _ |
| Liste des ter                                                                                        | minaux auxquels s'est récemment identifié l'utilisateur / chauffeur :                                                                              |   |
| loône Nom                                                                                            | Date / Heure                                                                                                    |   |
| C4 Vincent                                                                                           | Hier (1):49 PM                                                                                                    |   |
|                                                                                                    | Hier 12:11:56 PM                                                                                                    | = |
| C4 vincent                                                                                           |                                                                                                    |   |
| C4 Vincent                                                                                           | Friday demier 1:59:59 PM                                                                                                    |   |
| C4 Vincent<br>C4 Vincent<br>C4 Vincent                                                               | Friday demier 1:59:59 PM<br>Friday demier 12:35:56 PM                                                                                              |   |
| C4 Vincent<br>C4 Vincent<br>C4 Vincent<br>C4 Vincent                                                 | Friday demier 1:59:59 PM<br>Friday demier 12:35:56 PM<br>Wednesday demier 2:08:26 PM                                                               |   |
| C4 Vincent<br>C4 Vincent<br>C4 Vincent<br>C4 Vincent<br>C4 Vincent                                   | Friday demier 1.59.59 PM<br>Friday demier 12.35.56 PM<br>Wednesday demier 2.08.26 PM<br>Wednesday demier 2.03.44 PM                                |   |
| C4 vincent     C4 Vincent     C4 Vincent     C4 Vincent     C4 Vincent     C4 Vincent     C4 Vincent | Friday demier 1.59.59 PM<br>Friday demier 12.35.56 PM<br>Wednesday demier 2.08.26 PM<br>Wednesday demier 2.03.44 PM<br>Wednesday demier 1.26.41 PM | • |

Cette zone affiche le dernier véhicule utilisé par ce chauffeur.

Si ce chauffeur utilise toujours le même véhicule, vous pouvez utiliser le bouton **Parcourir...** pour visualiser l'ensemble des véhicules et sélectionner celui-ci.

Si vos chauffeurs sont équipés de clés d'identification, laisser ce champ vide.

**Historique des véhicules** : Cette liste rappel l'ensemble des véhicules utilisés par ce chauffeur. La date et heure indiquée correspond à l'instant où le chauffeur à inséré sa clé d'identification dans le véhicule.

La fenêtre ci-dessus présentant les propriétés d'un chauffeur est également accessible en sélectionnant le choix *Propriétés* depuis le menu contextuel d'un chauffeur (clic droit avec la souris sur l'icône d'un chauffeur ou la liste des membres d'une flotte).

#### 4.4.4. Flottes

RTE Geoloc vous permet de regrouper des terminaux GPS, véhicules, chauffeurs ou collaborateurs géolocalisés dans des sous-ensembles appelés *flottes*. Ces flottes vous permettront ultérieurement de générer un rapport d'activité sur un groupe de personnes ou véhicules, ou de visualiser uniquement certains éléments sur les cartes.

#### Création d'une flotte

Vous pouvez créer autant de flottes que vous le souhaitez à l'aide du bouton *Créer une nouvelle* **flotte** représenté ci-contre.

Afin de simplifier l'organisation de vos véhicules et collaborateurs dans RTE Geoloc, nous vous invitons à créer des flottes en fonctions :

- des compétences de vos équipes terrains
- des types de véhicules
- des secteurs géographiques

Vous pouvez organiser vos flottes sous forme d'arborescence en déplaçant à la souris les flottes les unes par rapport aux autres.

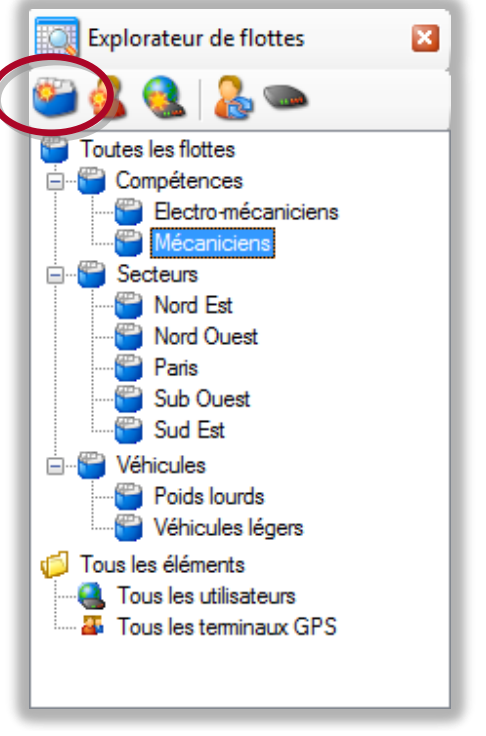

#### Ajout de terminaux ou chauffeurs

Une fois la liste de vos flottes créée, vous devez ajouter à ces flottes les chauffeurs, terminaux GPS ou véhicules correspondant.

Pour cela :

- sélectionnez une flotte
- puis utilisez les boutons Associer des chauffeurs à la flotte sélectionnée ou Associer des terminaux GPS à la flotte sélectionnée rappelés dans la copie d'écran ci-contre

Vous pouvez également :

- sélectionner Tous les chauffeurs ou Tous les terminaux GPS (voir copie d'écran ci-contre)
- puis dans le panneau Membre de "...", déplacer un chuaffeur avec le bouton droit de la souris vers une flotte
- ou utiliser le choix **Associer à une flotte** depuis le menu contextuel.

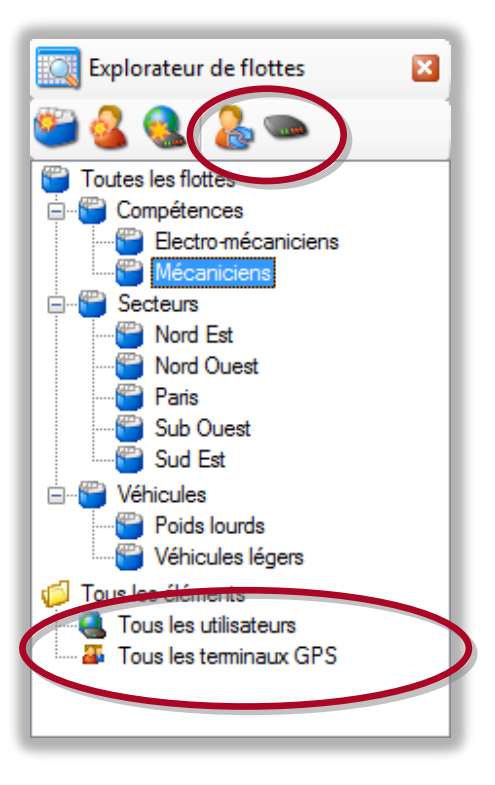

### 4.5. Comptes et droits d'accès

Pour les sociétés équipées d'une flotte importante de véhicules ou pour assurer la confidentialité d'accès aux informations, vous pouvez créer plusieurs codes d'accès à RTE Geoloc pour vos différents services et collaborateurs.

Sélectionnez le choix *Permissions sur les flottes* dans le menu *Outils* pour accéder à la fenêtre ci-dessous.

| Permissions des comptes utilisateurs sur les flottes                                                                                                    | Cliquez sur <b>Ajouter</b><br>pour créer un nouvel<br>utilisateur                                                 |
|----------------------------------------------------------------------------------------------------|----------------------------------------------------------------------------------------------------|
| Image: Total les flottes         Image: Tracteurs         Image: Tracteurs </th <th>Sélectionnez un<br/>utilisateur puis cliquer<br/>sur <i>Editer</i> pour le mot<br/>de passe ou les droits<br/>d'accès</th> | Sélectionnez un<br>utilisateur puis cliquer<br>sur <i>Editer</i> pour le mot<br>de passe ou les droits<br>d'accès |
| Nombre de véhicules : 84<br>Utilisateur(s) disponible(s) : 11 19 (10% + 10 utilisateur(s) additionnel(s))                                                                                                    | Cochez les flottes<br>auxquelles l'utilisateur<br>devra avoir accès                                               |
|                                                                                                    | Le nombre de compte<br>possible est limité à 10%<br>du nombre de véhicules                                        |
| Edition d'un compte d'utilisateur existant  Edition d'un compte d'utilisateur existant  Saisissez le nom, le mol de passe et sélectionnez le rôle du nouveau compte d'utilisateur à créer.  Nom Exploitation                                                                                                    | Indiquez le nom du<br>compte                                                                                      |
| Mot de passe<br>Rôle Rôle RetManager - Accès à toutes les fonctionnalités sauf modification flottes, véhicules et utilisateurs<br>C Sélectionnez un rôle ><br>Dispatcher/RealTime - Accès géolocalisation reportient des tournées<br>Dispatcher/Tracking - Accès à géolocalisation - genion des tournées<br>Reet Manager - Accès à toutes les fonctionnalités sauf modification flottes, véhicules et utilisateurs<br>GeoAlertAnabut - Accès à doubes les fonctionnalités sauf modification flottes, véhicules et utilisateurs<br>GeoAlertAnabut - Accès à doubes les fonctionnalités sauf modification flottes, véhicules et utilisateurs<br>GeoAlertAnabut - Accès à doubes les fonctionnalités sauf modification flottes, véhicules et utilisateurs                                                                                                    | Saisissez un mot de<br>passe par défaut                                                                           |
| GeoAnalyst - Accès géolocalisation - rapports - lecture de toumées<br>GeoRealTime - Accès géolocalisation temps réel uniquemet<br>Manager - Accès à toutes les fonctionnalités<br>ParkManager - Accès à la gestion de parc uniquement<br>ReportAnalyst - Accès aux rapports uniquement                                                                                                    | Sélectionnez le rôle<br>(niveau de droit) à<br>attribuer à l'utilisateur                                          |

Les différents rôles existants et listés ci-dessous permettent de fixer les droits d'accès et fonctions accessibles du logiciel par chaque utilisateur.

| Rôle                | Accès                                                                                                    |
|---------------------|----------------------------------------------------------------------------------------------------|
| Manager             | Accès à toutes les fonctionnalités                                                                                                    |
|                     | Rôle « <b>Manager</b> » limité à certaines flottes de véhicules<br>uniquement et sans accès à la gestion des logins.                                                                                                    |
|                     | Ces utilisateurs ont été également la possibilité :                                                                                                    |
| FleetManager        | <ul> <li>de créer de nouveaux chauffeurs et de les<br/>associer à leurs flottes</li> <li>de visualiser les chauffeurs et véhicules associés à<br/>aucune flotte (nouveaux équipements) et de les<br/>associer à une flotte</li> </ul> |
| FleetUser           | Rôle « FleetManager » sans possibilité de modifications<br>des flottes et des membres                                                                                                    |
| Dispatcher RealTime | Gestion de la tournée + géolocalisation temps réel                                                                                                    |
| Dispatcher Tracking | Rôle « <b>Dispatcher RealTime</b> » + consultation des<br>précédents itinéraires                                                                                                    |
| Dispatcher Alert    | Rôle « Dispatcher Tracking » + alertes                                                                                                    |
| Geo RealTime        | Géolocalisation temps réel + lecture des tournées                                                                                                    |
| Geo Analyst         | Rôle « Geo RealTime » + précédents itinéraires et<br>rapports                                                                                                    |
| Geo AlertAnalyst    | Rôle « Geo Analyst » + Alertes                                                                                                    |
| Report Analyst      | Rapports uniquement                                                                                                    |
| Park Manager        | Gestion de parc uniquement                                                                                                    |

Un document détaillant avec précision les fonctions accessibles pour chacun de ces rôles est disponible sur demande auprès de RTE Technologies.

## 5. GEOLOCALISATION

### 5.1. Outils cartographiques

#### 5.1.1. Affichage des différents éléments

RTE Geoloc vous permet d'afficher ou masquer les éléments présents sur les cartes.

| 9              | • | Affiche ou masque les POI de la carte par catégories                                                       |
|----------------|---|----------------------------------------------------------------------------------------------------|
| ٩)             | • | Permet d'afficher ou de masquer les noms des POI et<br>véhicules sous les icônes présents sur les cartes   |
|                | • | Affiche ou masque les véhicules ou personnes de la flotte sélectionnée                                     |
| <del>9</del> 9 | • | Affiche ou masque les véhicules ou personnes en mode suivi temps réel                                      |
|                | • | Affiche ou masque la mini-carte, offrant une vue générale de la zone observée et facilite les déplacements |

#### 5.1.2. Fonctions de zoom

Plusieurs possibilités vous sont offertes afin de pouvoir zoomer sur les éléments visibles ou la portion de cartographie souhaitée.

| ─── �    | • | Les icônes « – » et « + » ainsi que la barre de défilement vous permettent d'ajuster le facteur de zoom.                                                                                                    |
|----------|---|----------------------------------------------------------------------------------------------------|
| R        | • | En double cliquant sur un point de la carte, vous zoomez et recentrez la carte sur ce point                                                                                                    |
| 3        | • | Si vous êtes équipé d'une souris avec roulette, vous pouvez zoomez ou dé-zoomez sur le centre de la carte avec celle-ci                                                                                                    |
|          | • | Avec une souris équipée de 3 boutons ou d'une roulette, en<br>maintenant enfoncé ce bouton ou la roulette vous avez la<br>possibilité de sélectionner une zone sur laquelle zoomer.<br>En maintenant le bouton ALT enfoncé et le bouton gauche<br>de la souris vous accéder également à la même possibilité. |
| <b>a</b> | • | En double cliquant sur un élément de la flotte, l'application zoom automatiquement sur celui-ci.                                                                                                    |

#### 5.1.3. Mode d'affichage

- Affiche la carte routière
- Affiche les vues satellites
- Affiche les vues mixtes satellites et routes
- Affiche les vues d'avion (dans ce mode d'affichage les véhicules et POI ne sont pas affichés sur la carte)

La qualité des vues aériennes, ainsi que la disponibilité des vues d'oiseaux est fonction du secteur géographique observé.

#### 5.1.4. Raccourci clavier

RTE Geoloc intègre également plusieurs raccourcis clavier pour manipuler la cartographie. Pour cela, cliquez sur l'image puis utiliser les touches indiquées :

| + (signe plus)  | • | Zoom avant d'un niveau                       |
|-----------------|---|----------------------------------------------|
| - (signe moins) | • | Zoom arrière d'un niveau                     |
| Flèches         | • | Déplacent la carte dans le sens de la flèche |
| R               | • | Passe en mode carte (Road)                   |
| A               | • | Passe en mode aérienne (Aerial)              |
| Н               | • | Passe en mode hybrique (Hybrid)              |
| O ou B          | • | Passe en mode oblique ou « Bird Eyes »       |

#### 5.1.5. Impression de la cartographie

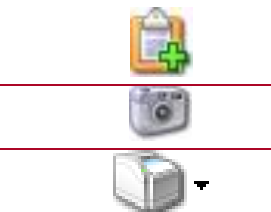

Copie la cartographie en cours dans le presse-papier
Enregistre la cartographie dans un fichier

• Imprime la cartographie avec les informations associées telles que le tableau d'analyse des itinéraires

#### 5.1.6. Affichage des éléments superposés

Lorsque plusieurs véhicules ou POIs sont présents au même emplacement, seul l'un d'entre eux est visible. Le symbole **\*** s'affiche pour indiquer que d'autres éléments sont masqués

Cliquez avec le bouton droit sur l'icône pour visualiser les autres éléments

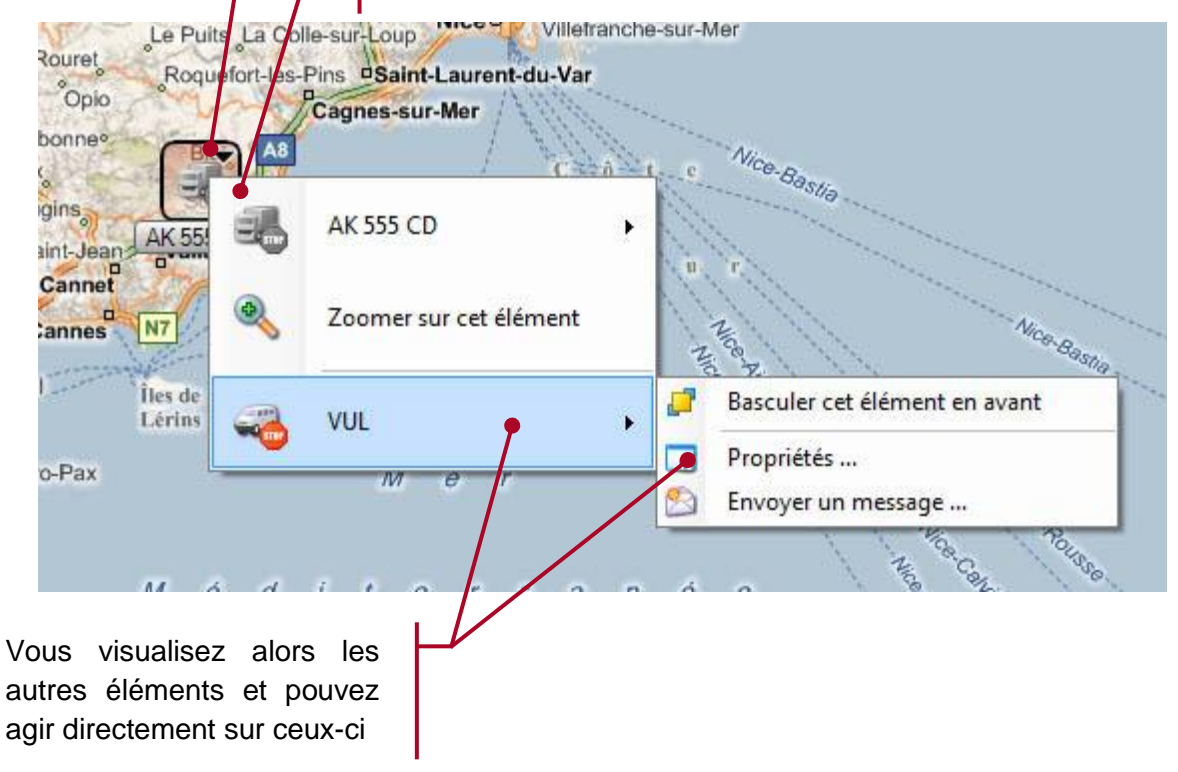

### 5.2. Sélection d'une flotte

Afin d'accéder aux fonctions de géolocalisation, vous devez préalablement sélectionner une flotte dans l'arborescence de droite. La liste des éléments de cette flotte s'affiche alors dans le panneau *Flotte* tel que représenté ci-dessous.

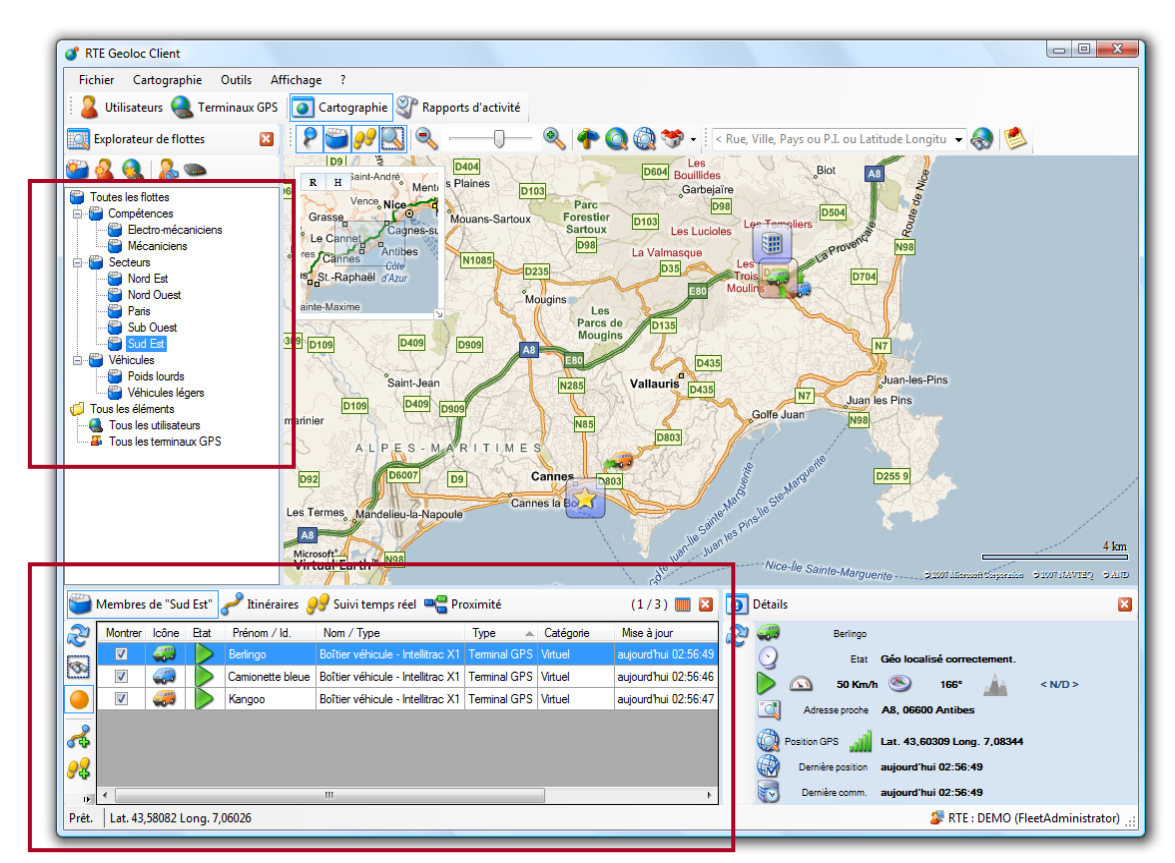

### 5.3. Dernière position

L'onglet Membre de "..." indique la dernière position connue des éléments de la flotte.

|                | ٠ | Chaque élément de la flotte (véhicule, terminaux GPS, ou personne) est automatiquement affiché sur la carte                                                                                                    |
|----------------|---|----------------------------------------------------------------------------------------------------|
|                | ٠ | Les éléments de la liste sélectionnés sont automatiquement encadrés sur<br>la carte afin d'être mieux visibles.                                                                                                    |
|                | ٠ | Indique que le véhicule est en déplacement                                                                                                    |
| 4 <sup>1</sup> | • | Indique que le véhicule est arrêté contact moteur coupé. Cette information<br>n'est disponible que si le boitier de géolocalisation a été câblé de manière<br>à connaître la position de la clé de contact.                                                                                                    |
| STOP           | • | <ul> <li>Indique que le véhicule est arrêté contact moteur mis.</li> <li>Pour les véhicules câblés de manière à connaitre la position de la clé de contact, cet état indique que le véhicule est à l'arrêt contact moteur enclenché</li> <li>Pour les véhicules non câblés, cet état est utilisé sans permettre de distinguer un arrêt avec ou sans le contact coupé.</li> <li>Cette information ne permet pas de savoir si le moteur tournait ou pas</li> </ul> |
| $\mathbf{Q}$   | • | Indique que le véhicule ne reçoit plus le GPS, mais parvient toujours à communiquer en GSM/GPRS (véhicule dans un parking sous-terrain)                                                                                                    |

|                  | • | Indique que le véhicule ne communique plus RTE Geoloc : équipement<br>débranché ou situé dans un lieu ne recevant pas les réseaux GSM/GPRS                                                                                                    |
|------------------|---|----------------------------------------------------------------------------------------------------|
| 4                | • | Indique que le chauffeur a activé le bouton « vie-privée » (pour les véhicules équipés) afin que sa position ne soit plus consultable.                                                                                                    |
| ₹ <mark>2</mark> | • | Ce bouton permet de remettre à jour ponctuellement les informations et la position des véhicules de la flotte courante                                                                                                    |
| 2                | • | Ce bouton permet d'indiquer que les informations sur les véhicules de la flotte courante doivent être mises à jour régulièrement. Le mode de fonctionnement est similaire au suivi temps réel (voir chapitre <b>5.6 - Suivi temps réel</b> )<br>Ce mode reste actif jusqu'au prochain lancement de l'application |
|                  |   | · · · · · · · · · · · · · · · · · · ·                                                                                                    |

#### Panneau Détail 5.4.

Le panneau Détail présente l'ensemble des informations disponibles sur le véhicule ou le chauffeur affiché sur la carte.

| 0 | Détail | s                                                      | × |
|---|--------|--------------------------------------------------------|---|
| 2 | 8      | Vincent MARTIN 🛷 AUDI - 999 ART 06                     |   |
| - | 0      | Etat Géo localisé correctement.                        |   |
|   | STOP   | 🕥 0 Km/h 🥯 < N/D > 🔬 < N/D >                           |   |
|   |        | Adresse proche Allée Charles-Victor Naudin, 06410 Biot |   |
|   |        | Position GPS Lat. 43,61172 Long. 7,08203               |   |
|   |        | Dernière position aujourd'hui 10:39:30                 |   |
|   | 1      | Dernière comm. aujourd'hui 10:39:30                    |   |

En accord avec les recommandations de la CNIL, la vitesse indiquée dans cet écran n'est donnée qu'à titre d'information et ne doit en aucun en aucun cas être utilisée pour identifier un excès de vitesse. Seules les autorités judiciaires peuvent constater d'éventuelles infractions au code de la route.

Si le véhicule est équipé d'un boitier de géolocalisation et d'un écran de navigation et messagerie, le panneau de détail permet de savoir si l'écran est connecté ou non.

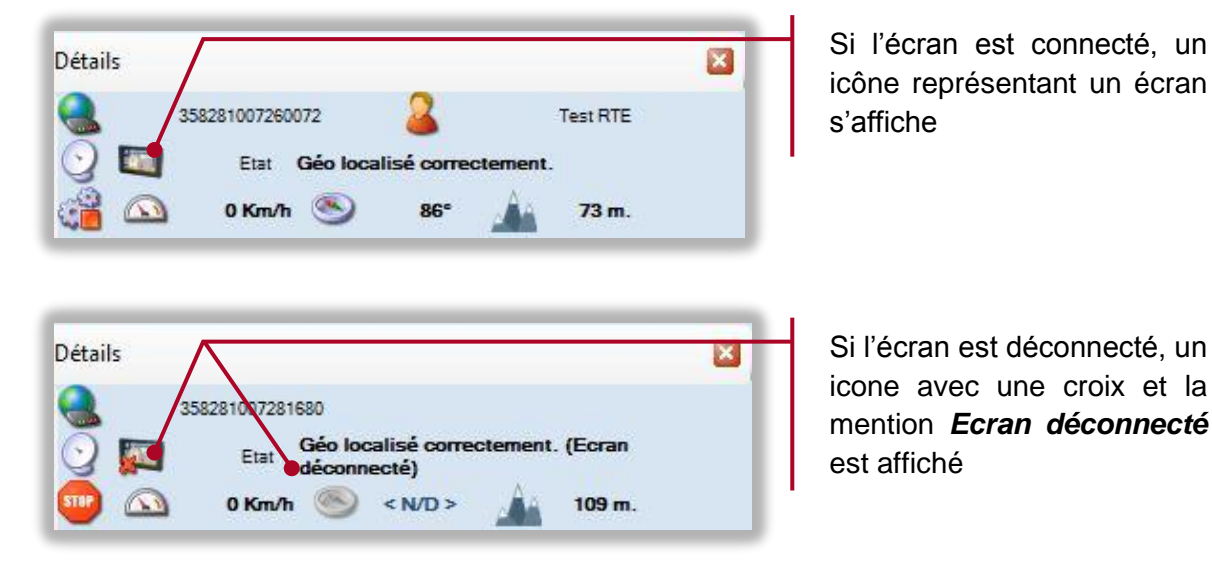

Si l'écran est déconnecté, un icone avec une croix et la mention Ecran déconnecté est affiché

### 5.5. Consultation d'itinéraires antérieurs

Pour visualiser les précédents déplacement et itinéraires des véhicules ou chauffeurs :

|                              | Choix<br>Sélectior<br>de la flo<br>vous sou | <b>du véhicul</b><br>mez dans le p<br>tte, le ou les<br>haitez visualis | e ou de<br>panneau afficl<br>véhicules ou<br>ser les itinérai | la person<br>hant les memb<br>u personnes d<br>ires. | ne :<br>ores<br>dont |
|------------------------------|---------------------------------------------|-------------------------------------------------------------------------|---------------------------------------------------------------|------------------------------------------------------|----------------------|
| Membres de "Paris" Paris     | Puis cliqu                                  | uez sur <b>Itinér</b> a<br>réel <b>=</b> Proximit                       | aires                                                         | (1/1) 🎆                                              | ×                    |
| Icône Route Prénom / Id. Nor | n / Type Cat                                | égorie Début                                                            | Fin                                                           |                                                      | Point                |
| Jean-Michel BEF              | IGER                                        | vendredi (                                                              | Jemier 07:39:56 vend                                          | dredi demier 14:59:50                                | 581                  |

Une fenêtre vous invite alors à sélectionner les jours que vous souhaitez observer. Sélectionnez une plage de date, et le cas échéant une heure de début et de fin, puis cliquez sur *Rechercher*. Cet écran ne permet que la sélection d'une plage de date contigüe.

| Sélectionnez une plage de recher                         | che d'itinéraire |                |          |            |                             |                |                  |           | X  |   |
|----------------------------------------------------------|------------------|----------------|----------|------------|-----------------------------|----------------|------------------|-----------|----|---|
| Sélectionnez la plage de dates<br>laquelle porte la rech | ▼<br>45          | n<br>Iun.<br>5 | mar<br>6 | mer<br>7   | <b>07 - fé</b><br>jeu.<br>8 | vrier 2<br>ven | 008<br>sa.<br>10 | dim<br>11 | *  |   |
| Depuis vendredi demie                                    | 46               | 12             | (13)     | 14         | 15                          | 16             | 17               | 18        |    |   |
| Heure de début 07:00:00                                  | -                | 47             | 19       | 20         | 21                          | 22             | 23               | _24       | 25 |   |
|                                                          |                  | 48             | 26       | 27         | 28                          | 29             | 30               | ▶ 1       | 2  |   |
| Jusqu'à vendredi dernie                                  | er               | 49             | 3        | <i>"</i> 4 | 5                           | 6              | 7                | 8         | 9  |   |
| Heure de fin 15:00:00                                    | -                | 50             | 10       | (11)       | 12                          | 13             | 14               | 15        | 16 |   |
|                                                          |                  | 51             | 17       | 18         | 19                          | 20             | 21               | 22        | 23 | Ξ |
|                                                          |                  | 52             | 24       | 25         | 26                          | 27             | 28               | 29        | 30 |   |
|                                                          |                  | 1              | 31       | ▶ 1        | 2                           | 3              | 4                | 5         | 6  |   |
|                                                          |                  | 2              | 7        | 8          | 9                           | 10             | 11               | 12        | 13 |   |
|                                                          |                  | 3              | 14       | 15         | 16                          | 17             | 18               | 19        | 20 |   |
|                                                          |                  | 4              | 21       | 22         | 23                          | 24             | 25               | 26        | 27 |   |
|                                                          | 5                | 28             | 29       | 30         | 31                          | <b>b</b> 1     | 2                | 3         |    |   |
| Rechercher                                               | 6                | 4              | 5        | 6          | 7_                          | 8              | 9                | 10        | Ŧ  |   |
|                                                          |                  |                | Le ve    | ndred      | 1 fév                       | ier 20         | 08.              |           |    |   |

Les informations concernant l'itinéraire trouvé s'affiche.

|                                                                                                    |                                                                                                    | L'itinéraire corres                                                                                                    | spondant s'affich                                                                                                    | e sur la carte.                                               |
|----------------------------------------------------------------------------------------------------|----------------------------------------------------------------------------------------------------|----------------------------------------------------------------------------------------------------|----------------------------------------------------------------------------------------------------|---------------------------------------------------------------|
| RTE Geoloc Client      Fichier Cartographie Outils Affrichage ?      Utilisateurs Terminaux GPS     Cartograph      Explorateur de flottes      Tous les flottes      Tous les flottes      Tous les déliaeturs      Tous les déliaeturs      Tous les deliaeturs      Tous les deliaeturs      Tou | Barrors d'activité      Calence d'activité      Calence d'activité      C | Care ville, Pays ou PL ou Latitude Longito<br>Care ville, Pays ou PL ou Latitude Longito<br>Care ville, Pays ou PL ou PL o                                                                                      | Carress Sodorr<br>Carress Sodorr<br>Por Ornes Carress Sodorr<br>Por Ornes Carress Sodorr<br>Por Dires Carress Sodorr<br>Por Diress Sodorr<br>Por Diress Sodorr<br>Por Diress Sodor<br>Por Diress Sodor<br>Por Diress Sodor |                                                               |
| 6         2         3           3purs, du 03/02/         3purs, du 03/02/           Cône         Route         Prénom / Id.           Nouve         14 Vincent         Mobile Devices C4           Prét.         Lat. 43.69171 Long. 6.00128         1                                                                                                    | 6         8         15h         19h         21h         00h         0           2009 au 05/02/2009         Image: Analyse des arrêts         Image: Analyse des arrêts         Image: Analyse des ar                                                                                                    | 036 066 056 120 156 186 216 006<br>(1/1) ■ 2 0 04tails<br>Elapse<br>15 16 44 50 255 0 000 45<br>Postion GPS → marks 3 M<br>Information and Tilefraines<br>2 Postion GPS → marks 3 M<br>Information and Tilefraines<br>2 Produce des merks 40 000 45<br>2 Produce des merks 40 000 45<br>2 Produce des merk | 03h         06h         09h         12h         19h           ▲ Autplier is temps: x         5         0         0         13           ▲ Math Vicent         22 m.         0         13         13           ND > ▲ 22 m.         22 m.         0         14         18         13         14           birtier 2009 14:18:33 : ast         Durás do Finórane         10m and 3 finórane         133         13         13         13         13         13         13         13         13         14         14         14         14         14         14         14         14         14         14         14         14         14         14         14         14         14         14         14         14         14         14         14         14         14         14         14         14         14         14         14         14         14         14         14         14         14         14         14         14         14         14         14         14         14         14         14         14         14         14         14         14         14         14         14         14         14         14         14                                                                                                    |                                                               |
|                                                                                                    | Si plusieurs véhic<br>chacun est représe<br>Ce code couleur e                                                                                                    | La fenêtre d'<br>cules ont été sélec<br>enté sur la carte par<br>st également rappele                                                                                                    | analyse d'itinéra<br>ctionnés pour c<br>une couleur de t<br>é dans la liste ci-                                                                                                    | ire s'affiche<br>ette analyse,<br>rait différente.<br>dessus. |

La fenêtre *Analyse d'itinéraires* vous permet de consulter avec précision le déplacement réalisé.

| Ana                                                                                     | Analyse d'Itinéraire - Flotte Vincent - C4 : C4 Vincent 3 |              |               |         |                            |             |               |               |                                                                                            |     |                   |          |         |       |                      |          |        |                   |                   |               |                 |              |        |            |                |                 |
|-----------------------------------------------------------------------------------------|-----------------------------------------------------------|--------------|---------------|---------|----------------------------|-------------|---------------|---------------|--------------------------------------------------------------------------------------------|-----|-------------------|----------|---------|-------|----------------------|----------|--------|-------------------|-------------------|---------------|-----------------|--------------|--------|------------|----------------|-----------------|
| mai -septembre 2009<br>▼ Uan. mar. mer. jau. ven ss. dam ▲<br>22 25 26 27 28 29 30 31 ● |                                                           |              |               |         |                            |             |               |               | Depuis mardi 30 juin 2009         00 00           Jusqu'à mardi 30 juin 2009         23 59 |     |                   |          |         |       | 00:00:00<br>23:59:00 |          | 2      | lettre à jour     |                   |               |                 |              |        |            |                |                 |
| 23<br>24<br>25                                                                          | ▶ 1<br>8<br>15                                            | 2<br>9<br>16 | 3<br>10<br>17 | ui      | 4<br>1 <b>111</b> 1<br>3 1 | 5<br>2<br>9 | 6<br>13<br>20 | 7<br>14<br>21 |                                                                                            | 50/ | 100/2003/07.34    | 2        |         |       |                      |          |        | 3 (30) Juli 2     | 005 07.54.40      |               |                 |              |        | _          | 1 30           | 4               |
| 26                                                                                      | 22                                                        | 23<br>30 🖪   | 24            | 2       | 52<br>2                    | 26<br>3     | 27<br>4       | 28<br>5       |                                                                                            | -   | 08h               | о9н      | 10h     | · ·   | 11h                  | 12       | h ' '  | 13h               | 14h               | 15h           | 16              |              | 17h    |            | 18h            | 19h             |
| 28                                                                                      | 6                                                         | 7            | 6             |         | ə 1                        | 0           | 11            | 12            | Π.                                                                                         | Μ   | lotif Etape       | Départ   | Arrivée | Fin   | Distance             | Conduite | Arrêté | Adresse à l'arrê  | t                 |               |                 |              |        |            | Emplacemen     | t à l'arrêt     |
| 29                                                                                      | 13                                                        | - 14         | U             | 1       | e                          | 7           | 18            | 19            |                                                                                            | P   | P <               |          |         |       |                      |          |        |                   |                   |               |                 |              |        |            |                |                 |
| 30                                                                                      | 20                                                        | 21           | 22            | 2       | 3 2                        | 4           | 25            | 26            | =                                                                                          | đ   | a : Moteur cou    | e 07:34  | 07:41   | 07:47 | 4.9 Km.              | 00:07    | 00:06  | Allée Charles-Vio | tor Naudin, 064   | 10 Biot (Prov | ence-Alpes-Co   | ite d'Azur). | France | F          | TE Network     |                 |
| 31                                                                                      | 27                                                        | 28           | 25            | 3       | 31                         | <u>-</u>    | 1             | 2             |                                                                                            | 6   | 2 : Moteur cou    | oé 07:47 | 09:18   | 09:36 | 188.7 Km.            | 01:30    | 00:18  | E714, 13680 La    | nçon-Provence     | (Provence-Al  | pes-Côte d'Az   | ur), France  |        | 🙆 L        | at. 43.58950   | J Long. 5.19310 |
| 32                                                                                      | J 3                                                       | 11           | 31            |         |                            | í.          | 8<br>15       | 9             |                                                                                            | 0   | 3 : Moteur cou    | e 09:36  | 10:12   | 16:13 | 62.5 Km.             | 00:36    | 06:00  | D225, 84130 Le    | Pontet (Proven    | ce-Alpes-Côte | e d'Azur), Fran | се           |        | 🙆 L        | at. 43.97320   | J Long. 4.86110 |
| 34                                                                                      | 17                                                        | 18           | 19            | 2       | ) 2                        | 1           | 22            | 23            |                                                                                            | đ   | 4 : Moteur cou    | e 16:13  | 18:28   | 19:23 | 261.0 Km.            | 02:15    | 00:55  | 10 D4, 06410 B    | iot (Provence-Al  | pes-Côte d'Az | ur), France     |              |        | ٦          | e Migranier    |                 |
| 35                                                                                      | 24                                                        | 25           | 26            | 2       | 7 2                        | 8           | 29            | 30            |                                                                                            | P   | Ø                 | 19:23    | 19:27   |       | 0.8 Km.              | 00:04    |        | 350 Chemin de     | Saint-Julien, 064 | 10 Biot (Prov | ence-Alpes-Cé   | ite d'Azur). | France |            | )omicile       |                 |
| 36<br>37<br>29                                                                          | 31                                                        | 1            |               | 1       | 3<br>0 1                   | 4           | 5<br>12       | 6<br>13       |                                                                                            |     |                   |          |         |       |                      |          |        |                   |                   |               |                 |              |        |            |                |                 |
| Ē                                                                                       | 14                                                        | L            | e marc        | i 30 ji | in 20                      | 09.         |               | 20            | Ì                                                                                          | 0   | Analyse des arrêt | . 🟉 🧃    | 3       | • م   |                      |          |        |                   |                   |               |                 |              | Ì      | Multiplier | r le temps : ) | < 5 🌩 🥠         |

| 3 4<br>19h 21h                | Présente de manière graphique le déroulement de l'itinéraire.<br>Les zones en rouge symbolisent les arrêts<br>Les zones en vert des déplacements, avec un dégradé du vert<br>clair vers le rouge en fonction de la vitesse<br>Les zones en jaune des périodes en mode « vie-privée »                                                                                                    |
|-------------------------------|----------------------------------------------------------------------------------------------------|
| •                             | Lorsque le boitier de géolocalisation est câblé sur le contact<br>moteur, une barre de couleur verte ou rouge foncé est affichée<br>sous le graphe principal afin d'indiquer :                                                                                                    |
|                               | Permet de se déplacer dans l'itinéraire mémorisé. La position<br>du véhicule sur la carte est automatiquement mise à jour pour<br>correspondre à la sélection.<br>Si vous êtes équipés d'une souris avec molette, utilisez celle-ci<br>pour vous déplacer avec une grande précision dans l'itinéraire.                                                                                                    |
| • 🔐 🎕                         | Active ou stop le mode magnétoscope afin de rejouer un itinéraire.                                                                                                    |
| Multiplier le <u>t</u> emps : | <ul> <li>Permet de paramétrer la vitesse<br/>d'avancement de la fonction<br/>magnétoscope</li> </ul>                                                                                                    |
| • • 🔗                         | Permet de modifier la représentation graphique des itinéraires affichés sur la carte                                                                                                    |
|                               | Permet rendre fixe ou amovible la fenêtre des itinéraires                                                                                                    |
| •<br>Mettre à jour            | Si vous souhaitez effectuer une autre recherche pour le même véhicule ou la même personne, vous pouvez modifier la plage de date de recherche puis cliquer sur <i>Mettre à jour</i> .                                                                                                    |
| •<br>Analyse des arrêts<br>•  | Ce bouton <b>Analyse des arrêts</b> permet d'activer ou masquer le tableau recherchant les différents arrêts et présentant l'activité du véhicule sous forme d'une liste d'étapes.<br>Par défaut seuls les arrêts et déplacement de plus de 3 minutes sont visibles                                                                                                    |
| •                             | Ce bouton sélectionné par défaut permet d'afficher sur la carte<br>sous forme de numéros les endroits où le véhicule s'est arrêté<br>Un survolant avec la souris l'un de ces numéros, le détail de<br>l'étape s'affiche                                                                                                    |
|                               | Viroles     Calas     Cardonne     Fureira       Bour-Bei-Mr     Def A     Greazue     Treis     Def A       Bour-Bei-Mr     Def A     Greazue     Treis     Def A       Bour-Bei-Mr     Siniane-Colongue     Kribon     Les Salientes     Le Val       Cannel     Cannel     La Calade     Def A     Cannel-Ge       Per     Etape: 5: Moteur coupé     Cannel-Ge     La Calade     Def A       Def per 1: 22:16     Arrivée: 13:16     Fin: 14:00     Fin: 14:00     Fin: 14:00       Fin: 14:00     Fin: 14:00     Fin: 14:00     Fin: 14:00     Fin: 14:00       Fin: 14:00     Fin: 14:00     Fin: 14:00     Fin: 14:00     Fin: 14:00       Fin: 14:00     Fin: 14:00     Fin: 14:00     Fin: 14:00     Fin: 14:00       Fin: 14:00     Fin: 14:00     Fin: 14:00     Fin: 14:00     Fin: 14:00       Fin: 14:00     Fin: 14:00     Fin: 14:00     Fin: 14:00     Fin: 14:00       Fin: 14:00     Fin: 14:00     Fin: 14:00     Fin: 14:00     Fin: 14:00       Fin: 14:00     Fin: 14:00     Fin: 14:00     Fin: 14:00     Fin: 14:00       Fin: 14:00     Fin: 14:00     Fin: 14:00     Fin: 14:00     Fin: 14:00       Fin: 14:00     Fin: 14:00     Fin: 14:00     Fin: 14: |
| •                             | Inversement en le désélectionnait, c'est alors les numéros de chacun de relevés GPS qui s'affiche sur la carte.                                                                                                    |

#### 5.5.1. Détail relatifs à l'analyse des arrêts

Le tableau de l'analyse des arrêts, liste les principales étapes identifiées :

- Chaque ligne du tableau précise le déplacement précédant un arrêt (début et fin, distance parcourue et temps de conduite), ainsi que la durée de l'arrêt et l'adresse la plus proche.
- La première ligne correspond à l'adresse de départ et la dernière à l'arrêt en fin de journée
- Lorsque l'arrêt à lieu dans les limites proches d'un POI (voir *Edition de POI* en page *40*), le nom du POI concerné s'affiche dans le tableau.
- Pour chaque étape, l'application précise si l'arrêt à eu lieu contact moteur enclenché ou coupé (sous réserve du câblage correspondant des véhicules).
- Pour les étapes réalisées durant la vie-privée, l'application n'affiche que l'heure de début et fin et le kilométrage parcouru

En sélectionnant l'une des étapes affichée dans le tableau, le tracé correspondant est mis en évidence sur la carte.

Un clic avec le bouton droit de la souris vous permet de copier dans le presse-papier le contenu du tableau ou de la ligne sélectionnée.

### 5.6. Suivi temps réel

Cette fonction vous permet de suivre les déplacements d'un ou plusieurs véhicules en temps réel. Dans ce mode, les véhicules se déplacent sur la carte au fur et à mesure de la remontée de leurs positions. Les véhicules dans ce mode clignotent à l'écran et sont toujours visibles indépendamment de la flotte sélectionnée.

**Choix du véhicule ou de la personne** : Sélectionnez dans le panneau affichant les membres de la flotte, le ou les véhicules ou personnes que vous souhaitez suivre en temps réel.

|   |         |         | /               |                                   | Puis c                | liquez sur <b>Sui</b> v | /i temps r   | 'éel   |
|---|---------|---------|-----------------|-----------------------------------|-----------------------|-------------------------|--------------|--------|
| ۳ | Membres | s de "T | erminaux GPS    | virtuels" 🥜 Itinéraires 🦸         | Suivi temps réel      | 📲 Proximité             | (1/1) 🛄      |        |
| 8 | Montrer | Icône   | Prénom<br>/ Id. | Nom / Type                        | Fréquence<br>actuelle | Mise à jour             | Туре         | Caté   |
|   |         | 2       | Berlingo        | Boîtier véhicule - Intellitrac X1 | Aucune                | aujourd'hui 15:30:41    | Terminal GPS | Virtue |
| 1 |         |         |                 |                                   |                       |                         |              |        |
|   |         |         |                 |                                   |                       |                         |              |        |
|   | •       |         |                 |                                   |                       |                         |              | •      |
| - |         |         |                 |                                   |                       |                         |              |        |

Le contenu de la liste **Suivi temps réel** n'est pas remis à zéro automatiquement. Pour retirer un élément de la liste des véhicules suivis, sélectionnez celui-ci puis cliquez sur le bouton ci-contre.
# 5.7. Gestion des POI

RTE Geoloc vous permet de rajouter sur la carte des points d'intérêt (aussi appelés *POI*). Ces points vous servent de repères pour identifier sur la carte des lieux référencés (entrepôts, adresses de client, ...).

## 5.7.1. Création de POI depuis la recherche d'emplacement

Cliquez sur l'icône Sprésent dans la barre d'outils de l'application pour faire une recherche d'adresse.

| Recherche d'emplacement         Image: Adresse postale         Image: Pays :         France         Ville :         Code postal (facultatif) :         Ivon         N° de vole :         N° de vole :                                                                                                    | Dans la fenêtre qui s'affiche,<br>indiquez les informations dont<br>vous disposez : <i>Ville</i> , <i>Code</i><br><i>postal</i> , <i>Adresse</i> |
|----------------------------------------------------------------------------------------------------|----------------------------------------------------------------------------------------------------|
| Noc voc voc contractser une ductive duction complete que possibile) ;       place bellecour       Sélectionnez l'adresse retenue partis ces propositions ;       Im Place Bellecour, 69002 (in (Rhône-Alpes), France)                                                                                                    | Dans la liste des adresses,<br>sélectionnez celle correspondant<br>à votre recherche                                                             |
| Montrer Acter Calculer                                                                                                    | Puis cliquez sur le bouton <b>Ajouter</b><br>pour créer un nouveau point<br>d'intérêt                                                            |
| Créer un nouveau point d'intérêt                                                                                                    | Indiquez un <i>Nom</i> pour ce POI,<br>ainsi qu'éventuellement un<br>identifiant unique                                                          |
| Code Postal     69002     Ville     Lyon     Pays     France       Image: Coordonnées     Latitude     45.75726     Longitude     4.82963       Image: Coordonnées     Latitude     45.75726     Longitude     4.82963       Image: Coordonnées     Latitude     45.75726     Longitude     4.82963       Image: Coordonnées     Latitude     45.75726     Longitude     4.82963       Image: Coordonnées     Latitude     150.     (mêtres)     150. | Vous pouvez indiquer le cas                                                                                                    |
| Afficher ce point d'intérêt su la carte      Icône     Parcourir      Catégorie     (Mot clé disponible pour votre organisation interne )      Description                                                                                                    | et une <b>Description</b>                                                                                                    |
| Type d'accès au point d'intérêt<br>Partagé (visible de tous les comptes de ma société)<br>Privé (visible de mon compte uniquement)<br>Ajouter                                                                                                    | Cliquez sur <i>Ajouter</i>                                                                                                    |

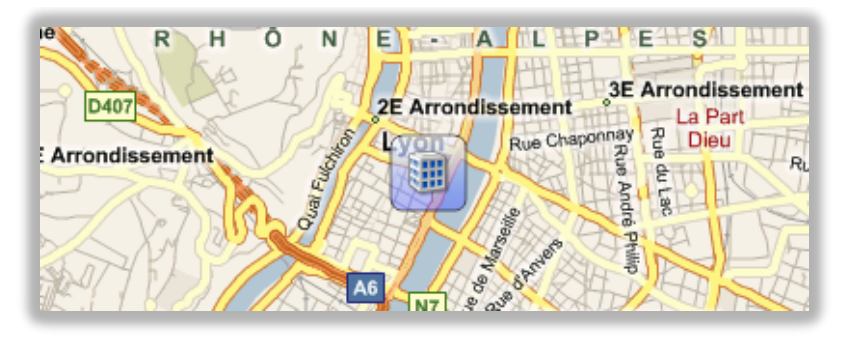

Le POI s'affiche alors sur la cartographie. Vous pouvez accéder à la liste des POI à l'aide de l'icône 🤌 de la barre de menu, afin de les éditer ou supprimer.

## 5.7.2. Création de POI depuis la carte

Vous pouvez également créer un POI directement en cliquant avec le bouton droit sur un emplacement de la carte, puis en sélectionnant *Ajouter un point d'intérêt ici*.

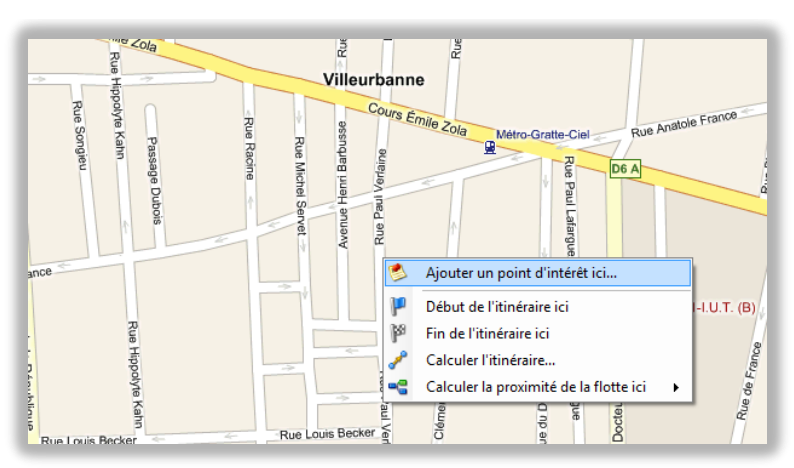

Vous accédez alors directement à la même fenêtre vous permettant de saisir les informations complémentaires décrivant le POI.

|                   | r point d'intériet i        | opresente un empla     | cement particule   | i sui la calle. |
|-------------------|-----------------------------|------------------------|--------------------|-----------------|
| Nom               |                             |                        |                    |                 |
| Identifiant       |                             |                        |                    |                 |
| Adresse N°        | 23                          | Voie Rue Paul          | Verlaine           |                 |
| Code Postal       | 69100                       | Ville Villeurbar       | nne Pays           | France          |
|                   | es Latitud                  | e 45.76762             | Longitude          | 4.88013         |
| 28                | (Ler                        | nord et l'est sont des | valeurs positives  | , ex. 1.23456)  |
| Rayon             | 150                         | (mêtres)               |                    |                 |
|                   | 📝 Affiche                   | r ce point d'intérêt s | ur la carte        |                 |
| lcône             | 9                           | Parcourir              |                    |                 |
| Catégorie         |                             | 2000                   |                    | 3               |
| 3                 | (1                          | Mot clé disponible po  | our votre organisa | tion interne )  |
| Description       |                             |                        |                    | -               |
|                   |                             |                        |                    |                 |
| e d'acces au poin | <ul> <li>Partagé</li> </ul> | (visible de tous les c | omptes de ma so    | ciété)          |
|                   | e . altago                  | (1000 00 000 00 0      | emprov do ma do    | 0.010)          |

L'application affiche l'adresse correspondant à l'emplacement de la cartographie.

Le cas échéant corrigez cette adresse proposée par défaut.

## 5.7.3. POI privés ou partagés

En fonction de votre organisation, de votre activité, de votre nombre de salariés, plusieurs codes d'accès à RTE Geoloc ont pu vous être attribués. Par exemple :

- Un compte Manager disposant de toutes les autorisations
- Un compte *Consultation* ne pouvant que visualiser les informations

Dans ce cas, chaque compte peut désormais créer des POI « privés » non visible des autres comptes.

| Créer un nouveau point d'intérêt                                                                                                    |                                                                                                    |
|----------------------------------------------------------------------------------------------------|----------------------------------------------------------------------------------------------------|
| Nom  Identifiant                                                                                                    |                                                                                                    |
| Adresse N°         23         Voie         Rue Paul Verlaine           Code Postal         69100         Ville         Villeurbanne         Pays         France                                                                                                    |                                                                                                    |
| Coordonnées     Latitude     45.76762     Longitude     4.88013       Image: A straight of the straight of the stra |                                                                                                    |
| Icône     Parcourir       Catégorie         (Mot clé disponible pour votre organisation interne )       Description                                                                                                    | Sélectionnez <b>Partagé</b> si vou<br>souhaitez que le POI créé so<br>visible des autres utilisateurs                              |
| Type d'accès au point d'Intérêt<br>Partagé (visible de tous le comptes de ma société)<br>Privé (visible de mon compte uniquement)<br>Ajouter                                                                                                    | Sélectionnez <b>Privé</b> si au contraire<br>vous souhaitez que vous seu<br>visualise ce POI dans l'applicatior<br>ou les rapports |

Il n'est pas possible de changer le type de POI de Partagé à Privé ou inversement.

## 5.7.4. Edition de POI

En cliquant avec le bouton droit de la souris sur un POI, vous accédez aux différentes actions possibles.

| 9  | Propriétés                         |   |
|----|------------------------------------|---|
| 1  | Modifier sur la carte              |   |
| 8  | Supprimer                          |   |
| 8  | Cacher                             |   |
|    | Envoyer une mission d'intervention |   |
| -8 | Véhicules à proximité              | ► |
| P  | Début de l'itinéraire ici          |   |

Fin de l'itinéraire ici

Vous pouvez tout particulièrement :

- Editer les propriétés et éléments du POI
- Modifier l'emplacement et la taille du POI
- Supprimer le POI
- Cacher le POI
- Envoyer l'adresse du POI à un chauffeur par SMS ou email
- Rechercher les véhicules à proximité du POI
- Utiliser ce POI comme point de départ ou d'arrivée lors de calcul d'itinéraires

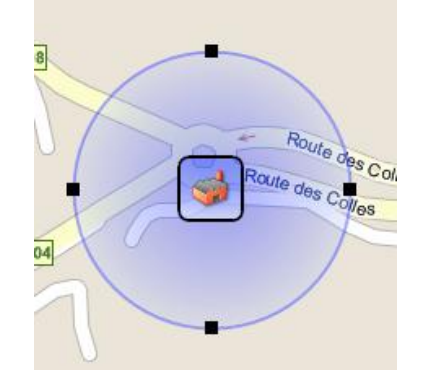

- En sélectionnant l'option *Modifier sur la carte*, vous pouvez déplacer le POI ou modifier on rayon pour déterminer la zone de couverture du POI
- Ce rayon permet à RTE Geoloc d'identifier qu'un véhicule s'est arrêté ou est passé à proximité d'un POI dès lors qu'il entre dans cette zone
  - Le bouton *Afficher ou masquer les labels* présents dans la barre de bouton ou dessus de la cartographie vous permet d'indiquer si le nom doit systématiquement être affiché sur la cartographie sous l'icône de chaque POI

Vous pouvze à tout moment modifier ou corriger l'emplacement ou l'adresse d'un POI.

| Adresse N | ° 21         | Voie Rue    | Paul Verlaine |                   |  |
|-----------|--------------|-------------|---------------|-------------------|--|
| Code Post | al 69100     | Ville Ville | urbanne Pay   | s France          |  |
| Coordon   | nées Latitud | e 45.76796  | Longitud      | <b>le</b> 4.88011 |  |

Si vous modifiez l'adresse, l'application recherche les nouvelles coordonnées et vous propose de mettre à jour l'emplacement de ce POI.

Inversement, si vous modifiez les coordonnées, Latitude/Longitude en déplacement le POI sur la cartographie ou en éditant les valeurs ci-contre, l'application vous propose de mettre à jour l'adresse

## 5.7.5. Affichage sur la cartographie

#### Choix des catégories visibles

RTE Geoloc vous permet d'afficher ou de masquer les POI en fonction du nom que vous avez indiqué comme catégorie.

Cliquez sur le bouton **POI** situé dans la barre d'icônes au-dessus de la cartographie

Indiquez si vous souhaitez que les POI partagés ou privés soient affichés sur la cartographie

Cochez ou décochez les catégories de POI que vous souhaitez voir sur la cartographie.

Les deux choix **Toutes les catégories** et **Aucune catégories** vous permettent respectivement de tout afficher ou tout masquer

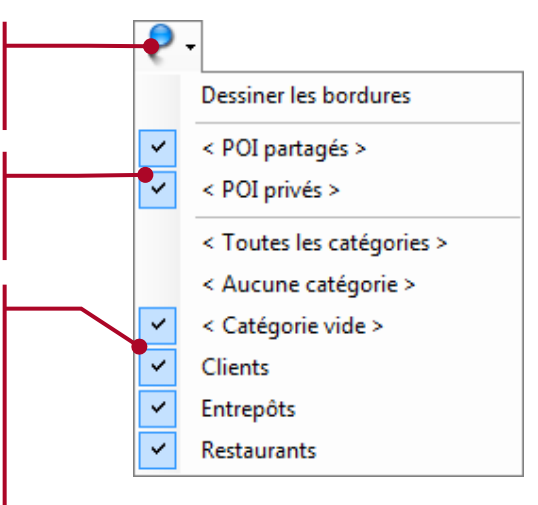

#### Affichage de la bordure

Le choix **Dessiner les bordures** présent dans ce même menu permet de modifier la manière dont sont dessinés les POI sur la cartographie.

Si l'option **Dessiner les bordures** est sélectionnée, les POI sont dessinés sur la cartographie entourés de bleu.

Si l'option est désélectionnée, le cadre n'est pas dessiné.

Ceci permet d'augmenter la visibilité des autres éléments présents sur la cartographies tels que les véhicules ou chauffeurs.

| Parc<br>Forestier<br>Sartoux<br>D98 | DataCenter RTE 198<br>DataCenter RTE 198<br>DataCenter RTE 198<br>DataCenter RTE 198<br>Parc Lucioles<br>Forestier<br>Départemental<br>RTE Network<br>D435<br>D435<br>D435                                                                                                    |  |
|-------------------------------------|----------------------------------------------------------------------------------------------------|--|
| Parc<br>Forestier<br>Sartoux<br>D98 | Deta-Center RTE 198<br>Data-Center RTE 198<br>Data-Center RTE 198<br>Parc Lucioles<br>Forestier<br>Départemental<br>Dista RTE Network<br>Départemental<br>Data Center RTE 198<br>Départemental<br>Départemental<br>Data Center RTE 198<br>Deta Center RTE 198<br>Deta Cen |  |

## 5.7.6. Gestionnaire de POI

La fenêtre de gestion des points d'intérêts permet de visualiser et modifier la liste de tous les sites référencés.

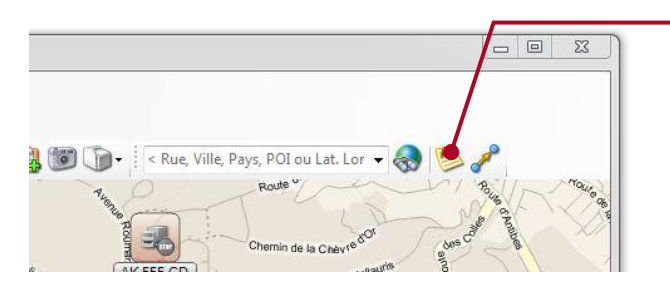

Cliquez sur l'icône *Afficher le gestionnaire de POI* pour afficher la liste des points d'intérêt créés

Dans la liste *Voir les catégories* sélectionnez la liste des catégories qui doivent être visibles sur la cartographie. Vous pouvez également afficher ou masquer certains POI uniquement à l'aide des cases à cocher de la colonne *Montrer* 

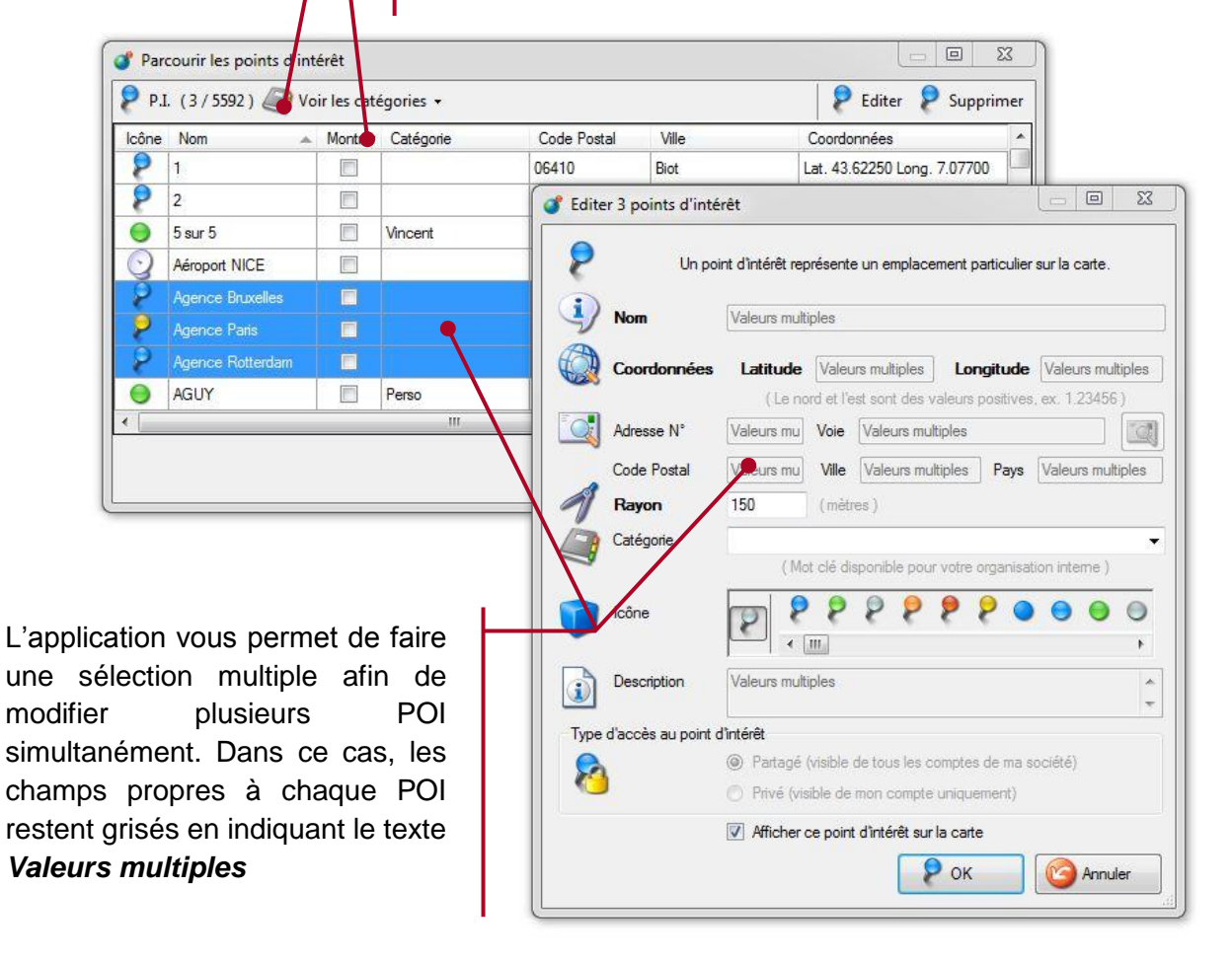

## 5.8. Recherche de proximité

RTE Geoloc vous permet en option d'effectuer des recherches de proximité afin de trouver un véhicule ou une personne la plus proche d'une adresse.

Pour cela vous devez :

- Sélectionnez une flotte contenant les véhicules ou personnes sur lesquels vous souhaitez faire la recherche
- Puis de manière similaire à la création de POI, indiquer l'adresse de destination depuis l'écran de recherche d'emplacement, ou directement depuis un point sur la carte.

## 5.8.1. Recherche de proximité depuis un emplacement

| Sélectionnez l'onglet <b>Adresse postal</b> afin d'indiquer la ville, le code postal et l'adresse de destination. |
|----------------------------------------------------------------------------------------------------|
| Vous pouvez également faire une recherche par<br>rapport à un POI à des coordonnées d'un point<br>GPS.            |
| Recherche d'emplacement                                                                                           |
| Adresse postale Point d'intérêt Coordonnées                                                                       |
| Pays :<br>France                                                                                                  |
| Ville : Code postal (facultatif) :                                                                                |
| lyon 👻                                                                                                    |
| N° de voie - Voie (saisissez une adresse aussi complète que possible) :                                           |
| Sélectionnez l'adresse retenue parmis ces propositions :                                                          |
| 📖 Place Bellecour, 69002 Lyon (Rhône-Alpes), France                                                               |
|                                                                                                    |
|                                                                                                    |
| 😞 Montrer 👂 Ajouter 😤 Envoyer une mission d'intervention                                                          |
| Véhicules à proximité                                                                                             |
| Départ                                                                                                    |
| Calculer                                                                                                    |
| P Arrivée                                                                                                    |
|                                                                                                    |
| Sélectionnez si vous souhaitez faire                                                                              |
| une recherche pour trouver le                                                                                     |
| véhicule le plus proche en temps ou                                                                               |
| distance de l'adresse.                                                                                            |
|                                                                                                    |
| Une tois l'ensemble des informations saisies, cliquez sur                                                         |
| venicules a proximite pour lancer la recherche.                                                                   |

## 5.8.2. Recherche de proximité depuis un point sur la carte

Vous pouvez également lancer une recherche de proximité depuis une carte en effectuant un clic avec le bouton droit de la souris sur l'emplacement concerné.

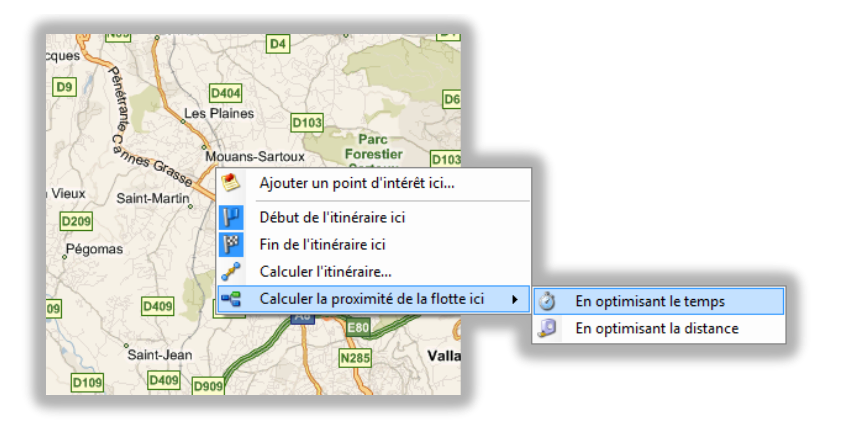

## 5.8.3. Affichage du résultat de la recherche

| hicule - Intellitrac X1 00: | :03:44 1,4 Km                                              | n. aujourd'hui 21:47:30                                                              | ) 45                                                                                                    |
|-----------------------------|------------------------------------------------------------|--------------------------------------------------------------------------------------|----------------------------------------------------------------------------------------------------|
| hicule - Intellitrac X1 00: | 19:07 16,6 K                                               | m. aujourd'hui 21:47:30                                                              | 0                                                                                                    |
| hicule - Intellitrac X1 00: | :19:15 23,3 K                                              | m. aujourd'hui 21:47:30                                                              | A                                                                                                    |
| 6                           | éhicule - Intellitrac X1 00<br>éhicule - Intellitrac X1 00 | éhicule - Intellitrac X1 00:19:07 16,6 K<br>éhicule - Intellitrac X1 00:19:15 23,3 K | śhicule - Intellitrac X1         00:19:07         16,6 Km.         aujourd'hui 21:47:30           śhicule - Intellitrac X1         00:19:15         23,3 Km.         aujourd'hui 21:47:30 |

Le résultat du calcul est affiché dans le tableau détaillant les différents véhicules ou personnes de la flotte, en précisant pour chaque élément la durée estimée et le nombre de kilomètres.

Un clic bouton droit vous permet d'accéder à plus d'options, par exemple pour spécifier si le calcul doit être fait sur la base des vitesses moyennes de véhicules légers ou poids lourds.

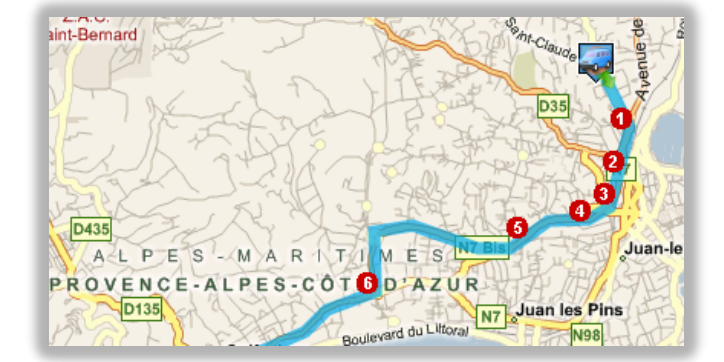

En double cliquant sur l'un des véhicules, l'itinéraire estimé est affiché sur la carte.

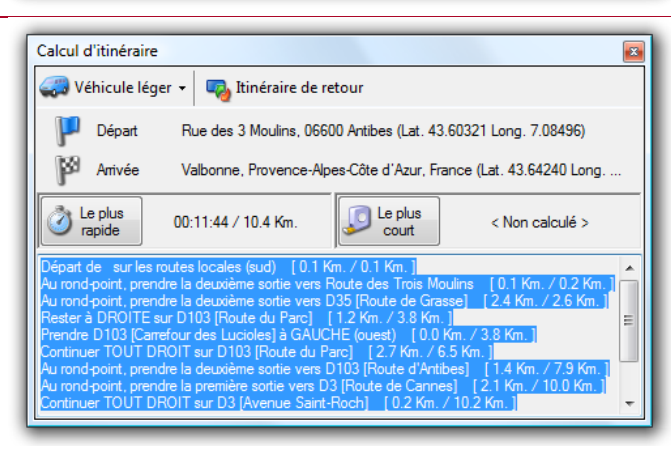

Une fenêtre affiche également :

- Le rappel de l'adresse de départ et d'arrivé
- Les durées et distances estimées pour le trajet le plus court ou le plus rapide
- Les différentes étapes de l'itinéraire.

Un bouton vous permet d'indiquer si le calcul doit être réalisé pour un véhicule léger ou un poids lourd.

# 5.9. Information de contexte

### 5.9.1. Introduction

Les boitiers de géolocalisation peuvent être connectés à d'autres équipements ou capteurs afin de collecter des informations sur le chauffeur ou le véhicule. Ces données sont appelées dans RTE Geoloc *Information de contexte*.

La plupart du temps ces informations correspondent :

- A l'état d'une entrée du boitier de géolocalisation et sont donc en lecture seule (information transmise du véhicule vers la géolocalisation).
- Dans d'autres cas elles peuvent correspondre à l'état d'une sortie du boitier et donc être en écriture (information transmise par l'application de géolocalisation vers les véhicules).
- Aux informations saisies par les chauffeurs équipés de l'écran connecté (par exemple pour indiquer son statut de disponibilité)

#### 5.9.2. Types de contextes

Trois grandes catégories de données distinctes sont exploitables par RTE Geoloc®.

Contexte de type « Etat »

Ces informations correspondent aux statuts du véhicule, du chauffeur ou de la balise de géolocalisation.

Il est possible de gérer un nombre illimité d'états, chacun pouvant avoir une liste de valeurs prédéterminées. Par exemple :

- Porte ouverte : Oui / Non
- Chargement : Vide / Pleine
- En intervention : Urgente / Normale / Suite alarme
- Statut du chauffeur : Arrêté, Conduite, Travail, Repos, ...
- ...

\_

La consultation de ces informations est présentée à la suite de ce chapitre ainsi que dans le chapitre *Modèles de rapport « Etats »* en page **95** 

#### Contexte de type « Mesure »

De manière comparable, RTE Geoloc peut collecter des relevés de valeurs et mesures telles que :

- Températures
- Humidité
- Pesée embarqué
- ...

La consultation de ces informations est présentée à la suite de ce chapitre ainsi que dans le chapitre *Modèles de rapport « Mesure »* en page *98*.

Contexte de type « Evènements »

Ces informations représentent la transmission d'un évènement ponctuel, par exemple :

- Relevé de positions GPS
- Détection d'un choc

La consultation de ces informations est présentée à la suite de ce chapitre ainsi que dans le chapitre *Modèles de rapport « Evènements »* en page **99**.

## 5.9.3. Consultation dans l'application

Les informations de contexte sont accessibles dans RTE Geoloc dans le panneau de détail de l'application.

|   | /             |       | Dans le panneau<br>informations de c              | de c<br>onte                         | détail,<br><b>xte</b>                              | sélectionnez l'icône <b>M</b>                                                       | ontrer les                           |
|---|---------------|-------|---------------------------------------------------|--------------------------------------|----------------------------------------------------|-------------------------------------------------------------------------------------|--------------------------------------|
|   |               |       |                                                   | Chaq<br>de co                        | ue ligr<br>ntexte                                  | le de tableau représente<br>disponibles pour le véh                                 | e les informations icule sélectionné |
|   | étails<br>ಿ 返 | 5     |                                                   |                                      |                                                    | ×                                                                                   |                                      |
|   | Montrer       | Accès | Contexte                                          | lcône                                | Valeur                                             | Demière modification                                                                |                                      |
| - | (T)           | 0     | Température                                       |                                      | 14                                                 | Jeudi 26 mars 2009 22:26:34                                                         |                                      |
|   |               | 0     | Porte fermée                                      | 8                                    | Faux                                               | Dimanche 5 juillet 2009 21:27:                                                      |                                      |
|   |               | 8     | Immobilisation du véhicule à distance             |                                      |                                                    | < Non disponible >                                                                  |                                      |
|   | ٠.            |       |                                                   |                                      |                                                    |                                                                                     |                                      |
|   |               |       | Pour chaque o<br>- Un icô<br>- Le nor<br>- Un icô | conte<br>ne ine<br>n du o<br>ne illu | xte, R <sup>-</sup><br>diquan<br>contex<br>ustrant | TE Geoloc affiche :<br>t si l'information est en l<br>te<br>la dernière valeur conn | ecture ou écriture<br>ue             |

- La valeur et heure de la dernière modification

Un double clic sur l'une des lignes permet de visualiser l'historique des précédentes valeurs relevées. Cette liste s'affiche dans une fenêtre distincte, qui permet de visualiser également l'adresse et la date de l'évènement ou relevé de mesure.

Sélectionnez une précédente valeur dans la liste, puis cliquez sur l'un des trois icônes permet respectivement :

- De visualiser le point sur la carte, ou l'itinéraire complet durant lequel cet évènement est survenu
- De créer un POI à l'emplacement correspondant

| Icône | Valeur | Date            | Adresse                                 | lcône | Emplacement                     |
|-------|--------|-----------------|-----------------------------------------|-------|---------------------------------|
|       | 29     | Hier 4:21:04 PM | Allée Charles-Victor Naudin, 06410 Biot |       | RTE Sophia-Antipolis (14:05:37) |
|       | 30     | Hier 4:10:59 PM | Allée Charles-Victor Naudin, 06410 Biot |       | RTE Sophia-Antipolis (14:05:37) |
|       | 31     | Hier 4:00:53 PM | Allée Charles-Victor Naudin, 06410 Biot |       | RTE Sophia-Antipolis (14:05:37) |
|       | 32     | Hier 3:49:48 PM | Allée Charles-Victor Naudin, 06410 Biot |       | RTE Sophia-Antipolis (14:05:37) |
|       | 33     | Hier 3:31:39 PM | Allée Charles-Victor Naudin, 06410 Biot |       | RTE Sophia-Antipolis (14:05:37) |
|       | 33     | Hier 3:15:32 PM | Allée Charles-Victor Naudin, 06410 Biot |       | RTE Sophia-Antipolis (14:05:37) |
|       | 32     | Hier 3:04:26 PM | Allée Charles-Victor Naudin, 06410 Biot |       | RTE Sophia-Antipolis (14:05:37) |
|       | 31     | Hier 2:56:23 PM | Allée Charles-Victor Naudin, 06410 Biot | 8111  | RTE Sophia-Antipolis (14:05:37) |

## 5.9.4. Personnalisation des icônes

Vous pouvez personnaliser l'icône représentant un contexte, par exemple :

- Pour visualiser le statut du chauffeur : en intervention, disponible, pause repas
- Pour représenter un SOS déclenché par le chauffeur d'un véhicule
- Pour visualiser le dépassement d'un seuil de température

Pour personnaliser les icônes :

- Connectez-vous à RTE Geoloc avec un compte ayant un rôle Manager
- Ouvrez le panneau de détail du contexte
- Sélectionnez la ligne correspondant au contexte que vous souhaitez paramétrer
- Cliquez sur l'icône V présent sur la partie gauche du panneau de détail
- La fenêtre ci-dessous présente un exemple d'icônes personnalisés configurés en fonction de différents seuils de températures

|      | Contexte Température          |
|------|-------------------------------|
| A    | iouter 🥏 Modifier 💭 Supprimer |
| nage | Valeur                        |
|      | < Défaut >                    |
|      | Inférieure ou égale à -15     |
|      | Entre -14 et -10              |
|      | Supérieure ou égale à -9      |
| 1000 |                               |
|      |                               |

- Cliquez sur le bouton *Ajouter* et suivez l'assistant pour paramétrer l'icône à afficher en fonction de chaque valeur de contexte
- Cliquez sur le bouton *Modifier* pour changer l'icône
- L'icône configuré pour la valeur actuelle du contexte s'affiche dans le panneau de détail

|                              | $\frown$                                                             |                                                                                                    |
|------------------------------|----------------------------------------------------------------------|----------------------------------------------------------------------------------------------------|
|                              |                                                                      |                                                                                                    |
| Accès Contexte               | Icône Valeur                                                         | Demière r                                                                                                    |
| Porte fermée                 | 🔥 Faux                                                               | Dimanche                                                                                                    |
| Température                  | 🧕 14                                                                 | Jeudi 26 m                                                                                                    |
| Immobilisation du véhicule à | distance 🤯 Faux                                                      | Dimanche                                                                                                    |
|                              | Acces Contexte Porte fermée Température Immobilisation du véhicule à | Acces     Contexte     Icone     valeur       Porte fermée     Image: Statute     Faux       Température     Image: Statute     14       Immobilisation du véhicule à distance     Faux |

## 5.9.5. Représentation du contexte sur la carte

Vous pouvez également indiquer que le véhicule doit être représenté par les icônes paramétrés pour un contexte. A titre d'exemple, si un véhicule est équipé d'une sonde de température, vous pouvez souhaiter que l'icône représentant le véhicule change si un défaut de température est détecté.

Dans ce cas, procédez comme indiqué ci-dessous :

• Cochez la case *Montrer* en face de l'un des contextes configurés

| 0 2 0   |       | 8                                     |       |        |            |
|---------|-------|---------------------------------------|-------|--------|------------|
| Montrer | Accès | Contexte                              | lcône | Valeur | Demière    |
|         |       | Porte fermée                          |       | Faux   | Dimanche   |
|         | 9     | Température                           |       | 14     | Jeudi 26 n |
|         |       | Immobilisation du véhicule à distance | -     | Faux   | Dimanche   |

 La valeur de contexte est alors visible dans de nouvelles colonnes dans la liste des véhicules.

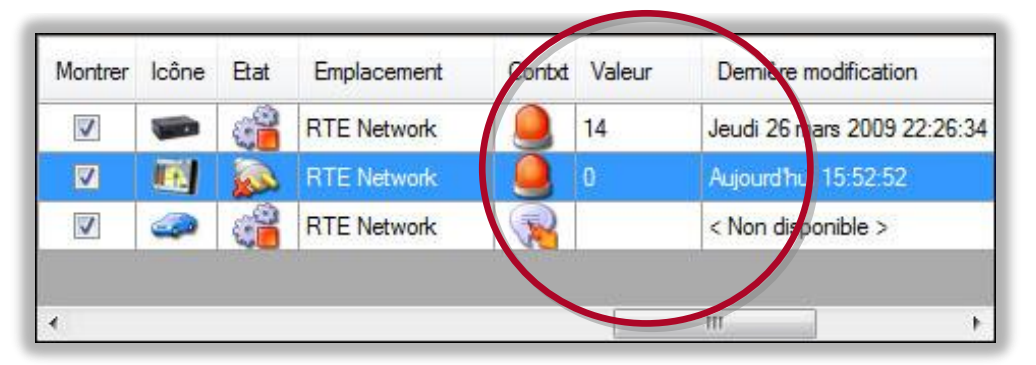

• L'icône du véhicule sur la cartographie est également remplacé par celui du contexte en cours

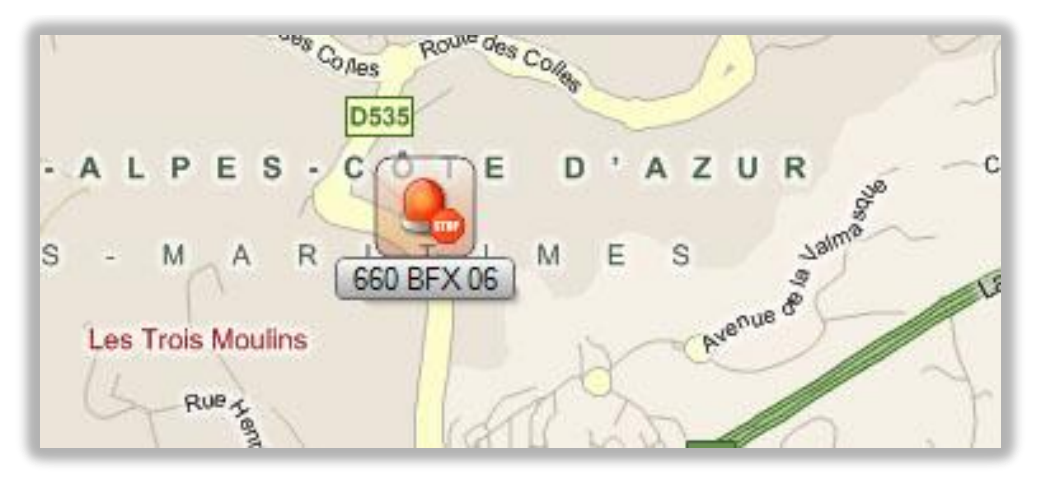

## 5.9.6. Modification de la valeur d'un contexte

Lorsqu'un contexte correspond à l'état d'une sortie du boitier de géolocalisation, l'application RTE Geoloc permet de modifier à distance la valeur correspondante et donc de changer l'état de la sortie.

Ceci permet par exemple d'immobiliser à distance un véhicule, d'actionner un voyant lumineux ou sonore dans le véhicule, ou tout autre équipement.

|                                                                                                    | 1     | Sélectionnez<br>contexte que                                                   | la ligne correspondant au<br>vous souhaitez modifier.                                                                   |
|----------------------------------------------------------------------------------------------------|-------|--------------------------------------------------------------------------------|----------------------------------------------------------------------------------------------------|
| 0 Détails                                                                                                    |       |                                                                                |                                                                                                    |
| Montrer Accès Contexte                                                                                                    | lcône | Valeur                                                                         | Demière i                                                                                                    |
| Porte fermée                                                                                                    |       | Faux                                                                           | Dimanche                                                                                                    |
| Temparature                                                                                                    |       | 14                                                                             | Jeudi 26 m                                                                                                    |
| Immobilitation du véhicule à distance                                                                                                    |       |                                                                                | < Non dis:                                                                                                    |
|                                                                                                    |       | Cliquer sur le<br><b>la valeur de</b>                                          | e bouton <b>Définir</b><br>contexte                                                                                     |
| Edition d'une valeur de contexte.      Identifiez-vous afin d'accéder à l'édition d'une valeur de contexte protégée.      Société RTE Compte DEMO Mot de passe [     Afficher le mot de passe en clair     Afficher le mot de passe en clair                                                                                                    |       | Pour des ra<br>modification<br>nécessite de<br>Si tel est le c<br>mot de passe | isons de sécurité, la<br>de certaines valeurs<br>s'identifier.<br>cas, ressaisissez votre<br>e et cliquez sur <b>OK</b> |
| Affecter une valeur à une information de contexte     Sélectionnez ou saisissez la valeur à affecter au contexte suivant :     Contexte Immobilisation du véhicule à distance     Valeur actuelle     Nouvelle valeur à affecter :     Sélection Icône Description     Sélection Icône Description     Sélection Icône De |       | Sélectionnez<br>l'état et clique                                               | : la nouvelle valeur de<br>ez sur <b>OK</b>                                                                             |

# 6. ALERTES

# 6.1. Introduction

Cette fonction permet d'être alerté lorsque l'un des quatre types d'évènements cidessous survient :

- Entrée d'un véhicule dans une zone
- Sortie d'un véhicule d'une zone
- Véhicule non arrivé sur une zone à une heure donnée
- Changement d'un contexte du boitier de géolocalisation (sonde, entrée, ...)
- Dépassement de vitesse
- Statut d'avancement d'une mission

# 6.2. Accès à la liste des règles d'alertes

Cliquez sur le bouton **Alertes** pour accéder à la liste des alertes existantes

| a la liste des aler                                                  | tes exis     | tantes                       |                             |                        | iste des règle            | s alertes existante |
|----------------------------------------------------------------------|--------------|------------------------------|-----------------------------|------------------------|---------------------------|---------------------|
| 💕 RTE Geoloc Client                                                  |              |                              |                             |                        |                           |                     |
| Fichier Cartographie Outils                                          | Affichage ?  |                              |                             | 1                      |                           |                     |
| 🕴 🤷 Utilisateurs 🍓 Terminaux G                                       | iPS 🧿 Cartog | raphie   Rapports d'activ    | ité 🕢 Alertes 🦪             | Messagerie             |                           |                     |
| Explorateur de flottes                                               | Nouvelle     | 2 🗟 🗟 📷 样                    |                             |                        |                           | (0/0) 🔳             |
| 🎱 🙆 🔮 💄 📼                                                            | Icône Etat   | Nom                          | <ul> <li>Acteurs</li> </ul> | POI                    | Catégorie Dernière alerte |                     |
| Toutes les flottes                                                   | Activée      | Alerte - Déplacement week-en | d Boîtier X1 de Vincent     | t RTE Sophia-Antipolis |                           |                     |
| 🛊 🖱 RTE                                                              | Activée      | Alerte - Départ tardif       | Boîtier X1 de Vingent       | t Domicile             | Aucune                    |                     |
| Terminaux GPS en test<br>Terminaux GPS virtuels<br>Tous les éléments |              |                              |                             |                        |                           |                     |
| Tous les terminaux GPS                                               |              |                              |                             |                        |                           |                     |

Les actions possibles sont alors :

| Nouvelle     | • | Permet la création d'une nouvelle règle d'alerte                                                                                |
|--------------|---|----------------------------------------------------------------------------------------------------|
| 2            | • | Met à jour la liste des règles d'alertes et les informations associées                                                          |
| <b>V</b>     | • | Permet d'acquitter toutes les alertes pour la règle sélectionnée et ainsi confirmer que celles-ci ont bien été prises en compte |
| <b>×</b>     | • | Suppression d'une règle                                                                                                    |
|              | • | Permet d'activer ou désactiver la notification à l'écran                                                                        |
|              | ٠ | Permet d'activer ou désactiver la notification sonore de l'arrivé de nouvelles alertes                                          |
| <b>W</b> ) • | • | En cliquant sur la flèche vous pouvez modifier le son que RTE Geoloc doit jouer                                                 |
|              | • | Modification d'une règle                                                                                                    |
|              | • | Mise en suspend d'une règle                                                                                                    |
|              | • | Réactivation d'une règle                                                                                                    |

# 6.3. Création d'une nouvelle règle d'alerte

La création d'une nouvelle règle s'effectue via un assistant vous guidant parmi les différentes options disponibles.

Cliquez sur le bouton *Nouvelle...* pour ouvrir l'assistant, puis cliquez sur le bouton *Suivant* de l'écran d'accueil.

|                                                                                                    | Saisissez un titre pour la nouvelle règle d'alerte                                                                                                    |
|----------------------------------------------------------------------------------------------------|----------------------------------------------------------------------------------------------------|
| Règle d'alerte sur déplacement     Choisissez un nom et décrivez la règle Le nom, la catégorie et la description permettent dorganiser les règles ou encore de faire l'association avec une alerte.                     | Le cas échéant saisissez un<br>nom de catégorie et une<br>description afin de classer les<br>différentes règles d'alertes.                                     |
| Nom de la règle       Sortie du vehicule/nors/neures travaillees         Image: Catégorie       Image: Catégorie         Description       alerte en cas de départ d'un/véhicule de l'entrepôt le week-end et in a nuit | Par défaut les alertes sont<br><i>Privée</i> c'est-à-dire accessibles<br>uniquement par le compte qui<br>les a créées.                                         |
| Type d'accès à la règle d'alerte<br>Partagé (visible de tous les comptes de ma société)<br>Privé (visible de mon compte uniquement)                                                                                     | Le compte <i>Manager</i> peut<br>indiquer que la règle est<br><i>Partagée</i> afin que d'autres<br>utilisateurs puissent visualiser<br>et traiter ces alertes. |
| < Précédent Suivant > Annuler                                                                                                    | Ces règles ne sont visibles<br>que si le compte a accès aux<br>véhicules ou chauffeurs<br>concernés.                                                           |
|                                                                                                    | Cliquez sur <b>Suivant</b>                                                                                                    |
| Règle d'alerte sur déplacement                                                                                                    |                                                                                                    |
| Indiquez les conditions de déclenchement<br>Il s'agit des conditions disponibles pour déclencher une alerte.                                                                                                    |                                                                                                    |
| ○ 💭 Sur l'entrée                                                                                                    |                                                                                                    |
| C 🔩 Auran passage                                                                                                    | Sélectionnez le type                                                                                                    |
|                                                                                                    | souhaitez être alerté                                                                                                    |
| <ul> <li>Image: Sur un état ou un sous état de mission.</li> </ul>                                                                                                    |                                                                                                    |
|                                                                                                    | Cliquez sur <b>Suivant</b>                                                                                                    |
| < Précédent Suivan Annuler                                                                                                    |                                                                                                    |

# 6.3.1. Paramètres pour règles « Sur entrée », « Sur la sortie » et « Aucun passage »

Les écrans de l'assistant présentés ci-après sont spécifiques aux trois règles d'alertes *Sur entrée*, *Sur la sortie* et *Aucun passage*. Ils ne concernent pas les alertes sur contexte.

| Précisez les emplacements géog<br>L'alerte peut être associée à un ou<br>d'intérêt (POI).                                                       | graphiques concernés<br>plusieurs emplacements définis par les points |                                                                                                    |
|----------------------------------------------------------------------------------------------------|-----------------------------------------------------------------------|----------------------------------------------------------------------------------------------------|
| Les POI suivants :     (Plusieurs sélections possibles )     Icône Nom     RTE Sophia-Antipolis     RTE Technologies     Atelier     Domicile A | Type Cateorie  POI POI POI POI POI                                    | Sélectionnez les POI (point<br>d'intérêts) pour lesquels vou<br>souhaitez être alerté lorsqu'u<br>véhicule quitte ou arrive à cu<br>point. |
| Domicile B       Domicile C       Domicile D       Domicile E       Domicile F       Domicile G                                                 | POI                                                                   | Vous pouvez trier les POI en<br>cliquant sur l'une des colonne<br>Nom ou Catégorie                                                         |
| Domicile G<br>Domicile H<br>Domicile I                                                                                                    | POI                                                                   | Cliquez sur <b>Suivant</b>                                                                                                    |

| La rè<br>sélec | onnez les acteurs concernés par la règle<br>gle va s'appliquer uniquement pour les terminaux ou les utilisateurs<br>tionnés ci-dessous. |                       |
|----------------|----------------------------------------------------------------------------------------------------|-----------------------|
|                | Les éléments suivants :<br>5 sélectionné(s)                                                                                             | Dus les éléments      |
| lcône          | Prénom                                                                                                    | Nom ^                 |
| 1              | 48                                                                                                    | Boîtier véhicule - Ir |
|                | 660 BFX 06                                                                                                    |                       |
| <b>4</b>       | 666 WW 06                                                                                                    | Boîtier véhicule - Ir |
|                | Aiissam                                                                                                    | Mobile Devices C4     |
| æ              | Audi A3 Fred                                                                                                    | Mobile Devices C4     |
| <i>3</i>       | Audi A4 Fred                                                                                                    | < Véhicule non gé     |
| <i>(</i> )     | Berlingo                                                                                                    | Loîtier véhicule - Ir |
| ٢              | Boitier de Test                                                                                                    | Personal Tracker N    |
| -              | C4 2.3.6                                                                                                    | Mobile Devices C4 🔻   |
|                |                                                                                                    | 4                     |
|                | < Précédent Suivant                                                                                                    | Annuler               |
|                |                                                                                                    |                       |

Sélectionnez les éléments pour lesquels il convient de mettre en place une alerte.

Vous pouvez sélectionner un ou plusieurs des éléments suivants :

- Flottes
- Chauffeur
- Véhicule

Si l'alerte doit se déclencher quel que soit le véhicule, sélectionnez **Tous les** éléments

Cliquez sur Suivant

### 6.3.2. Paramètres pour règle « Sur une valeur de contexte »

Les règles d'alertes sur *Contexte*, permettent d'être alerté dès qu'un évènement ou changement d'état survient sur un capteur ou entrée connectée au boitier de géolocalisation.

Les écrans de l'assistant présentés ci-après ne s'appliquent qu'à ce type de règles.

| Règle d'alerte sur déplacement           Indiquez le contexte à surveiller         Sélectionnez l'information de contexte sur lequelle un l'émission d'alertes. | n critère sera surveillé pour | Ce premier écran de l'assistant présente la liste exhaustive de l'ensemble des                     |
|----------------------------------------------------------------------------------------------------|-------------------------------|----------------------------------------------------------------------------------------------------|
| Icône Accès Nom                                                                                                    | A                             | canteurs de contexte et                                                                            |
| 🕋 🌖 En panne                                                                                                    |                               | capieurs de contexte et                                                                            |
| Etat disponibilité                                                                                                    |                               | options connectes sur vos                                                                          |
| Evénements.                                                                                                    |                               | véhicules                                                                                          |
| Porte fermée                                                                                                    |                               |                                                                                                    |
| Régime moteur (tours/min)                                                                                                    |                               | Sélectionnez l'évènement ou                                                                        |
| Relevé de points d'interets                                                                                                    |                               | l'information à manitarar                                                                          |
| sos 🔮                                                                                                    | =                             | r mormation a monitorer                                                                            |
| Statut chauffeur                                                                                                    |                               |                                                                                                    |
| Température                                                                                                    |                               |                                                                                                    |
| Toupie béton                                                                                                    |                               |                                                                                                    |
|                                                                                                    |                               | Cliquez sur <b>Suivant</b>                                                                         |
|                                                                                                    |                               |                                                                                                    |
| Règle d'alerte sur déplacement                                                                                                    |                               | Cet écran présente la liste des<br>véhicules sur lesquels l'option<br>sélectionné précédemment est |
| La règle va s'appliquer uniquement pour les terminau<br>sélectionnés ci-dessous.                                                                                | ex ou les utilisateurs        | présente                                                                                           |
| Les éléments suivants :                                                                                                    | Tous les éléments             |                                                                                                    |
| Icône Prénom A Nom                                                                                                    | Type Catégorie                | Sélectionnez <b>Tous les</b>                                                                       |
| C4                                                                                                    | Terminal GPS                  | <u>álámente</u> si vous soubsitoz                                                                  |
| C4 JM Dev                                                                                                    | Terminal GPS                  |                                                                                                    |
| C4 dev                                                                                                    | Terminal GPS                  | appliquer l'alerte à l'ensemble                                                                    |
| C4 2.3.6 C4                                                                                                    | Terminal GPS                  | des véhicules équipés                                                                              |
| Berlingo Dreevo                                                                                                    | Terminal GPS                  |                                                                                                    |
| Audi A4 Fred C4                                                                                                    | Terminal GP3                  | Sinon sélectionnez le ou les                                                                       |
| 🚓 666 WW 06                                                                                                    | Terminal GPS                  | véhicules concernés par cette                                                                      |
| 660 BFX 06 C4                                                                                                    | Terminal GPS                  |                                                                                                    |
| <b>1</b> 4000014991 C4                                                                                                    | Terminal GPS                  | nouvelle regie d'alerte                                                                            |
|                                                                                                    |                               | -                                                                                                  |
| < Précéd                                                                                                    | dent Suivant > Annuler        |                                                                                                    |
|                                                                                                    |                               | Cilquez sur Sulvant                                                                                |

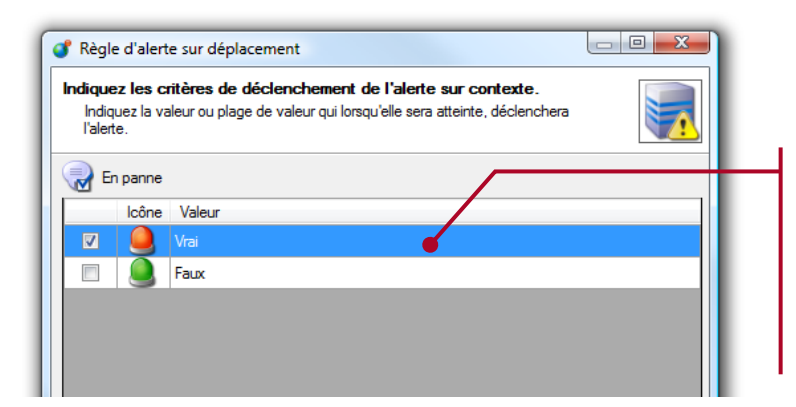

Si le contexte sélectionné peu avoir une liste fixe, la liste des valeurs possibles s'affiche.

Sélectionnez la valeur qui devra déclencher l'alerte

| ndiau   | ez les critères de déclenchement de l'alerte sur contexte.                   |
|---------|------------------------------------------------------------------------------|
| Indi    | quez la valeur ou plage de valeur qui lorsqu'elle sera atteinte, déclenchera |
| l'ale   | rte.                                                                         |
| 🧋 т     | empérature                                                                   |
| Verte d | éclenchée si la valeur est comprise :                                        |
| Intre   | < aucune valeur minimale > 🗸 🔩 🔟 🗸                                           |
|         |                                                                              |
|         | $\mathbf{\lambda}$                                                           |
|         |                                                                              |
|         |                                                                              |
|         |                                                                              |
|         |                                                                              |
|         |                                                                              |
|         |                                                                              |
|         |                                                                              |

Si le contexte en cours correspond au relevé de mesure, vous devez saisir le seuil auquel l'alerte se déclenchera

Saisissez les valeurs minimales et maximales qui déclencheront l'alerte

Cliquez sur Suivant

| 🕜 Règle d'alerte sur déplacement                                                                                                    |  |
|----------------------------------------------------------------------------------------------------|--|
| Indiquez les critères de déclenchement de l'alerte sur contexte.<br>Indiquez la valeur ou plage de valeur qui lorsqu'elle sera atteinte, déclenchera<br>l'alerte. |  |
| Température     Alerte déclenchée si la valeur est comprise :                                                                                                    |  |
| Entre 10   et < aucune valeur maximale >                                                                                                    |  |
|                                                                                                    |  |
|                                                                                                    |  |
|                                                                                                    |  |
| < Précédent Suivant Suivant Annuler                                                                                                    |  |

Si le contexte en cours correspond au relevé de mesures, vous devez indiquer le seuil auquel l'alerte se déclenchera

Saisissez les valeurs minimales et maximales qui déclencheront l'alerte (cicontre lorsque la température dépasse -10°C)

Cliquez sur Suivant

| Régle d'alerte sur déplacement         Indiquez sous quelle condition l'alerte doit être émise.         Indiquez la condition s'us laquelle le changement de valeur de contexte doit émettre une alerte.            Envoyer l'alerte immediatement.             Envoyer l'alerte si actif plus e             Répéter l'alerte si maintenue active, es les             Notfier si retour dans un état ne alertable. |
|----------------------------------------------------------------------------------------------------|
| < Précédent Suivant ★ Annuler                                                                                                    |
|                                                                                                    |

Sélectionnez **Envoyer l'alerte immédiatement** si vous souhaitez que l'alerte soit transmise dès que celle-ci est détectée.

Sélectionnez **Envoyer l'alerte** si active plus de si au contraire vous souhaitez appliquer une temporisation avant l'envoi de l'alerte.

Si l'alerte dure moins de temps que cette temporisation, celle-ci ne sera jamais transmise

Cochez **Répéter l'alerte** si vous souhaitez recevoir une notification régulièrement tant que cette alerte est active

Cochez **Notifier la fin de l'alerte** si vous souhaitez recevoir automatiquement un message dès que l'alerte s'arrête

Cliquez sur Suivant

## 6.3.3. Paramètres pour règle « Sur une vitesse maximale atteinte »

Les règles d'alertes sur *Vitesse maximale*, permettent d'être alerté dès qu'un véhicule dépasse une vitesse maximale.

En France, la Commission Nationale de l'Informatique et des Libertés (CNIL), n'autorise pas l'exploitation informatique de cette information via un système de géolocalisation. De ce fait, cette fonction n'est pas opérationnelle par défaut.

Dans le cas où une législation particulière vous autorise à vérifier la vitesse maximale :

- Demandez l'activation de cette fonction aux équipes techniques de RTE
- Sélectionnez les véhicules ou flottes concernées
- Puis indiquez la vitesse au-delà de laquelle l'alerte doit se déclencher.

| Paramètres de l'alerte | e sur dépass     | ement de vitesse                |  |
|------------------------|------------------|---------------------------------|--|
| Vous pouvez spécifie   | r la vitesse max | imale qui déclanchera l'alerte. |  |
|                        |                  |                                 |  |

## 6.3.4. Paramètres pour règle « Sur un état ou sous-état de mission »

L'application RTE Geoloc permet de transmission des missions et ordres d'intervention aux équipes terrains directement sur les écrans de navigation installés dans les véhicules.

Les règles d'alertes sur *Etat et sous-état d'une mission*, permettent d'être alerté dès qu'une mission change de statut par exemple lorsque le chauffeur a indiqué ne pas être en mesure de réaliser l'intervention

Les écrans de l'assistant présentés ci-après ne s'appliquent qu'à ce type de règles.

| Règle d'alerte sur déplacement         Sélectionnez les acteurs concernés par la règle         La règle va s'appliquer uniquement pour les terminaux ou les utilisateurs         sélectionnés ci-dessous.         Icône         Les éléments suivants :         5 sélectionné(s)         Icône       Prénom         Nom         V 48         Boîtier véhicule - lr         660 BFX 06         666 WW 06         Boîtier véhicule - lr         Audi A3 Fred         Audi A3 Fred         Audi A4 Fred         Audi A4 Fred         Audi A4 Fred         Audi A4 Fred         Audi A4 Fred         Audi A5 Fred         Boîtier véhicule - lr         Mobile Devices C4         Audi A3 Fred         Audi A5 Fred         Audi A5 Fred     < | Sélectionnez les éléments<br>pour lesquels il convient de<br>mettre en place une alerte.<br>Vous pouvez sélectionner un<br>ou plusieurs des éléments<br>suivants :<br>- Flottes<br>- Chauffeur<br>- Véhicule<br>Si l'alerte doit se déclencher<br>quel que soit le véhicule,<br>sélectionnez Tous les<br>éléments                                              |
|----------------------------------------------------------------------------------------------------|----------------------------------------------------------------------------------------------------|
|                                                                                                    | Cliquez sur <b>Suivant</b>                                                                                                    |
| Règle d'alerte sur déplacement         Paramètres de l'alerte sur état et sous état de mission.         Vous pouvez spécifier l'état, et une partie ou l'ensemble du sous état qui déclanchera l'alerte.         Etat :       Echec         Etat :       Echec         Sous Etat :       Contient         absent       absent                                                                                                    | Sélectionnez la valeur<br>correspondante au statut de la<br>mission pour laquelle vous<br>souhaitez être alerté, par<br>exemple <i>Echec</i> ou <i>Refusé</i><br>Le cas échéant cochez <i>Sous-<br/>Etat</i> et indiquez une valeur de<br>motif précisé par le chauffeur<br>(A écrire de manière<br>strictement identique à la<br>configuration coté véhicule) |
|                                                                                                    | Cilquez sur Sulvant                                                                                                    |

## 6.3.5. Paramétrage d'un calendrier

| Règle d'alerte sur déplacement     Indiquez les plages horaires de déclanchement     Vous pouvez spécifiez des plages horaires hebdomadaires pendant lequelles les                                                                                                    | Indiquez si l'alerte doit se<br>déclencher quel que soit<br>l'heure et le jour,                                                                                                    |
|----------------------------------------------------------------------------------------------------|----------------------------------------------------------------------------------------------------|
| alettes devidit ette declaricites du ficit.   Image: Supprimer                                                                                                    | Si l'alerte ne concerne que<br>des déplacements durant une<br>certaines plage horaire ou<br>certains jours, sélectionnez<br><b>Appliquer le calendrier</b><br><b>sélectionné</b>                    |
| < Précédent Suivert >                                                                                                    | Dans ce cas, sélectionnez l'un<br>des calendriers existants, ou<br>cliquez sur <b>Ajouter</b> pour en<br>créer un nouveau                                                                           |
|                                                                                                    | Cliquez sur <b>Suivant</b>                                                                                                    |
| Calendrier hebdomadaire                                                                                                    | Fixez un nom au nouveau<br>calendrier                                                                                                    |
| 00h                                                                                                    | Sélectionnez les périodes<br>horaires de la semaine<br>concernées par ce calendrier.<br>La sélection s'effectue avec le<br>bouton gauche de la souris et<br>la désélection avec le bouton<br>droit. |
| Ibn         Ibn         Ibn <th>Cliquez alors sur <b>Enregistrer</b><br/>pour sauvegarder ce nouveau<br/>calendrier et revenir à l'écran<br/>précédent</th> | Cliquez alors sur <b>Enregistrer</b><br>pour sauvegarder ce nouveau<br>calendrier et revenir à l'écran<br>précédent                                                                                 |

Dans le cas d'une règle alerte utilisant le modèle *Aucun passage*, le calendrier permet de spécifier les jours et heures de passage habituelles. Une alerte surviendra alors automatiquement à la fin de chacun de ces créneaux horaires.

| 777 | Nom du cale | endrier Hor | aire livraison Ant | tibes   | Er       | nregistrer | 🙆 Annuler |    |
|-----|-------------|-------------|--------------------|---------|----------|------------|-----------|----|
| •   | lundi       | mardi       | mercredi           | jeudi   | vendredi | samedi     | dimanche  |    |
| 00h |             |             |                    |         |          |            |           | ÷. |
| 01h |             |             |                    | $\sim $ |          |            |           |    |
| 02h |             |             |                    |         |          |            |           |    |
| 03h |             |             |                    |         |          |            |           |    |
| 04h |             |             |                    |         |          |            |           |    |
| 05h |             |             |                    |         |          |            |           |    |
| 06h |             |             | -                  |         | -        |            |           |    |
| 07h |             |             |                    |         |          |            |           |    |
| 08h |             |             |                    |         |          |            |           |    |
| 09h |             |             |                    |         |          |            |           | 1  |
| 10h |             |             |                    |         |          |            |           |    |
| 11h |             |             |                    |         |          |            |           |    |
| 12h |             |             |                    |         |          |            |           |    |
| 130 |             |             |                    |         |          |            |           |    |
| 140 |             |             |                    |         |          |            |           |    |
| 18h |             |             |                    |         |          |            |           |    |
| 176 |             |             |                    |         |          |            |           |    |
| 186 |             |             |                    |         |          |            |           |    |
| 196 |             |             |                    |         |          |            |           |    |
| 201 |             |             |                    |         |          |            |           |    |

Dans le cas ci-contre le calendrier indique que le planning de livraison habituel prévoit quatre passages par semaine.

Une alerte se déclenchera à la fin de chacun de ces 4 créneaux si aucun véhicule n'est passé sur les sites indiqués

### 6.3.6. Destinataire de l'alerte

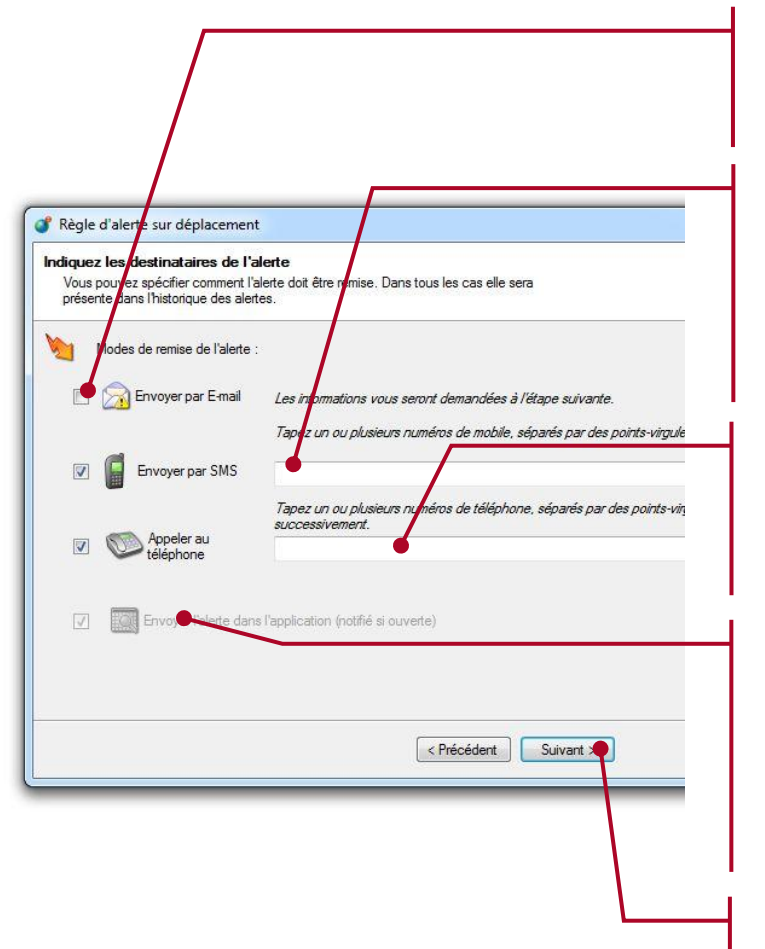

Sélectionnez cette option si vous souhaitez recevoir les alertes par email

Vous avez également la possibilité de recevoir ces alertes par SMS. Pour cela, indiquez le ou les numéros destinataires.

Les alertes peuvent également être transmises via un automate vocal

Il est également possible d'indiquer si les alertes doivent également être affichées dans l'application dès qu'elles surviennent (fenêtre « popup »).

Cliquez sur Suivant

L'envoi des alertes par SMS ou automate vocal est accessible après souscription de l'option correspondante auprès des services commerciaux de RTE Technologies.

| Indiquez les o  | te sur déplac   | ement 😐                                                    |          |
|-----------------|-----------------|------------------------------------------------------------|----------|
| Vous pouve:     | z spécifiez une | ou plusieurs adresses e-mail qui receivront l'alerte.      |          |
| Destinataires : | А               | nom.prenom@\$ociete.fr                                     |          |
|                 | Cc              | •                                                          |          |
|                 | Cci             |                                                            |          |
|                 |                 | (Utilisez un ' ; ' pour séparer plusieurs adresses de mess | agerie ) |
| Répondre à      |                 |                                                            |          |
| Objet           | Alerte d'activ  | ité géo localisée                                          |          |
| Priorité        | Faible          | Normale                                                    |          |
| Commentaire     |                 |                                                            | ^        |
|                 |                 |                                                            |          |
|                 |                 |                                                            |          |
|                 |                 |                                                            |          |
|                 |                 |                                                            | -        |
|                 |                 |                                                            |          |
|                 |                 | < <u>P</u> récédent <u>S</u> U                             | ant >    |

Indiquez l'adresse email du destinataire des alertes.

Le cas échéant indiquez les adresses des personnes à mettre en copie, l'objet de l'email et un commentaire.

Cliquez sur **Suivant** pour terminer l'assistant

## 6.3.7. Personnalisation de l'alerte

| Barla distance and des                                      |                                                      |                 |                    |
|-------------------------------------------------------------|------------------------------------------------------|-----------------|--------------------|
| Regle d'alerte sur depl                                     | acement                                              |                 |                    |
| Saisissez le message d'a                                    | ssage o ajerre<br>lerte et ser champs paramétriques. |                 |                    |
| vouvelle alertele %AlertTime<br>Le chauffeur est: %DriverNa | % sur le véhicule: %VehicleName%<br>ime%             |                 |                    |
| /éhicule situé à l'adresse %                                | Address %                                            |                 |                    |
|                                                             |                                                      |                 |                    |
|                                                             |                                                      |                 |                    |
|                                                             |                                                      |                 |                    |
|                                                             |                                                      |                 |                    |
|                                                             |                                                      |                 |                    |
|                                                             |                                                      |                 | -                  |
| 6 < Placez le curseur sur                                   | r un champs pour obtenir des informations >          | (Pos. 132)      | Tout réinitialiser |
| Address                                                     | (Adresse lors du déclenchement de l'alerte)          | •               | Insérer            |
|                                                             | < Précédent Suivant >                                | Terminer        | Annuler            |
|                                                             |                                                      |                 |                    |
|                                                             |                                                      |                 |                    |
| <u> </u>                                                    | En plus de texte fixe, vous p                        | ouvez insé      | rer des vale       |
|                                                             | dynamiques qui seront automa                         | atiquement      | renseignées        |
|                                                             |                                                      |                 |                    |
|                                                             | fonction du véhicule, chauffeur ou c                 | le l'alerte qui | i surviendra.      |

Les différentes informations dynamiques utilisables sont :

| Information générale sur        | la règle                                                                                                    |  |
|---------------------------------|----------------------------------------------------------------------------------------------------|--|
| Alert Name                      | Nom de la règle d'alerte telle que saisie dans le logiciel                                                                                                    |  |
| Alert Time                      | Date de déclenchement de l'alerte                                                                                                    |  |
| Information sur le véhicu       | le/équipement ou chauffeur/utilisateur                                                                                                    |  |
| VehiculeName                    | Nom ou immatriculation du véhicule ou terminal concerné par l'alerte                                                                                                    |  |
| Driver Name                     | Nom du chauffeur ou utilisateur tel que déclaré dans le logiciel (voir <b>4.4.3 Chauffeurs</b> en page <b>23</b> )                                                                                         |  |
| Vehciule Phone<br>Number        | Numéro de téléphone du terminal concerné par l'alerte                                                                                                    |  |
| Diver Mobile Phone<br>Number    | Numéro de téléphone du chauffeur, tel que déclaré dans le logiciel (voir <b>4.4.3 Chauffeurs</b> en page <b>23</b> )                                                                                       |  |
| Smart Actor Name                | Description complète de l'acteur concerné (avec nom du chauffeur, n° de téléphone et nom de la passerelle)                                                                                                 |  |
| Vehicule Gateway<br>Description | Nom de la base radio DATI ayant transmis l'alerte (uniquement<br>applicable aux solutions DATI fixe). Le nom de la base est<br>actuellement uniquement configurable par les services<br>techniques de RTE. |  |
| Type d'alerte                   |                                                                                                    |  |
| Alert Type                      | Type de l'alerte<br>• « Contexte »<br>• « Entrée de zone »<br>• « Sortie de zone »<br>• « Statut d'une mission »                                                                                           |  |
| Aleret Source Value             | <ul> <li>Nom de l'élément utilisé comme critère d'alerte</li> <li>POI pour les alertes sur entrée/sortie de zone</li> <li>Valeur du contexte</li> <li>Statut de la mission</li> <li></li> </ul>            |  |
| Context Name                    | Nom du contexte (uniquement pour les alertes sur Contexte)                                                                                                    |  |
| Context Value                   | Valeur ayant déclenché l'alerte                                                                                                    |  |
| Géolocalisation                 |                                                                                                    |  |
| Address                         | Adresse du véhicule ou terminal lors du déclenchement de l'alerte                                                                                                    |  |
| Position                        | Coordonnées (latitude/longitude) du véhicule/terminal lors de l'alerte                                                                                                    |  |

## 6.4. Notification des alertes

Dans la liste des alertes en sélectionnant le bouton vous activez la notification à l'écran des alertes. Dans ce cas, chaque alerte est affichée à l'écran dès que celle-ci se déclenche.

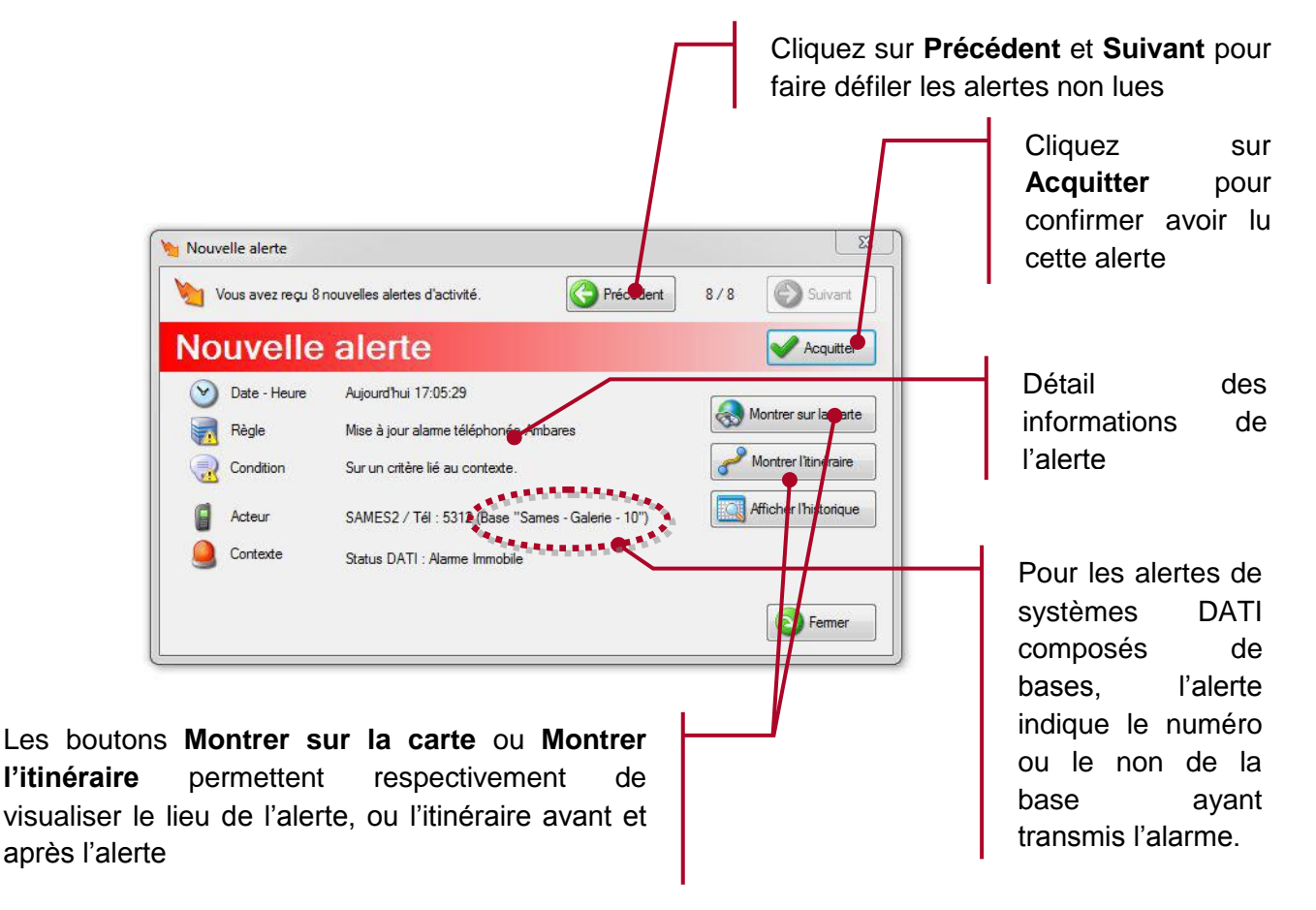

En acquittant une alerte, vous confirmez en avoir pris connaissance. De ce fait, l'application RTE Geoloc ne répétera pas la notification.

## 6.5. Historique des précédentes alertes

Depuis l'application RTE Geoloc, vous pouvez à tout moment visualiser la liste des précédentes alertes qui sont survenues.

| Image: Construction of the second second                                                                                                    | Affichage <u>2</u><br>IPS O Cartographie (Cartographic)<br>Nouvelle (Cartographic) (Cartographic)                                                                      | activité 🍘 Alertes 🌧 Messagerie                                                                                            |                                                                            | Sélectionnez dans                                                                 |
|----------------------------------------------------------------------------------------------------|----------------------------------------------------------------------------------------------------|----------------------------------------------------------------------------------------------------|----------------------------------------------------------------------------|-----------------------------------------------------------------------------------|
| Codes les fotes<br>Toutes les fotes<br>Terminaux GPS en test<br>Terminaux GPS virtuels<br>Touta les éléments<br>Touta les éléments<br>Touta les éléments<br>Touta les eterminaux GPS                                                                                                    | Icone Eat Non •                                                                                                    | Acteurs POI<br>Bolter XI RTE Sophia-Antipola<br>Bolter XI Station service, Station Essaye<br>Bolter XI RTE Sophia-Antipola | Catégorie Demère dete<br>Aspandhu 09.26.56<br>Carefour Aucune<br>Aucune    | règles d'alertes<br>configurées                                                   |
| Membres de "Terminaux GPS vi<br>Coñe Bat Peñnon / Id.<br>Coñe Bat Peñnon / Id.<br>Coñe Peñnon / Id.<br>Coñe Peñnon / Id.<br>Coñe Peñnon / Id.<br>Coñe Peñnon / Id.<br>Coñe Peñnon / Id.<br>Coñe Peñnon / Id.<br>Coñe Peñnon / Id.<br>Coñe Peñnon / Id.<br>Coñe Peñnon / Id.<br>Coñe | truels*<br>Non / Type Type A<br>Bolter vertexule - Instituto: X1 Temma GPS<br>Bolter vertexule - Instituto: X1 Temma GPS<br>Bolter vertexule - Instituto: X1 Temma GPS | (3/3) 2 Difistorique d'alertes<br>Catégorie V<br>Vinuel as<br>Vinuel as<br>Vinuel as<br>Vinuel as                          | eur Ol Description<br>RTE Sophis-Antipols Alerte sur l'entrée. Lat. 43.611 | alertes survenues<br>s'affichent avec le<br>rappel du véhicule<br>et POI concerné |
| Prét.                                                                                                    |                                                                                                    | *                                                                                                    | III FilestAdministrator)                                                   |                                                                                   |

Permet de visualiser sur la cartographie, le point précis ou l'alerte est survenue

Permet de visualiser sur la cartographie la totalité du trajet avant et après le déclenchement de l'alerte

| lcône    | Date 💌                            | Acteur       | Contexte     | Description                  |
|----------|-----------------------------------|--------------|--------------|------------------------------|
| <b>V</b> | Jeudi 16 juillet 2009 10:20:16    | Frédéric FLU | Toupie béton |                              |
| 5        | Jeudi 16 juillet 2009 10:15:15    | Frédéric FLU | Toupie béton |                              |
|          | Jeudi 16 juillet 2009 10:10:14    | Frédéric FLU | Toupie béton |                              |
| <b>V</b> | Jeudi 16 juillet 2009 10:05:13    | Frédéric FLU | Toupie béton |                              |
|          | Mercredi 15 juillet 2009 16:29:27 | Frédéric FLU | Toupie béton | Alerte sur le contexte "Toup |
|          | Mercredi 15 juillet 2009 15:34:08 | Frédéric FLU | Evénements.  | Alerte sur le contexte "Evén |
| < \      |                                   |              |              | - F                          |

Permet d'acquitter l'alerte et ainsi confirmer quelle a été prise en compte

Affiche la fenêtre de détail de l'alerte sélectionnée

Cette même liste est également disponible sous forme de rapport (voir page 91).

Les règles pour lesquelles une alertes est survenu depuis votre dernière utilisation de RTE Geoloc, apparaissent en **gras** dans la liste afin d'être différentiées des autres. Cette information est également affichée dans la barre d'état de l'application.

# 7. TOURNEE ET MESSAGERIE

# 7.1. Introduction

Cette fonction permet depuis le logiciel RTE Geoloc de transmettre des messages ou des adresses aux équipes sur le terrain et de gérer leur planning et tournée.

Ces messages et éléments de la tournée peuvent être envoyés :

- Sur les terminaux de géolocalisation embarqués disposant d'un écran
- Sur l'adresse email du chauffeur
- Sur le téléphone portable du chauffeur par SMS (Cette fonction nécessite la souscription d'une option et l'achat de packs de SMS. Nous vous invitons à contacter votre interlocuteur commercial de RTE Technologies pour connaître les tarifs d'envoi de SMS et le cas échéant demander l'accès à cette fonctionnalité).

## 7.2. Accès aux tournée et la messagerie

L'accès au module *Tournée* et aux principaux éléments dont il est composé s'effectue de la manière suivante.

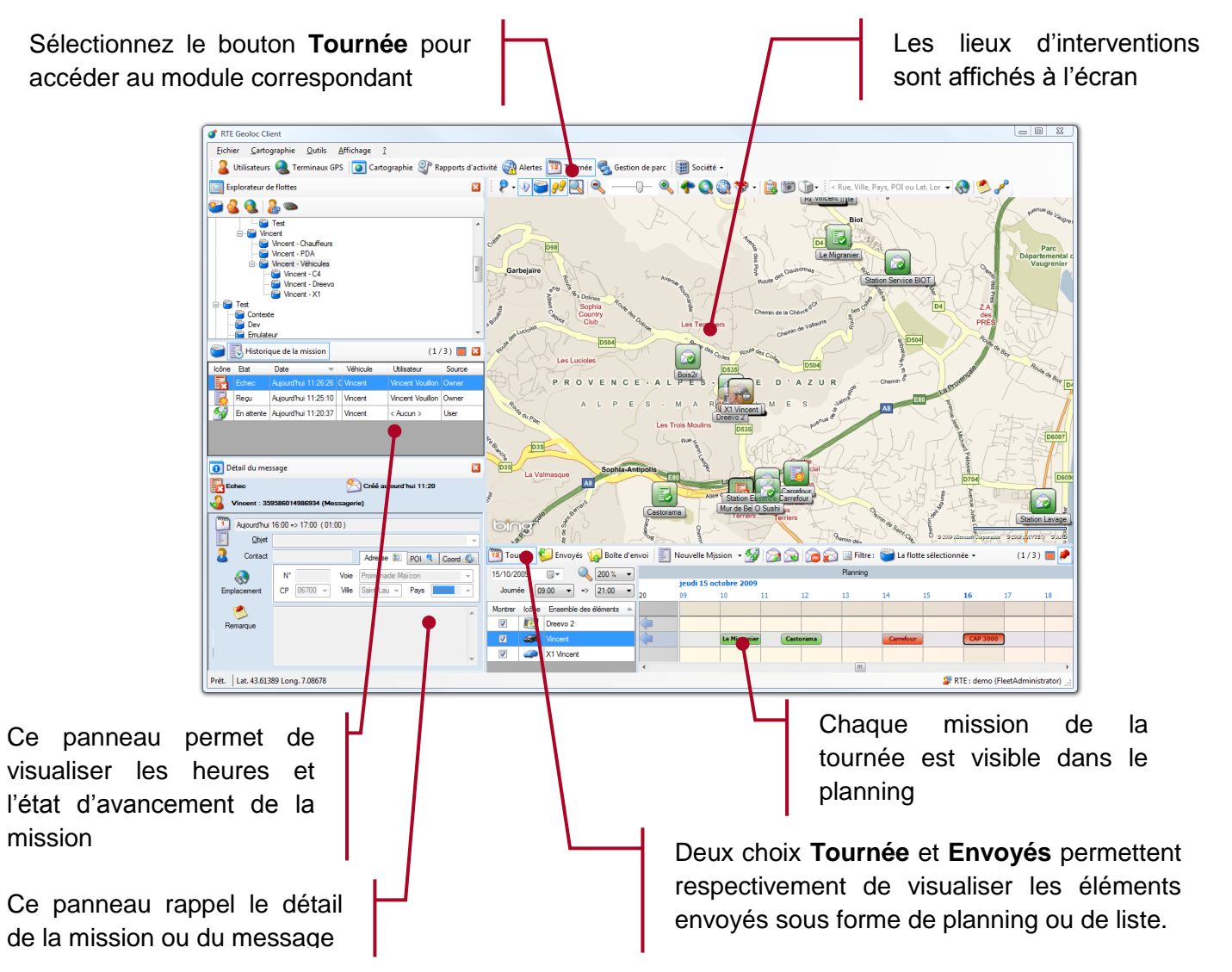

# 7.3. Configuration préalable des destinataires

RTE Geoloc utilise par défaut les informations et numéros paramétrés pour les chauffeurs et véhicules afin de savoir comment joindre les conducteurs et personnes sur le terrain et leur transmettre leur tournée ou message.

### 7.3.1. Envoi de message vers un véhicule

L'envoi de message et tournée s'effectue habituellement vers les écrans de géolocalisation et navigation embarqués dans les véhicules, mais peut également être envoyés par SMS vers des terminaux Windows Phone géolocalisés.

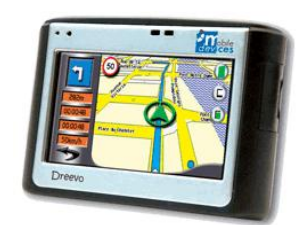

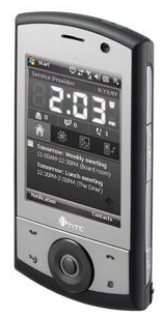

Ces terminaux sont pré-paramétrés par RTE et de ce fait ne nécessitent aucune action de votre part.

## 7.3.2. Envoi de message vers un chauffeur

Vous pouvez également transmettre des messages vers une personne. Pour cela, vous devez avoir créé dans RTE Geoloc les différents chauffeurs et avoir indiqué leur numéro de portable ou email. De ce fait, vous êtes certain que le message sera envoyé à la personne souhaitée, quel que soit le véhicule dans le lequel il se trouve.

Pour ce faire :

reportez-vous au chapitre 4.4.3 ChauffeursInformation sur les numéros d'alertes

Pour les terminaux utilisés pour la protection de travailleurs isolés et disposant d'une fonction d'alerte intégré, un quatrième onglet **Paramètres** permet de configurer le ou les numéros auxquels l'alerte devra être transmise directement.

|             |                    | -                 | 0                                      |                            |                |
|-------------|--------------------|-------------------|----------------------------------------|----------------------------|----------------|
| Description | Terminal GPS       | Chauffeurs        | Parametres                             |                            |                |
|             | Saisissez les nur  | néros d'appe<br>c | l vocaux ou SMS<br>l'alerte sur le tem | successivement a<br>iinal. | appelés en cas |
| Numéro du   | destinataire de l' | alerte :          |                                        | Type de num                | éro :          |
|             |                    |                   |                                        | Vocal                      | SMS            |
|             |                    |                   |                                        | Vocal                      | SMS            |
|             |                    |                   |                                        | Vocal                      | 🔘 SMS          |
|             |                    |                   |                                        | Vocal                      | SMS            |
|             |                    |                   |                                        | Vocal                      | SMS            |
|             |                    |                   |                                        |                            |                |

- Chauffeurs en page **23**.
- puis assurez-vous d'avoir indiqué dans les propriétés de chaque chauffeur son numéro de téléphone portable ou adresse email.

| <u> </u>       | Un utilisa                    | teur représente une personne physique localisée grâce à un terminal GPS. |
|----------------|-------------------------------|--------------------------------------------------------------------------|
| escription     | Terminaux                     |                                                                          |
| <u>P</u> rénom | Vincent                       | Non Demonstration                                                        |
|                | Tél. <u>m</u> obile           | 06 18 00 00 00                                                           |
| Ó              | Identification<br>Chauffeur : |                                                                          |
|                | <u>E</u> -Mail                | vincent.demonstration@ite.fr                                             |
|                | <u>C</u> atégorie             | ( Mot clé disponible pour votre organisation interne )                   |
|                | lcô <u>n</u> e                |                                                                          |
| 2              | Description                   |                                                                          |

**N° GSM** : Indiquez le numéro de téléphone du chauffeur

**Email** : Indiquez le cas échéant l'adresse email du chauffeur

## 7.4. Gestion des tournées pour véhicules sans écran

En standard, seuls les véhicules et chauffeurs pour lesquels une adresse de destination est connue (voir paragraphe précédent **Configuration préalable des destinataires** en page **64**) sont utilisables dans l'application de gestion de tournée.

Des tournées ne peuvent donc pas être organisées pour les véhicules équipés uniquement d'une « boite noire » de géolocalisation. Ceci est cependant possible en option et permet de rendre accessible dans le module de tournée tous les véhicules et chauffeurs :

- Ceci vous permet de gérer et visualiser la tournée de véhicules et chauffeurs même ceux sans écran
- Vous pouvez dés lors utiliser RTE Geoloc comme votre outil de planification et suivi de la tournée pour l'ensemble de vos véhicules et chauffeurs
- Ces tournées ne seront pas transmis et ne seront que consultable dans l'application.
- RTE Geoloc pouvant de plus déterminer automatiquement l'état d'avancement d'une mission par géolocalisation (arrivé ou départ d'un véhicule du site d'intervention), vous disposez de ce fait d'une vision temps réel du déroulement de la tournée.

## 7.5. Création d'un nouveau message ou mission

## 7.5.1. Liens depuis d'autres éléments de RTE Geoloc

RTE Geoloc vous permet de créer un nouveau message ou mission depuis de nombreux écrans et éléments de l'application.

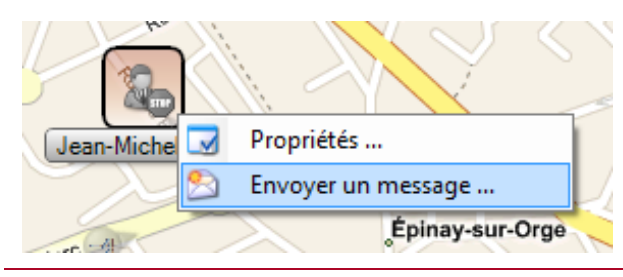

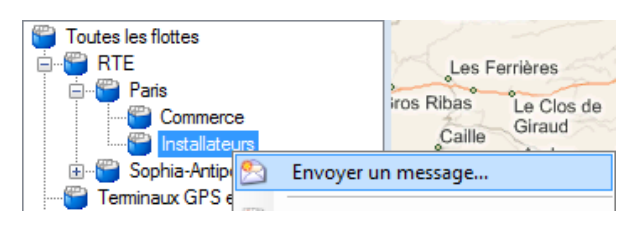

 Icône
 Elat
 Prénom / Id.
 Durée
 Distance
 Nom / Television

 Image: Strain Strain Stra

Un clic bouton droit sur un véhicule ou chauffeur, permet de créer un nouveau message vers ce destinataire.

Vous pouvez également envoyer un même message vers tous les véhicules ou chauffeurs d'une flotte.

Si vous avez configuré à la fois une adresse email et un numéro de SMS pour un chauffeur, le message sera envoyé en priorité par email (pas par SMS).

De manière similaire lors d'une recherche de proximité, vous pouvez envoyer un ordre de mission. Ce lien est disponible depuis le menu contextuel sur le tableau de résultat

Le message est alors pré-rempli avec les coordonnées du véhicule retenu, et l'adresse ayant fait l'objet de la recherche de proximité.

L'application vous permet également de d'envoyer un ordre d'intervention pour un POI particulier.

Pour cela :

- Depuis le menu contextuel sur un POI (accessible avec le bouton droit de la souris), sélectionnez *Envoyer un ordre d'intervention*.
- Un nouveau message est automatiquement créé avec l'adresse du POI
- Vous devez alors uniquement choisir un destinataire et fournir les

| RTE GEOLOC | 6 |
|------------|---|
|            | U |

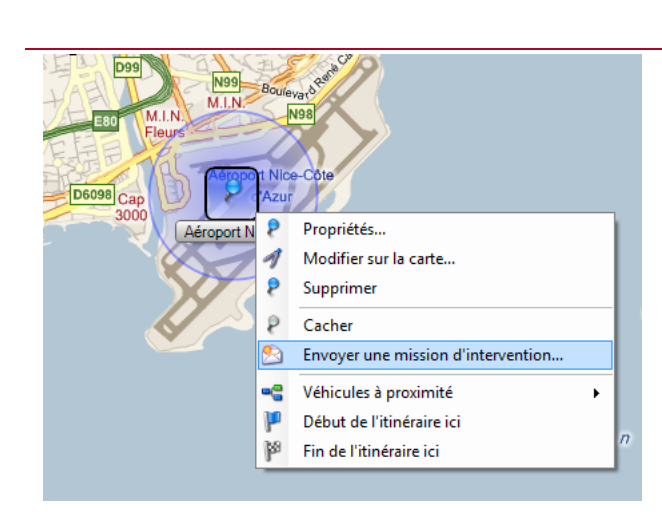

informations complémentaires, l'adresse de l'intervention étant automatiquement renseignée avec l'adresse du POI

| Recherch | e d'emplacement                                      | <b>E</b>                   |
|----------|------------------------------------------------------|----------------------------|
|          | resse postale 👂 Point d'intérêt 🏼 🎡 Coo              | rdonnées                   |
|          | Pays :                                               |                            |
| 3        | France                                               |                            |
| Ville :  |                                                      | Code postal (facultatif) : |
| Elanco   | urt                                                  | <b>▼</b>                   |
| N° de v  | pie - Voie (saisissez une adresse aussi complète que | possible) :                |
|          | square françis Jammes                                |                            |
| Sélecti  | nnez l'adresse retenue parmis ces propositions :     |                            |
| So So    | uare Francis Jammes, 78990 Élancourt (Île-de-France  | e), France                 |
|          |                                                      |                            |
|          |                                                      |                            |
| 🚷 Mo     | trer 👂 Ajout r 🖄 Envoyer une mission                 | d'intervention             |
| 📲 Véh    | cules à proximité                                    | Tempe Distance             |
| 🯴 Dép    | art                                                  | Calcular                   |
| 600      |                                                      |                            |

A la suite d'une recherche d'adresse, vous pouvez également en un seul clic créer un ordre d'intervention.

L'adresse de l'intervention est prérenseignée dans le message, et seuls le destinataire et la date d'intervention doivent être complétés.

## 7.5.2. Création manuelle d'un message ou mission

Vous pouvez également créer une nouvelle mission ou nouveau message depuis le

bouton **Nouvelle Mission** présent au-dessus du planning ou de la liste des éléments envoyées. La flèche de droit permet de sélectionner parmi **Nouvelle mission** et **Nouveau message**.

## 7.5.3. Création d'une mission depuis le planning

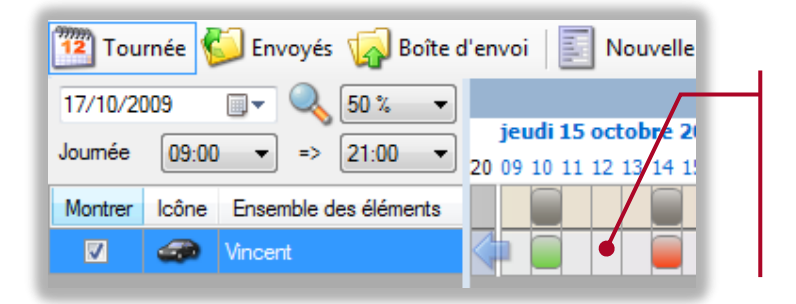

Double-cliquez sur un emplacement libre du planning pour créer une nouvelle mission pour le véhicule et l'heure sélectionnée

## 7.5.4. Généralités la création d'un nouveau message ou mission

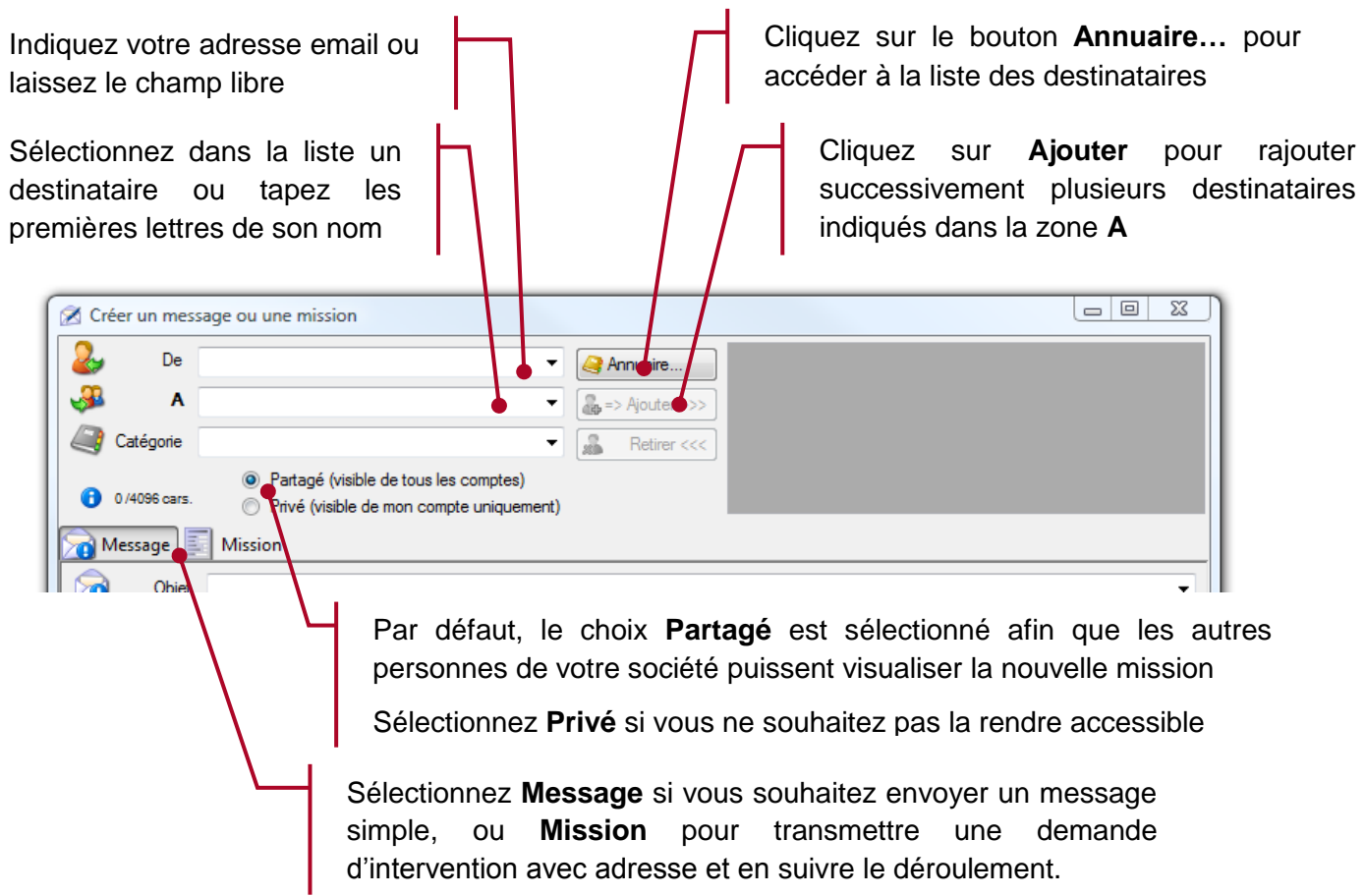

Dans la zone **A** vous pouvez également taper n'importe quelle adresse email ou numéro de téléphone mobile même si ceux-ci ne sont pas présents dans l'annuaire des chauffeurs et véhicules. Pour rappel, la fonction envoi par SMS n'est activée que sur demande auprès du service commercial de RTE Technologies.

## 7.5.5. Utilisation de l'annuaire

L'annuaire ainsi que la liste A contient la liste de tous les correspondants possibles :

- Les véhicules joignables via un écran embarqué
- Les chauffeurs joignables par SMS ou email
- Les flottes contenant au moins un véhicule ou chauffeur joignable

Lorsqu'un chuaffeur est associé à un terminal, vous pouvez indifféremment envoyer le message en utilisant le nom de la personne ou l'identifiant du terminal. L'application vous indique si le message sera envoyé par email, SMS ou sur le terminal.

Pour limiter la liste des choix proposés, nous vous invitons à n'indiquer dans les propriétés des chauffeurs que les informations strictement nécessaires :

- n'indiquez pas l'adresse email si vous ne comptez pas envoyer de messages par ce moyen
- n'indiquez le numéro de SMS que des chauffeurs pour lesquels vous pensez être amené à envoyer des messages

## 7.5.6. Envoi de messages simples

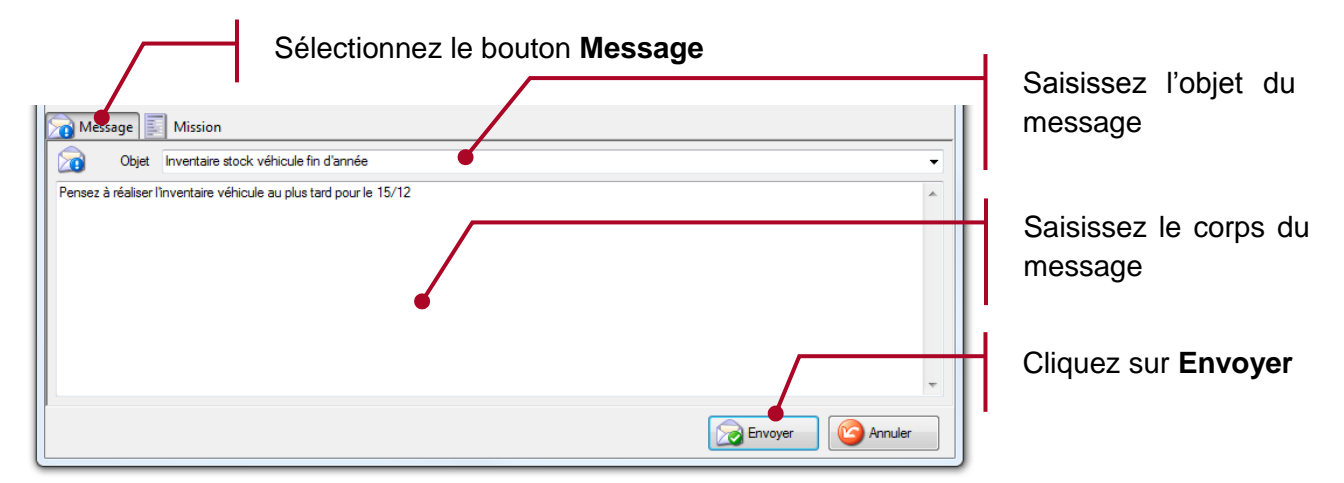

## 7.5.7. Envoi de missions et demandes d'intervention

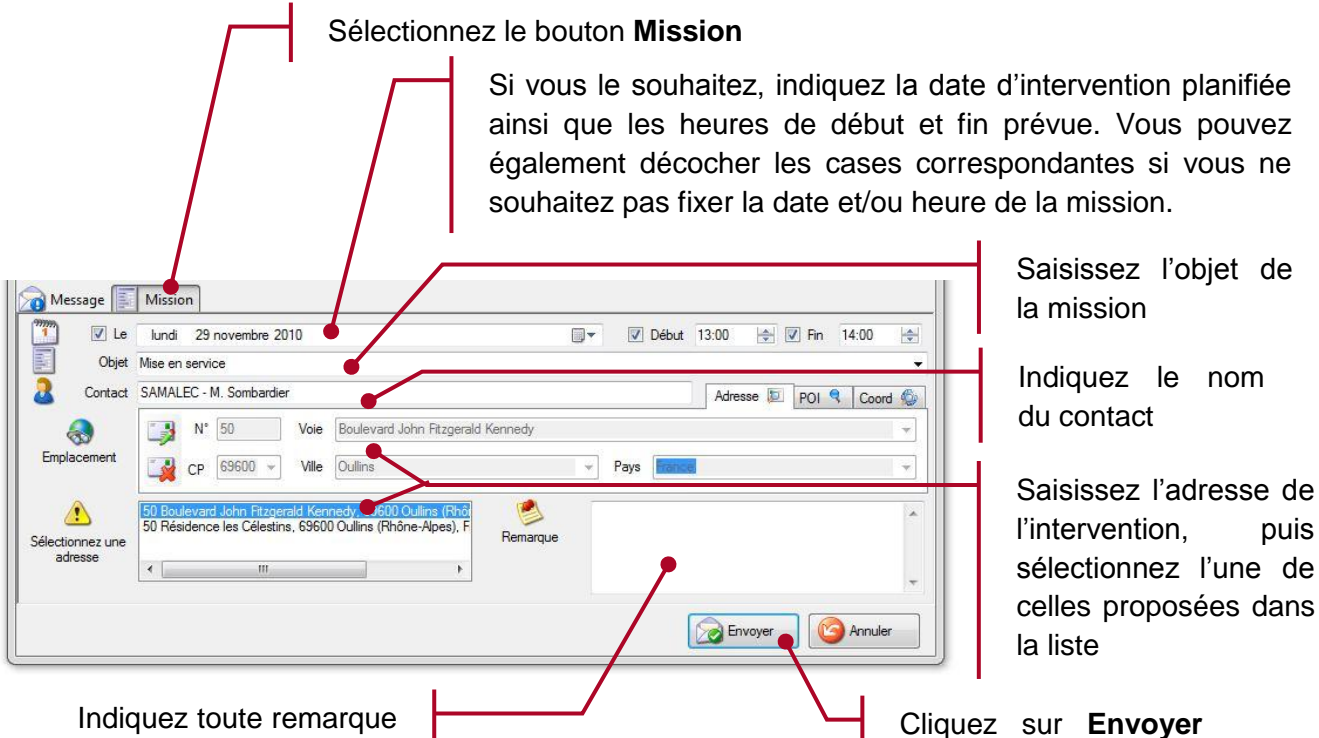

Indiquez toute remarque utile à la personne sur le terrain

pour valider

Lorsque vous sélectionnez l'un des adresses proposées, les champs de recherche initialement renseignés sont automatiquement corrigés et mis à jour.

Les champs de l'adresse deviennent alors grisés

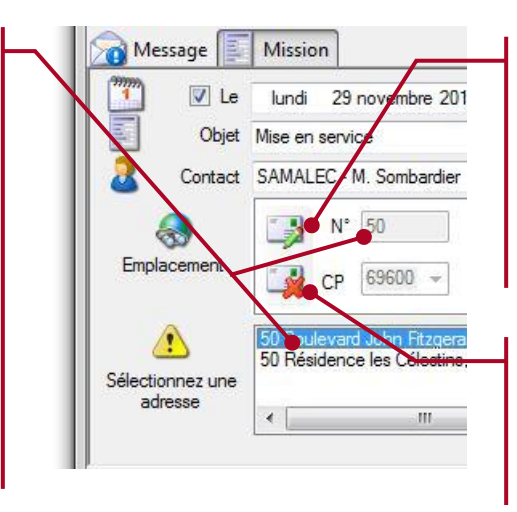

Cliquez sur ce bouton, si vous souhaitez éditer l'adresse, par exemple pour modifier une information qui serait incorrecte.

Cliquez sur ce bouton si vous souhaitez effectuer une nouvelle recherche d'adresse Vous pouvez également sélectionner l'onglet **POI** puis l'un des sites référencés dans la liste proposée. L'adresse de la mission est alors automatiquement renseignée à partir des informations relatives à ce point d'intérêt.

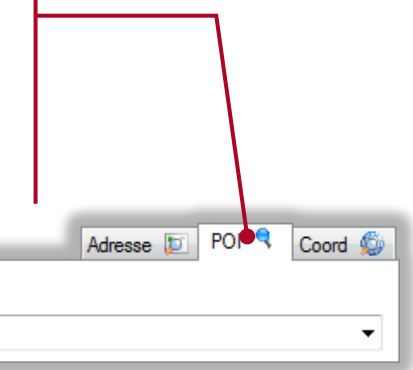

## 7.5.8. Transmission

Nom du point d'intérêt : Aéroport NICE

Les messages et missions ne sont réellement transmis que si elles sont planifiées à moins de 12 heures. Par exemple, si vous planifiez une mission pour le Mardi à 14h la semaine prochaine, celle-ci ne sera envoyée qu'à partir du Lundi à 2h du matin (donc généralement lors de l'allumage de l'écran en début de journée).

Ceci permet d'éviter d'envoyer une mission qui risque d'être modifiée, supprimée, replanifiée plusieurs fois d'ici sa réalisation.

De plus, lorsque vous cliquez sur *Envoyer* afin de transmettre le message vers un véhicule équipé d'un écran connecté, RTE Geoloc vérifie si cet écran est actuellement installé et allumé. Si l'écran n'est pas connecté ou éteins, l'application informe que le message restera en attente jusqu'à ce que l'écran soit reconnecté.

# 7.6. Visualisation et modification d'une tournée

## 7.6.1. Vue générale planning

Le planning offre une vue générale sur le déroulement de la tournée.

- Chaque mission est visible sur la carte et le planning avec un code couleur fonction de son état d'avancement :
  - GRIS : pour les missions non commencées
  - JAUNE : pour les missions en cours
  - VERT : pour les missions réalisées
  - **ROUGE** : pour les missions refusées, non réalisées ou en retard
- Le contenu de la cartographie est automatiquement ajusté pour correspondre à la partie du planning visible. De ce fait en faisant défiler le planning sur une autre journée, vous mettez à jour de manière similaire les sites d'intervention sur la cartographie.

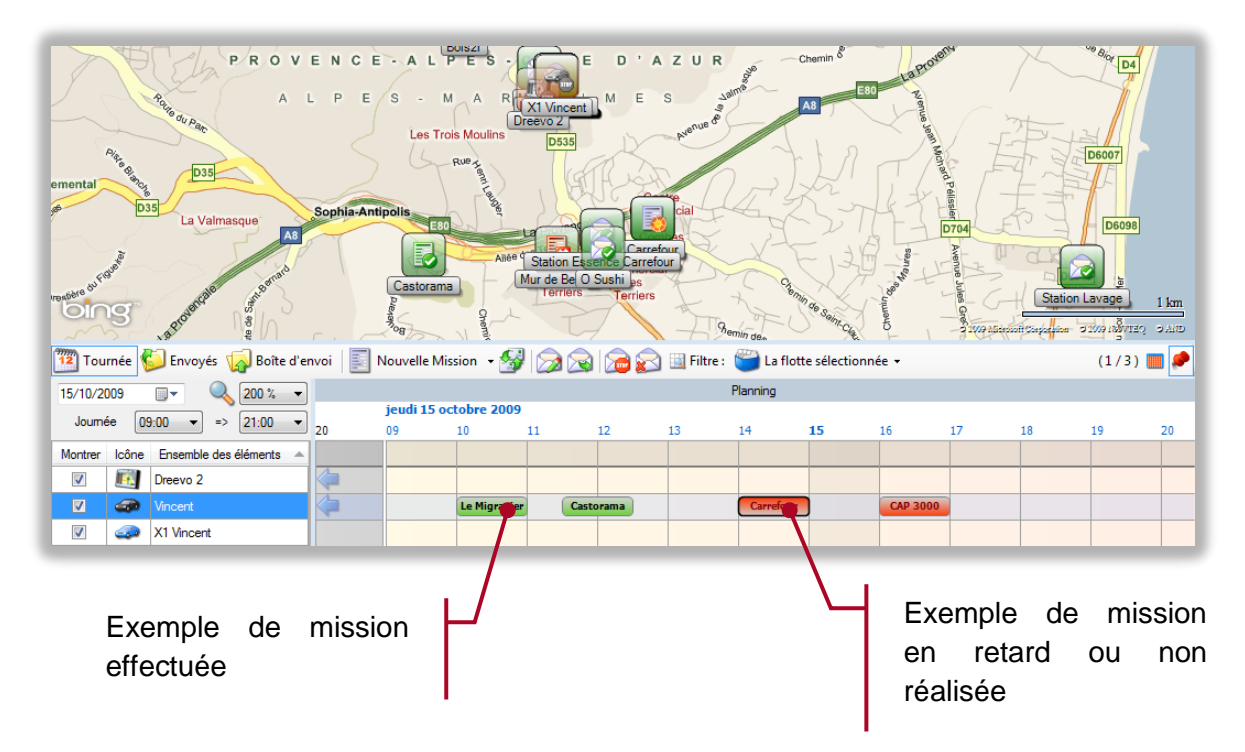

Les missions ou messages sont positionnés dans le planning conformément aux exemples ci-dessous.

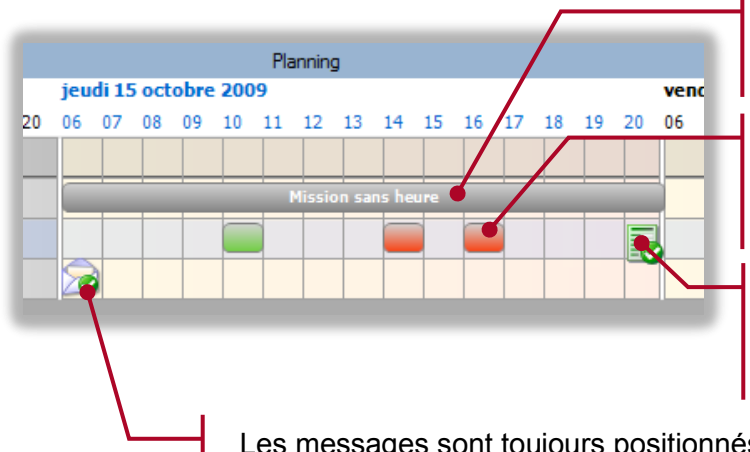

Mission pour laquelle seul le jour a été renseigné

Mission où le jour, l'heure de début et fin ont été renseignés

Mission dont seuls le jour et l'heure de début ont été renseignés

Les messages sont toujours positionnés à l'heure de saisie

## 7.6.2. Consultation du planning

| 🔣 Filtre : 😁 La flotte séle | <ul> <li>Permet d'indiquer si vous souhaitez<br/>visualiser le planning de la flotte active<br/>ou de tous les véhicules ou chauffeurs</li> </ul>                                                                                                    |
|-----------------------------|----------------------------------------------------------------------------------------------------|
| Joumée 09:00 ->             | <ul> <li>Permet de fixer la plage horaire de travail habituelle et donc la partie du planning à afficher.</li> <li>Si des missions ont été créées pour à des heures en dehors cette plage, celleci est automatiquement mise à jour</li> </ul>          |
| 15/10/2009                  | Permet de se positionner directement sur une journée précise                                                                                                    |
| 200 % ▼                     | Permet de modifier le niveau de zoom afin de visualiser<br>un nombre de jours plus ou moins important<br>Vous pouvez également changer le zoom en utilisant<br>simultanément la touche <b>CTRL</b> et la molette de la souris                          |
|                             | Permet de rafraichir la liste et l'état d'avancement des missions                                                                                                    |
| •                           | Les flèches présentes aux extrémités de chaque lignes<br>permettent de faire défiler le planning afin de visualiser<br>les périodes contenant de l'activité.<br>Vous pouvez également faire défiler le planning à l'aide<br>de la molette de la souris |
| •                           | Permet de « désancrer » la fenêtre planning afin de<br>pouvoir la positionner en superposition ou sur un<br>deuxième écran connecté à l'ordinateur                                                                                                    |
| Mission                     | Le symbole ridique que plusieurs missions ou messages sont positionnés exactement sur le même créneau horaire<br>Cliquez sur les flèches pour visualiser l'ensemble des éléments correspondant                                                         |
### 7.6.3. Actions sur une mission

| <ul> <li>Permet de visualiser et modifier la mission ou le message. Le chauffeur reçoit alors automatiquement la mise à jour.</li> <li>Si vous modifiez une mission et retirez le précédent destinataire, celuicir recevra un message d'annulation.</li> </ul>                                                                  |
|----------------------------------------------------------------------------------------------------|
| <ul> <li>Permet de réaffecter une mission à un autre chauffeur ou véhicule.</li> <li>RTE Geoloc vous propose de transmettre au précédent chauffeur un message d'annulation.</li> <li>Vous pouvez également transférer ce message à un destinataire supplémentaire sans annuler la mission pour le chauffeur initial.</li> </ul> |
| <ul> <li>Permet d'annuler une mission qui ne doit plus être réalisée</li> <li>Le chauffeur recevra un message d'annulation.</li> </ul>                                                                                                    |
| <ul> <li>Permet de supprimer une mission. Si celle-ci était toujours active, un<br/>message d'annulation est également envoyé au chauffeur.</li> </ul>                                                                                                    |

Ces mêmes actions sont disponibles via un menu contextuel accessible avec un clic droit sur une mission.

#### 7.6.4. Détail et historique d'une mission

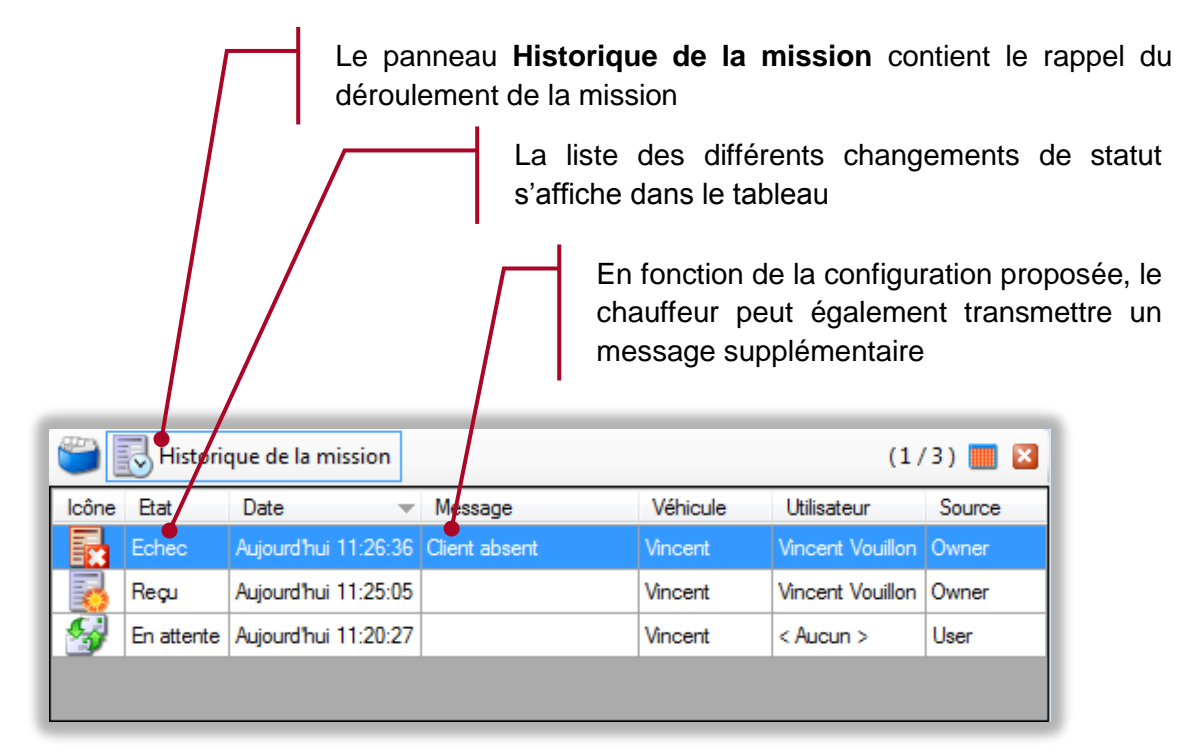

#### Statuts généraux

Les statuts ci-dessous correspondent aux différents états d'une mission (ou message) suite aux actions et saisies effectuées dans RTE Geoloc.

| 5 | En attente | L'élément est en attente de transmission. L'écran ou le<br>terminal du destinataire est probablement éteins. |
|---|------------|----------------------------------------------------------------------------------------------------|
|   | Reçue      | L'élément a été envoyée au destinataire                                                                      |
| 6 | Modifiée   | L'élément a été modifié dans l'application RTE Geoloc                                                        |
|   | Annulée    | La mission a été annulée                                                                                     |

Statuts géolocalisés

Pour les missions dont l'adresse a été saisie, RTE Geoloc détecte automatiquement l'arrivée du véhicule sur le site d'intervention. Ceci permet de visualiser l'état d'avancement de la tournée sans pour autant nécessiter la présence d'un écran dans le véhicule, ni imposer une saisie du chauffeur.

| En retard | Le véhicule n'était pas sur le lieu de la mission à l'heure de<br>début de la mission. |
|-----------|----------------------------------------------------------------------------------------|
| Arrivée   | Le véhicule géolocalisé est arrivé sur le lieu de la mission                           |
| Reparti   | Le véhicule géolocalisé est reparti du lieu de la mission                              |

Statuts supplémentaires lors de l'utilisation d'un écran embarqué

Les autres statuts existants correspondent à la confirmation transmise par le chauffeur via l'écran installé dans les véhicules.

| EQ | Lue         | La mission a été lue par le chauffeur                                                             |
|----|-------------|---------------------------------------------------------------------------------------------------|
|    | Acceptée    | Le chauffeur a accepté la mission                                                                 |
|    | ou          | ou                                                                                                |
|    | Réactivée   | Le chauffeur a réactivé une mission précédemment close                                            |
|    | Refusée     | Le chauffeur à refusé la mission                                                                  |
|    | Démarrée    | Le chauffeur à confirmé avoir démarré la mission (en cours de trajet vers le site d'intervention) |
|    | Interrompue | Le chauffeur à mis en attente la mission afin de démarrer une autre mission                       |
|    | Réalisée    | Le chauffeur a confirmé avoir réalisé la mission                                                  |
|    | Echouée     | Le chauffeur à confirmé ne pas avoir pu réaliser la mission                                       |

La copie d'écran ci-dessous illustre l'affichage d'une mission et différentes actions possibles : *Démarrer*, *Naviguer* (équivaut à *Démarrer* mais lance également l'aide à la navigation), *Réaliser*.

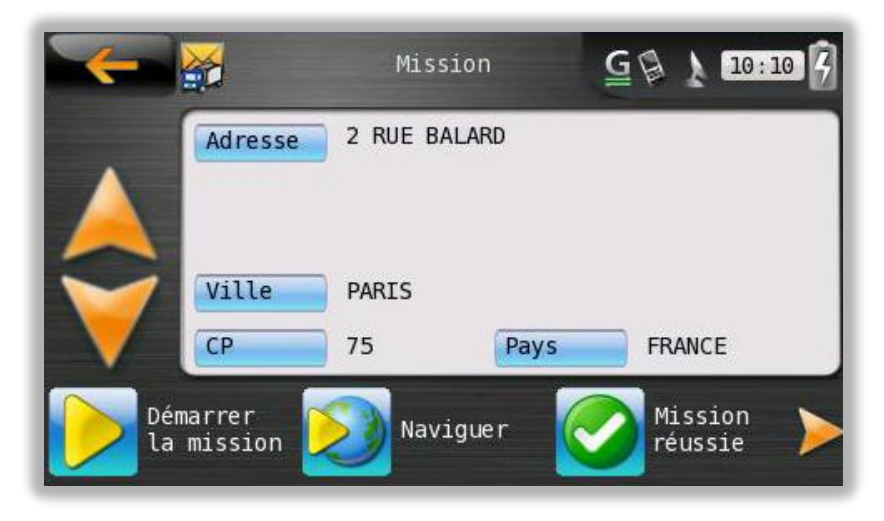

# 8. GESTION DE PARC

## 8.1. Introduction

Ce module **Gestion de parc** disponible uniquement en option, vous permet de gérer les échéances associées à vos véhicules telles que révisions, contrôles techniques ou contrats de location longue durée. Ces nouvelles fonctions s'appliquent à l'ensemble de vos véhicules (géolocalisés ou non).

Vous pouvez également gérer les échéances relatives aux chauffeurs : par exemple visite de la médecine du travail ou validité du permis PL.

Veuillez contacter votre contact commercial RTE Technologies pour obtenir plus d'informations sur les conditions d'abonnement et d'accès à ce module.

## 8.2. Accès au module « Gestion de parc »

Pour accéder à ce module, cliquez sur l'icône **Gestion de parc** présent dans la **Barre de commandes principales** en haut de votre écran. Ce choix est grisé pour les clients n'ayant pas souscrit cette option.

L'interface du module se décompose en trois parties :

- 1. Les règles : Elles définissent les échéances s'appliquant à vos véhicules et chauffeurs, et peuvent concerner un ou plusieurs véhicules.
- 2. *L'échéancier* : Il indique la date de chaque prochaine échéance en mettant en avant celles qui surviendront prochainement.
- 3. Le panneau de détail : Il indique la liste des véhicules concernés par la règle sélectionnée, ou les précédentes opérations saisies pour la ligne de l'échéancier en cours

| of RTE Geoloc Client                                    |                |                      |                               |                            |                  |                   |                 |                            |
|---------------------------------------------------------|----------------|----------------------|-------------------------------|----------------------------|------------------|-------------------|-----------------|----------------------------|
| Fichier Cartographie Outils Affichage ?                 |                |                      |                               |                            |                  |                   |                 |                            |
| 📲 🊨 Utilisateurs 🍓 Terminaux GPS 💿 Cartographie 🥞 Rappo | rts d'activité | 🖓 Alertes 🧟          | 🕽 Messagerie 🌏 Ge             | estion de parc             |                  |                   |                 |                            |
| Explorateur de flottes                                  | 😡 Règles       | du parc 📁 No         | ouvelle 💋 💋 🛛                 | 🌏 Nouveau véhicule 🔞       | Nouveau chau     | iffeurs           |                 | (1/2) 📕                    |
| 🛎 る 🐃                                                   | Icône Nor      | m                    | <ul> <li>Catégorie</li> </ul> | Nombre d'éléments          | Icône Eche       | éance             | Notificatio     | n                          |
| Toutes les flottes                                      | 🚺 Rév          | ision des 15 000     | Demo                          | 5 véh 1                    | 🔮 Tous           | les 15000 Km.     | Notifier 10     | 00 Km avant l'échéance.    |
| PACA Ascenseurs                                         | Révi           | ision tous les 6 moi | s                             | 6 véh                      | 31 Tous          | les 6 mois.       | Notifier 15     | jour(s) avant la date d'éc |
| Tous les éléments Tous les utilisateurs                 |                |                      |                               |                            |                  |                   |                 |                            |
| Tous les terminaux GPS                                  |                |                      |                               |                            |                  |                   |                 |                            |
|                                                         | a Cabéan       | atas III Maata       |                               | unta 🗌 🚱 Kilana Anana 🦻    | s. 🔊             |                   |                 | (1 (11)                    |
| Membres de "Tous les terminaux GPS" (6/6)               | Chean          | iviontre             | r: 🔟 Tous les elem            |                            | 39 V             |                   |                 | (1/11)                     |
| Cône Etat Prénom / Id. Mise à jour                      | Etat Libe      | ellé                 | Règle                         | Date à échéance            | restants         | Km. á<br>échéance | Km.<br>restants | Opération                  |
| 🥁 🥔 🎼 126ANT13 hier 19:26:25                            | Pas<br>proc    | d'échéance<br>he     | Révision des 15 000           | Jeudi 4 juin 2009          | 2 mois 21 jours  | 15 000 Km         | 6 917 Km        | Aucune                     |
| 📲 🍻 🏘 461BRL13 hier 17:28:47                            | Pas<br>proc    | d'échéance<br>he     | Révision tous les 6 mois      | Lundi 8 juin 2009          | 2 mois 25 jours  | 11 837 Km         | 2 934 Km        | Aucune                     |
| 462BRL13 avant-hier 17:25:53                            | Pas<br>proc    | d'échéance<br>he     | Révision tous les 6 mois      | Lundi 8 juin 2009          |                  |                   |                 |                            |
| 4636hL13 avant hier 17:03:52                            | Pas<br>proc    | d'échéance<br>he     | Révision tous les 6 mois      | Lundi 8 juin 2009          | 2 mois 25 jours  | 10 302 Km         | 3 950 Km        | Aucune                     |
| lotier de remplacement vendredi 30 janvier 2009 14:09:  | Pas<br>proc    | d'échéance<br>he     | Révision tous les 6 mois      | Lundi 8                    | 2 mois 25 jours  | 5 693 Km          | 1 527 Km        | Aucune                     |
|                                                         | Pas<br>proc    | d'échéance<br>he     | Révision tous les 6 mois      | Lundi 2                    | 2 mois 25 jours  | 15 328 Km         | 7 244 Km        | Aucune                     |
|                                                         | Pas<br>proc    | d'échéance<br>he     | Révision tous les 6 mois      | Lundi 8 ja                 | 2 mois 25 jours  | < N/D >           | < N/D >         | Aucune                     |
| Gestion de parc                                         | Pas<br>proc    | d'échéance<br>he     | Révision des 15 000           | Mardi 8 septembre 2009     | 5 mois 26 jours  | 15 000 Km         | 6 097 Km        | Aucune                     |
| V Icône Prénom / Id Nom / Type Catégorie                | Pas<br>proc    | d'échéance<br>he     | Révision des 15 000           | Vendredi 18 septembre 2009 | 6 mois 4 jours   | 15 000 Km         | 8 648 Km        | Aucune                     |
| 67ZX13 hicule                                           | Pas<br>proc    | d'échéance<br>he     | Révision des 15 000           | Jeudi 4 février 2010       | 10 mois 21 jours | 15 000 Km         | 8 883 Km        | Aucune                     |
| 463BRL13 3 cule                                         | Pas<br>proc    | d'échéance<br>he     | Révision des 15 000           | Dimanche 14 novembre 2010  | 1 année 8 mois   | 15 000 Km         | 10 834 Km       | Aucune                     |
| 461BRL13 Denter Véhicule                                |                |                      |                               |                            |                  |                   |                 |                            |
| 126ANT13 Boîtier véhicule                               |                |                      |                               |                            |                  |                   |                 |                            |
| ۰<br>۱                                                  | •              |                      | m                             |                            |                  |                   |                 |                            |
| Pret.                                                   |                |                      |                               |                            |                  | 👼 pa              | ca2 : mana      | ger (Fleetivlanager)       |

## 8.3. Créer une nouvelle règle

Vous devez tout d'abord créer une règle pour chaque type d'évènement : « *Contrôle technique tous les 2 ans* », « *Courroie de distribution tous les 100.000 km* », « *Vidange tous les 15.000 km* », …

Pour créer une nouvelle règle, cliquez sur l'icône *Nouvelle* puis suivez les différentes étapes de l'assistant.

| 🕼 Rê  | gles du varc 🌮 Nouvel    | le 💋 💭 🎈  | 💈 Nouveau véhicule 🚳 N         | louveau | ı chauffeurs       | (1/2) 🎆                                |
|-------|--------------------------|-----------|--------------------------------|---------|--------------------|----------------------------------------|
| lcône | Nom                      | Catégorie | Nombre d'éléments<br>concernés | lcône   | Echéance           | Notification                           |
|       | Révision des 15 000      | Demo      | 5 véhicule(s)                  | 9       | Tous les 15000 Km. | Notifier 1000 Km avant l'échéance.     |
|       | Révision tous les 6 mois |           | 6 véhicule(s)                  | 31      | Tous les 6 mois.   | Notifier 15 jour(s) avant la date d'éc |
|       |                          |           |                                |         |                    |                                        |
|       |                          |           |                                |         |                    |                                        |
| •     |                          |           |                                |         |                    | •                                      |

| 💕 Règi          | le de gestion de                         |                                                                               |   |
|-----------------|------------------------------------------|-------------------------------------------------------------------------------|---|
| Choisi:<br>Le r | ssez un nom et o<br>nom, la catégorie et | <b>décrivez la règle</b><br>la description permettent d'organiser les règles. | L |
| 😡 N             | lom de la règle                          | Contrôle technique                                                            |   |
|                 | Catégorie                                | · ·                                                                           |   |
| 0               | Description                              |                                                                               |   |
| -               |                                          |                                                                               | L |
|                 |                                          |                                                                               | L |
|                 |                                          |                                                                               | L |
|                 |                                          |                                                                               | L |
|                 |                                          |                                                                               | L |
|                 |                                          |                                                                               | L |
|                 |                                          |                                                                               |   |
|                 |                                          | < Précédent Suivant > Annuler                                                 |   |
|                 |                                          |                                                                               |   |

# Nommez la règle, par exemple **Contrôle technique**

Saisissez si vous le souhaitez une description ou un nom de catégorie qui vous permettra de classer l'ensemble des règles similaires (« révisions », « administratif », « location longue durée », ...)

Cliquez sur Suivant

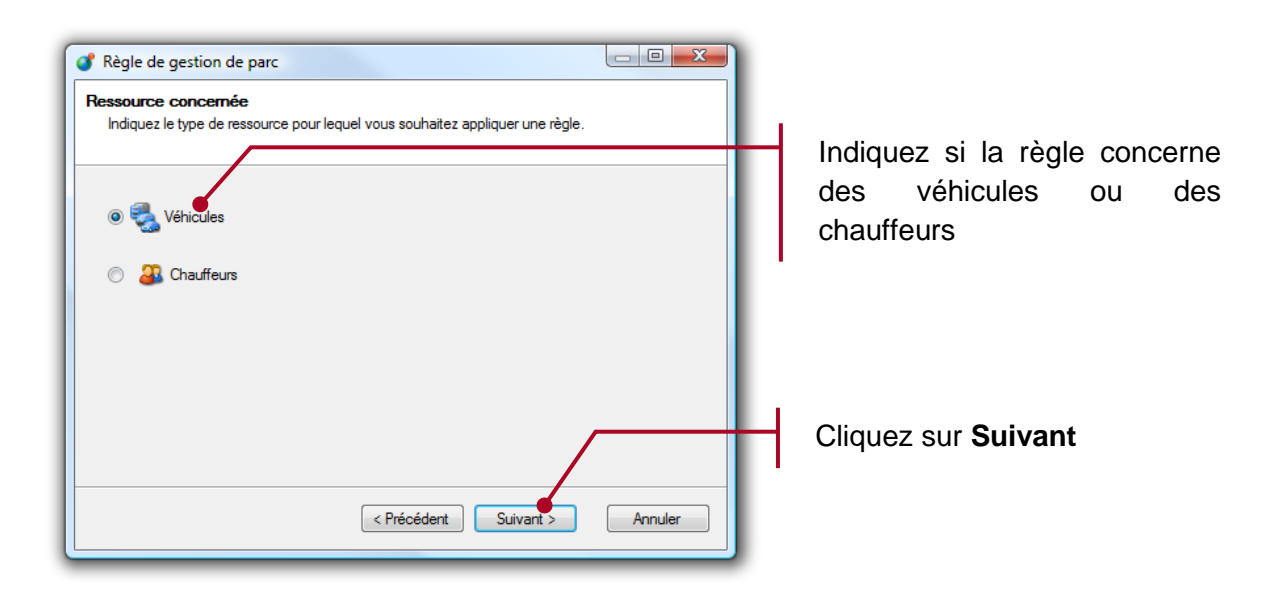

| ll est<br>seuls | les ou flottes concer<br>possible de sélectionner<br>s les véhicules associés s | nés par cette règle<br>à la fois des véhicules et<br>seront pris en compte. | des flottes. Pour les flottes, |   |
|-----------------|---------------------------------------------------------------------------------|-----------------------------------------------------------------------------|--------------------------------|---|
| sélecti<br>cône | onné(s)<br>Nom                                                                  | - Туре                                                                      | Catégorie                      |   |
|                 | Véhicules virtuel                                                               | Flotte                                                                      |                                | E |
|                 | Véhicules                                                                       | Flotte                                                                      |                                |   |
|                 | Véhicules                                                                       | Flotte                                                                      |                                |   |
|                 | Tous les dreevo                                                                 | Flotte                                                                      |                                |   |
|                 | Tous les C4                                                                     | Flotte                                                                      |                                |   |
|                 | Test - Dreevo                                                                   | Flotte                                                                      |                                |   |
| -               | Test - C4                                                                       | Flotte                                                                      |                                |   |
|                 | Test                                                                            | Flotte                                                                      |                                |   |

Sélectionnez le ou les véhicules concernés par cette nouvelle règle.

Pour sélectionner plusieurs véhicules, maintenez la touche CTRL de votre clavier enfoncée puis cliquez sur chaque élément.

Vous pouvez également appuyer sur la touche MAJ/SHIFT et cliquer sur le premier et dernier élément souhaité pour sélectionner plusieurs lignes consécutives.

Sélectionnez la fréquence pour que RTE Geoloc puisse calculer la prochaine échéance

\_ O **X** 💕 Règle de gestion de parc Calcul des échéances Indiquez comment sont calculées les échéances entre les opérations Tous les 6 🔶 mois Tous les 20 000 🚔 Km Tous les 12 🚔 mois. ou 30 000 🚔 Km. (Le premier qui survient) 31 Tous les 6 🚔 mois. et 🛛 20 000 🚔 Km. maximum à échéance O Aucune échéance < Précédent Suivant > Annuler

Remarques relatives aux types d'échéances :

- Cas Tous les X mois
  - RTE Geoloc détermine la date de la prochaine échéance sur la base de la durée indiquée et de la précédente date (révision, contrôle technique, etc...) ou à défaut la mise en circulation du véhicule.

#### - Cas Tous les Y Km

- Pour les véhicules disposant d'une balise de géolocalisation, RTE Geoloc calcule le kilométrage moyen effectué par chaque véhicule ainsi que son évolution les précédentes semaines ou mois.
- Pour les véhicules non géolocalisés, vous devez relever régulièrement le kilométrage indiqué au compteur et le saisir dans l'application
- Ces éléments permettent à l'application d'estimer la date à laquelle le véhicule aura atteint le kilométrage indiqué.

#### - Cas Tous les X mois ou Y km (le premier qui survient)

 RTE Geoloc calcul les deux dates possibles (X mois, ou date à laquelle le véhicule aura parcouru Y km), et retient la date la plus proche comme date de la prochaine échéance

#### - Cas Tous les X mois et Y km maximum à l'échéance

- Cette option ne doit pas être confondue avec la précédente, même si elle est assez proche
- Cette règle est avant tout destinée à vous permettre de suivre l'échéance de vos contrats de location longue durée
- Dans ce mode :
  - La date de la prochaine échéance est toujours calculée en nombre de mois depuis la date de mise en circulation du véhicule (ou date de la précédente échéance). RTE Geoloc vous préviendra donc comme pour toutes règles quelques semaines ou mois avant cette date d'échéance.
  - Cependant, du fait que votre contrat de location longue durée, prévoit un forfait kilométrique maximal, RTE Geoloc estimera également le kilométrage du véhicule à la date de fin du contrat (date d'échéance). RTE Geoloc vous préviendra à tout moment, même plusieurs années avant si tout laisse à penser que le véhicule dépassera le forfait kilométrique prévu.
  - Ceci vous donnera toute latitude pour faire moins rouler certains véhicules et plus d'autres pour ne pas dépasser le forfait.

#### - Cas Aucune échéance

- Vous pouvez créer des règles sans échéance pour gérer des évènements dont la fréquence n'est pas connue.
- Une règle Accident vous permettra par exemple de saisir manuellement l'ensemble des accidents survenus sur chacun de vos véhicules
- Une règle *Plein d'essence* vous permet de saisir manuellement la date et le montant de chaque plein effectué

L'étape suivante de l'assistant permet d'indiquer si la première échéance survient à un instant spécifique par rapport aux échéances suivantes. Par exemple :

- contrôle technique VL à effectuer tous les 2 ans à partir de la 4<sup>ième</sup> année
- révision à effectuer tous les 30.000 km à partir de 100.000 km

Cet écran ne doit être utilisé que dans ces cas spécifiques. Dans tous les autres cas, laisser les valeurs proposées par défaut.

| Règle de gestion de parc   Première échéance   Indiquez quand a lieu la première échéance.     Indiquez quand a lieu la première échéance.     Image: State of the state of the state of the | Si la<br>survien<br>fréquen<br>laissez<br>par défa                |
|----------------------------------------------------------------------------------------------------|-------------------------------------------------------------------|
| ou<br>© Première échéance à 20 000 Km.<br>© Forcer la première échéance à 40 000 È Km.<br>(Précédent Suivant > Annuler                                                                                                    | Si par<br>échéan<br>momen<br>sélectic<br><b>premiè</b><br>indique |
| Règle de gestion de parc         Notification d'échéance proche         Indiquez les paramètres permettant de vous notifier d'une échéance proche.         Image: Strain Strain Stra                    | Indique<br>être a<br>avant l<br>Si telle<br>un no                 |
| Règle de gestion de parc<br>Validation de la règle<br>La définition de la règle de gestion de parc est maintenant achevée.<br>La définition de la règle de gestion de parc est maintenant achevée.<br>Cliquez sur Terminer pour déclarer la règle au serveur.                                                                                                    | Clique<br>enregis                                                 |
| < Précédent Terminer                                                                                                    |                                                                   |

Si la première échéance survient à la même réquence que les suivantes, aissez les valeurs proposées par défaut.

Si par contre la première échéance survient à un moment particulier, sélectionnez **Forcer la première échéance** et ndiquez un nombre de mois, pu un nombre de kilomètres.

Indiquez si vous souhaitez être alerté peu de temps avant la date d'échéance.

Si telle est le cas, indiquez un nombre de jours ou nombre de kilomètres.

Cliquer sur **Terminer** pour enregistrer la nouvelle règle

## 8.4. Echéancier

L'échéancier présente sous forme de tableau, l'ensemble des prochaines échéances :

- Le contenu de cette liste est automatiquement mis à jour à partir des règles que vous avez configurées
- Chaque ligne correspond à une échéance, c'est-à-dire une règle et un véhicule
- Le bouton *Montrer* cerclé ci-dessous en rouge, vous permet d'indiquer si vous souhaitez visualiser :
  - o Tous les éléments : Affiche tous les éléments et échéances
  - Tous les véhicules : Affiche uniquement les échéances relatives à des véhicules
  - Tous les chauffeurs : Affiche uniquement celles relatives à des chauffeurs
  - Celles rattachées à la flotte sélectionnée : Affiche les échéances pour les véhicules ou chauffeurs présents dans la flotte sélectionnée
  - Celles rattachées à la règle sélectionnée : Affiche uniquement les échéances correspondantes à la règle sélectionnée

| 🜏 E        | chéancler 🔝 Montrer : 🐧                                                               | 🔰 Tous les élémen  | ts 👽 👔 Kilométrage 🛃      | 1                        |                   |                 | (1/6) 🛄              |
|------------|---------------------------------------------------------------------------------------|--------------------|---------------------------|--------------------------|-------------------|-----------------|----------------------|
| Etat       | Libellé                                                                               | Règle              | Date à échéance           | Jours restants           | Km. à<br>échéance | Km.<br>restants | Demière opération    |
|            | Echéance dépassée                                                                     | Contrôle technique | Lundi 2 mars 2009         | -13 jours                | 51 731 Km         | -564 Km         | Aucune               |
|            | Echéance dépassée                                                                     | Tous les 15 000 Km | Mercredi 24 décembre 2008 | -2 mois 18 jours         | 49 000 Km         | -3 295 Km       | Jeudi 15 novembre 20 |
| $\bigcirc$ | Pas d'échéance proche                                                                 | Contrôle technique | Samedi 10 décembre 2011   | 2 années 8 mois 25 jours | 71 272 Km         | 39 525 Km       | Aucune               |
|            | Pas d'échéance proche                                                                 | Tous les ans       | Dimanche 30 août 2009     | 5 mois 15 jours          | 38 381 Km         | 6 635 Km        | Samedi 30 août 2008  |
| $\bigcirc$ | Pas d'échéance proche                                                                 | Tous les ans       | Vendredi 1 janvier 2010   | 9 mois 17 jours          | 19 845 Km         | 5 640 Km        | Jeudi 1 janvier 2009 |
| ♪          | < II n'y a aucun kilométrage<br>calculé ou saisi qui permette<br>de faire le calcul > | Tous les 15 000 Km | < N/D >                   | < N/D >                  | 15 000 Km         | < N/D >         | Aucune               |

Ce tableau d'échéancier comporte les principales informations suivantes :

| 12                             | Cet icône indique que la date de mise en service du véhicule n'a pas<br>été renseignée. Double cliquez sur la ligne pour saisir cette<br>information manquante.                                                                |  |  |  |  |  |
|--------------------------------|----------------------------------------------------------------------------------------------------|--|--|--|--|--|
| <u> 1</u>                      | Cet icône indique que le kilométrage du véhicule ne peut être calculé.<br>Soit le véhicule n'a pas encore roulé, soit vous n'avez jamais relevé<br>son kilométrage.                                                            |  |  |  |  |  |
|                                | Cet icône indique que la date de la prochaine échéance est proche                                                                                                    |  |  |  |  |  |
|                                | Cet icône indique que l'échéance est dépassée                                                                                                    |  |  |  |  |  |
| $\bigcirc$                     | Cet icône indique que la prochaine échéance est lointaine                                                                                                    |  |  |  |  |  |
|                                | Date de la prochaine échéance et kilométrage estimé du véhicule à cette date.                                                                                                    |  |  |  |  |  |
| Date échéance<br>Km à échéance | <ul> <li>Les valeurs utilisées par RTE Geoloc pour déterminer la prochaine échéance apparaissent en Gras</li> <li>Cas valeurs apparaissent en Gras et rouge si de plus la prochaine échéance est proche ou dépassée</li> </ul> |  |  |  |  |  |

## 8.5. Mise en service du véhicule

Pour que RTE Geoloc puisse estimer les prochaines échéances, vous devez indiquer la date de mise en circulation du véhicule.

Sélectionnez une ligne de l'échéancier pour laquelle l'application indique que la date de mise en service n'est pas disponible. 🜏 Echéancier 📃 Montrei 🔯 Ceux rattachés à la règle sélectionnée 🛛 🗞 🔯 Kilométrage 🕵 💋 Date à échéance Jours restants Km. Demière Etat Règle Libellé Cliquez sur le bouton 📀 Vincent Test Pas d'é éance proche Lundi 1 juin 2009 2 mois 4 jours 2 912 Km 863 Km Aucune **Kilométrage** 17 Vincent Tes

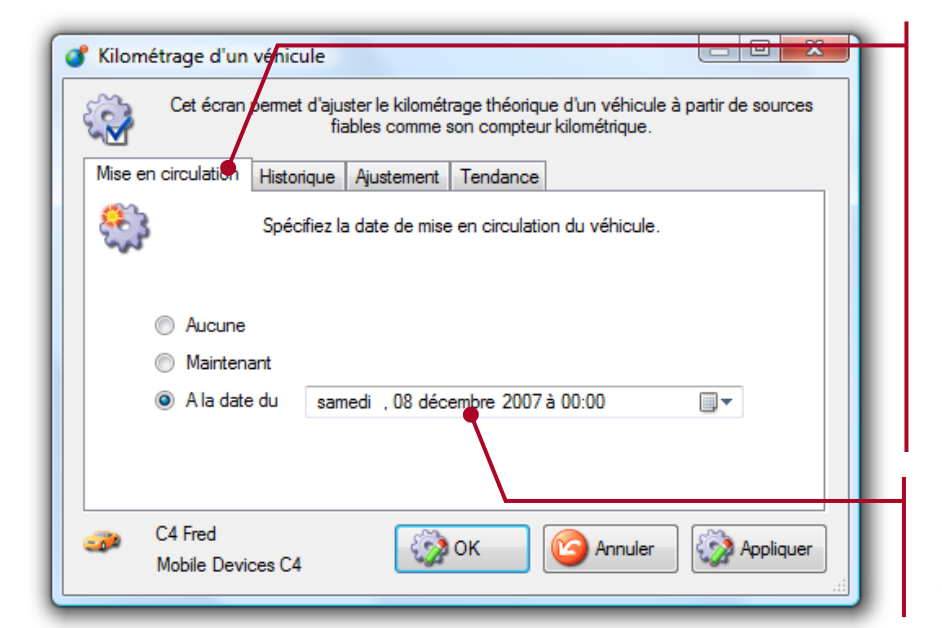

# Sélectionnez l'onglet **Mise en circulation**

Lorsque l'échéance sélectionnée concerne un chauffeur et on un véhicule, cet onglet **Mise en circulation** est remplacée par un onglet **Date de naissance** 

Indiquez la date de mise en circulation du véhicule

# 8.6. Suivi du kilométrage

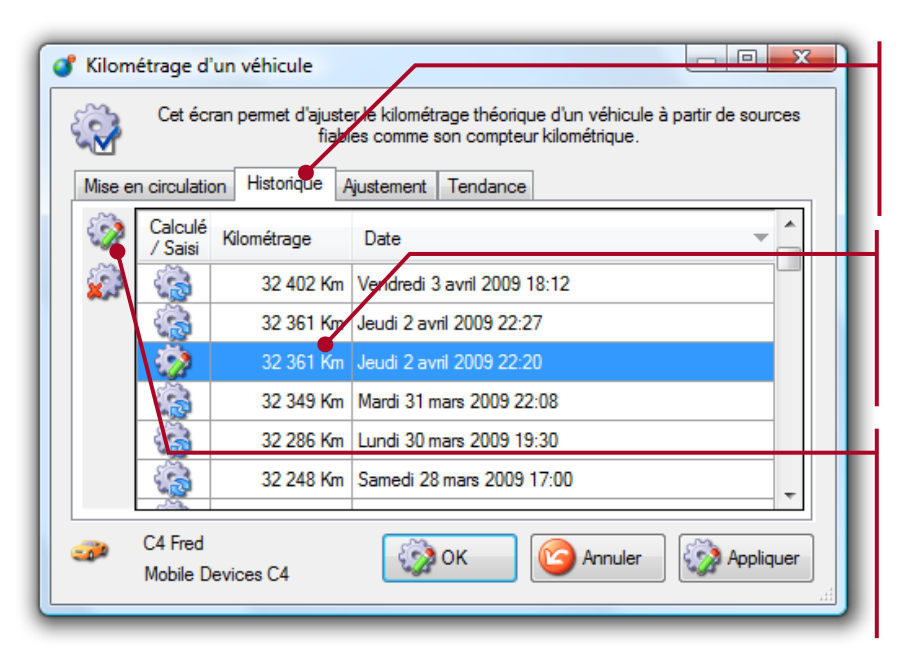

Sélectionnez l'onglet **Historique** pour visualiser les précédents

Le tableau contient l'historique jour par jour du kilométrage du véhicule.

En cas d'erreur, vous pouvez utiliser ces deux icônes pour supprimer la valeur saisie ou la corriger. Les différents icônes de la colonne Calculé/Saisi dans l'écran précédent permettent de différentier l'origine de la valeur indiquée

|                                                                                                    | Kilométrage initial                                       |
|----------------------------------------------------------------------------------------------------|-----------------------------------------------------------|
|                                                                                                    | Kilométrage calculé par géolocalisation du véhicule       |
|                                                                                                    | Kilométrage saisi par l'utilisateur                       |
| < Contraction of the second second seco | Kilométrage de départ utilisé pour le calcul de tendances |

Un écart peut apparaître entre le kilométrage estimé par géolocalisation, et la valeur affiché dans le véhicule. C'est pourquoi, vous avez la possibilité à tout instant de saisir dans RTE Geoloc la valeur relevée au compteur. Pour les véhicules non équipés d'une balise de géolocalisation, cette saisie est obligatoire pour estimer les prochaines échéances et pouvoir utiliser ce module gestion de parc.

| 💣 Kilométrage d'un véhicule                                                                                                    | Sélectionnez l'onglet<br><b>Ajustement</b>                                                                                                    |
|----------------------------------------------------------------------------------------------------|----------------------------------------------------------------------------------------------------|
| Cet écran permet d'ajuster le kilométrage théorique d'un véhicule à partir de sources fiables comme son compteur kilométrique.         Mise en circulation       Historique         Aintenant       Précédent Kilométrage         A la date du       26 562         mardi       , 14 octobre       2008 à 03:07         Mouveau Kilométrage       26 590       Caisi manuellement )         Nouveau Kilométrage       Réinitialiser la tendance       (La tendance kilométrique sera calculée à partir de cette date.) | Sélectionnez la date à<br>laquelle le relevé du<br>compteur a été effectué<br>A titre d'information et de<br>contrôle, l'application<br>rappel le kilométrage<br>estimé du véhicule à<br>cette même date |
| Cochez cette case si l'utilisation<br>dernièrement de manière importante<br>qui était par le passé très peu utilis<br>beaucoup plus)<br>Indiquez le kilométrage relevé au<br>compteur, puis cliquez sur <b>OK</b>                                                                                                    | du véhicule a changée<br>e (par exemple un véhicule<br>sé et qui désormais roule                                                                                                    |

## 8.7. Suivi des révisions et échéances

Une fois une échéance passée et par exemple la révision effectuée, vous devez l'indiquer dans RTE Geoloc.

| 🜏 Ec       | héancier 🔟 Montrer : 🎁 Tou | is les éléments 👻  | 🎸 Kilométrage 📢 🕥       |              |
|------------|----------------------------|--------------------|-------------------------|--------------|
| Etat       | Libellé                    | Règle              | Date à échéance         | Jo           |
|            | Echéance dépassée          | Contrôle technique | Lundi 2 mars 2009       |              |
|            | Echéance dépassée          | Tous les 15 000 Km | Mercredi 24 décembre 20 | 08           |
| $\bigcirc$ | Pas d'échéance proche      | Contrôle technique | Samedi 10 décembre      | 2011 2 année |
| $\bigcirc$ | Pas d'échéance proche      | Tous les ans       | Dimanche 30 août 20     | 09           |
|            | Pas d'échéance proche      | Tous les ans       | Vendredi 1 janvier 20   | 10           |

Sélectionnez la ligne concernée

Puis sur le bouton Ajouter une opération

| or Opé   | ration sur le parc         |                                                               |
|----------|----------------------------|---------------------------------------------------------------|
| <b></b>  | Saisissez l'opération      | pour la règle de gestion de parc et l'élément<br>sélectionné. |
| 1        | Règle de gestion de parc   | Tous les ans                                                  |
| - 🌏      | Véhicule associé           | C4 Fred                                                       |
| Ê        | Libellé de l'opération     |                                                               |
| 31<br>31 | Date de l'opération        | same 14 mars 2009                                             |
|          |                            | Spécifier un kilométrage                                      |
| 9        | Kilométrage de l'opération | 32 000 Km.                                                    |
| 37       | Coût de l'opération        | 0.00 🚔 €                                                      |
| 0        | Description                |                                                               |
|          |                            |                                                               |
|          |                            | -                                                             |
|          |                            | OK CAnnuler                                                   |
|          |                            |                                                               |

| estion | de parc         |                                 |                                                                    |                                                                                         | ×                                                                                            |
|--------|-----------------|---------------------------------|--------------------------------------------------------------------|-----------------------------------------------------------------------------------------|----------------------------------------------------------------------------------------------|
| lcône  | Libellé         | Date 👻                          | Kilométrage                                                        | Coût                                                                                    |                                                                                              |
| 2      | Révision        | Samedi 30 août 2008             | 24 178                                                             |                                                                                         | 0.00                                                                                         |
|        | \<br>\          |                                 |                                                                    |                                                                                         |                                                                                              |
|        |                 |                                 |                                                                    |                                                                                         |                                                                                              |
|        |                 |                                 |                                                                    |                                                                                         |                                                                                              |
|        | istion<br>Icône | estion de parc<br>Icône Libellé | estion de parc<br>Icône Libellé Date  Révision Samedi 30 août 2008 | estion de parc<br>Icône Libellé Date Kilométrage<br>Révision Samedi 30 août 2008 24 178 | estion de parc<br>Icône Libellé Date Vilométrage Coût<br>Révision Samedi 30 août 2008 24 178 |

Saisissez un descriptif pour l'opération

Ainsi que la date à laquelle elle a été effectuée

Si le kilométrage du véhicule a été relevé au moment de l'opération, cochez **Spécifier un kilométrage** et indiquer le kilométrage.

Ces informations sont exploitées pour ajuster le calcul de la prochaine échéance.

Indiquez le coût de l'opération. Cette information sera exploitée dans les prochaines versions de RTE Geoloc pour calculer le prix de revient de chaque véhicule.

Pour un véhicule et une règle précise, le panneau de détail, contient l'historique des précédentes opérations.

## 8.8. Ajout de nouveaux véhicules et chauffeurs

Par défaut, le module **Gestion de parc** vous permet de gérer uniquement les véhicules géolocalisés donc équipés d'une balise GPS. Vous pouvez également souscrire auprès de RTE Technologies une option vous permettant de rajouter vous-mêmes de nouveaux véhicules non géolocalisés.

| 🕼 Rê  | gles du parc   | 1     | Nouvelle  | 12 | Nouvea véhicule                | <u>د الم</u> | louveau chauffeurs           |
|-------|----------------|-------|-----------|----|--------------------------------|--------------|------------------------------|
| lcône | Nom            |       | Catégorie |    | Nombre d'éléments<br>concernés | lcône        | Echéance                     |
|       | Contrôle techr | nique |           | 2  | véhicule(s)                    | 31           | Tous les 24 mois. A partir o |
|       | Tous les 15 0  | 00    |           | 2  | véhicule(s)                    | 9            | Tous les 15000 Km.           |
| 6     | Tous les ans   |       |           | 2  | véhicule(s)                    | 31           | Tous les 12 mois.            |
|       |                |       |           |    |                                |              |                              |

Pour rajouter un nouveau véhicule, cliquez sur le bouton **Nouveau** véhicule...

| of Nou | veau véhicule             |                                                               |
|--------|---------------------------|---------------------------------------------------------------|
| -      | Saisissez les ir          | nformations associées à ce véhicule du parc non géo localisé. |
| 5      | Nom ou<br>immatriculation |                                                               |
| 4      | Catégorie                 | (Met elé dia acida estructor constitution interna)            |
| V      | lcône                     | (Mot cle disponible pour votre organisation interne)          |
| F      | N° Mobile                 | (N° do l'abanament dennéses ex. +22.6.02.02.04.05.)           |
| 1      | E-Mail                    |                                                               |
|        | Description               | *                                                             |
|        |                           | Ajouter Annuler                                               |

Puis renseignez les différentes informations sur le nouveau véhicule.

Dans le cas d'un véhicule non géolocalisé, vous devez relever par moment le kilométrage du véhicule indiqué au compteur et le saisir dans RTE Geoloc pour que l'application puisse disposer des informations nécessaires pour estimer la prochaine échéance.

# 9. RAPPORTS D'ACTIVITE

## 9.1. Introduction

La fonction *Rapport d'activité*, vous permet de consulter dans l'application des rapports qui vous permettent d'analyser l'utilisation des véhicules ou l'activité des chauffeurs.

Pour accéder aux rapports, vous devez préalablement :

- Sélectionner une flotte de véhicules ou de personnes
- Cliquer sur le bouton *Rapports d'activité* présent dans la *Barre de commandes principales*

L'interface de l'application pour les rapports est décomposable en trois parties :

- 1. *Paramètre des rapports :* permet de créer un rapport à partir des modèles existants et configurer les ordres de tri et un commentaire
- 2. Rapport : affiche le contenu du dernier rapport calculé
- 3. *Abonnements :* affiche la liste des abonnements existant pour le rapport sélectionné

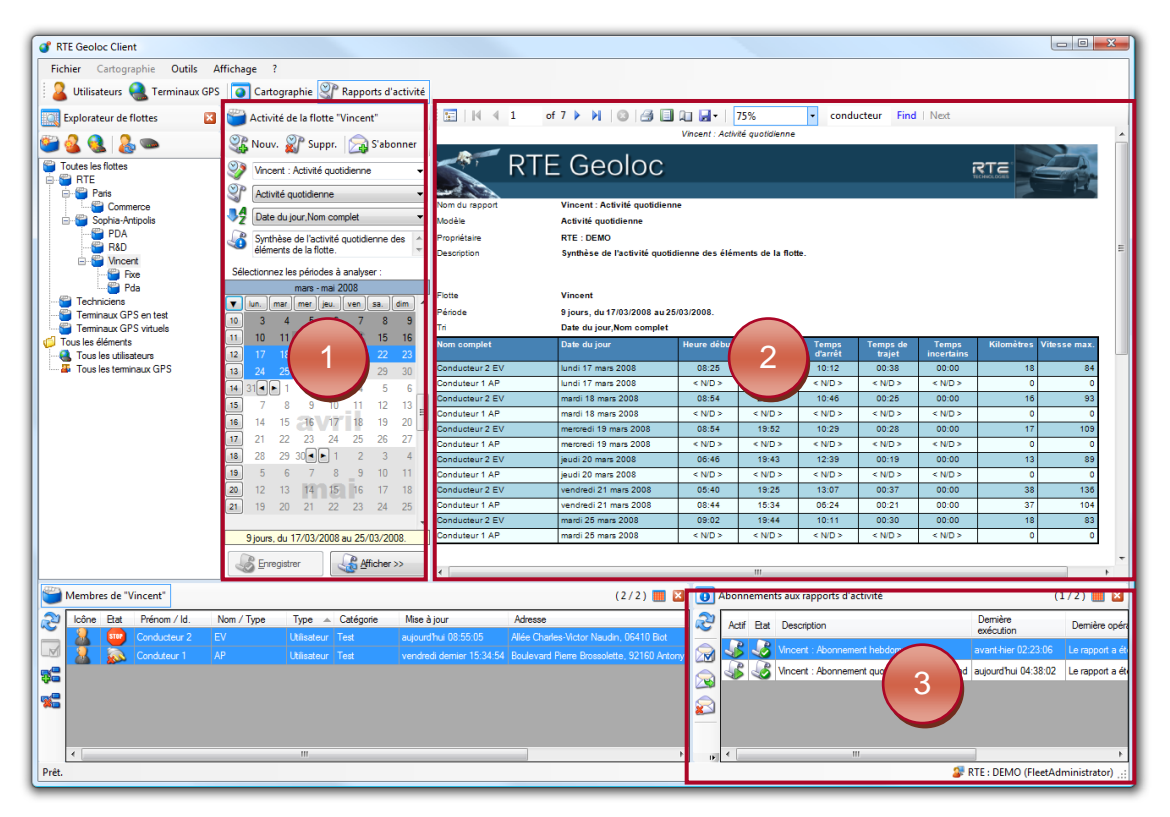

Si vous disposez de plusieurs codes d'accès à RTE Geoloc, chaque personne pourra créer ses propres rapports et abonnements associés.

## 9.2. Introduction aux différents modèles de rapport

RTE Geoloc permet d'afficher des rapports pour des véhicules et dates souhaitées. Ces rapports utilisent des modèles pré-paramétrés et fournis en standard dans l'application.

Chaque modèle propose une présentation différente des informations disponibles dans RTE Geoloc :

- Nature des informations analysées
- Présentation sous forme de tableau et/ou graphique
- Analyse détaillée jour par jour, cumulée ou moyenné
  - ...

-

La liste ci-dessous présente les principaux types de modèles de rapports disponibles en standard.

| Rapport            | Description                                                                                                    |
|--------------------|----------------------------------------------------------------------------------------------------|
| Alertes            | Affiche l'historique des alertes de geofencing (voir page 45)                                                                                                    |
| Analyse des arrêts | Affiche l'historique des déplacements réalisés par les véhicules. Le rapport se présente sous forme d'une liste d'étapes composées chacune d'un déplacement et d'un arrêt                                                                                                    |
| Déplacements       | Trois modèles de rapports permettent de faire une analyse des<br>temps de conduite, temps d'arrêt et kilométrage parcourus par<br>les véhicules. Ces rapports fournissent également l'heure du<br>premier et dernier déplacement du véhicule, ainsi que la<br>vitesse maximale observée.            |
|                    | Cinq modèles de rapports permettent d'analyser les informations relatives :                                                                                                    |
| Etats              | <ul> <li>aux détecteurs câblés dans les véhicules (ouverture de porte, marche arrière, sens de rotation d'une toupie béton, relevés de température,)</li> <li>aux valeurs saisies par les chauffeurs sur les terminaux embarqués ou sur des PDA (disponible, en pause, en intervention,)</li> </ul> |
| Evènements         | Quatre modèles de rapports présentent les évènements détectés ou transmis par le chauffeur (choc, panne, relevé de position)                                                                                                    |
| Mesures            | Quatre modèles de rapports permettant de consulter les relevés de mesures effectués sur les véhicules (par exemple relevés de températures)                                                                                                    |
| POI                | Deux modèles de rapport permettant de visualiser tous les arrêts ou passages sur des sites référencés comme POI.                                                                                                    |
| FOI                | Un troisième permet inversement de visualiser les POI près<br>desquels aucun véhicule n'est passé.                                                                                                    |
| Temps de travail   | Affiche l'amplitude horaire et le temps de travail des chauffeurs jour par jour, estimé par l'analyse des déplacements et la géolocalisation des véhicules.                                                                                                    |

# 9.3. Consultation d'un rapport

La liste des paramètres des rapports est accessible dans le panneau ci-dessous. Celui-ci vous permet de créer un nouveau rapport ou de modifier un rapport existant.

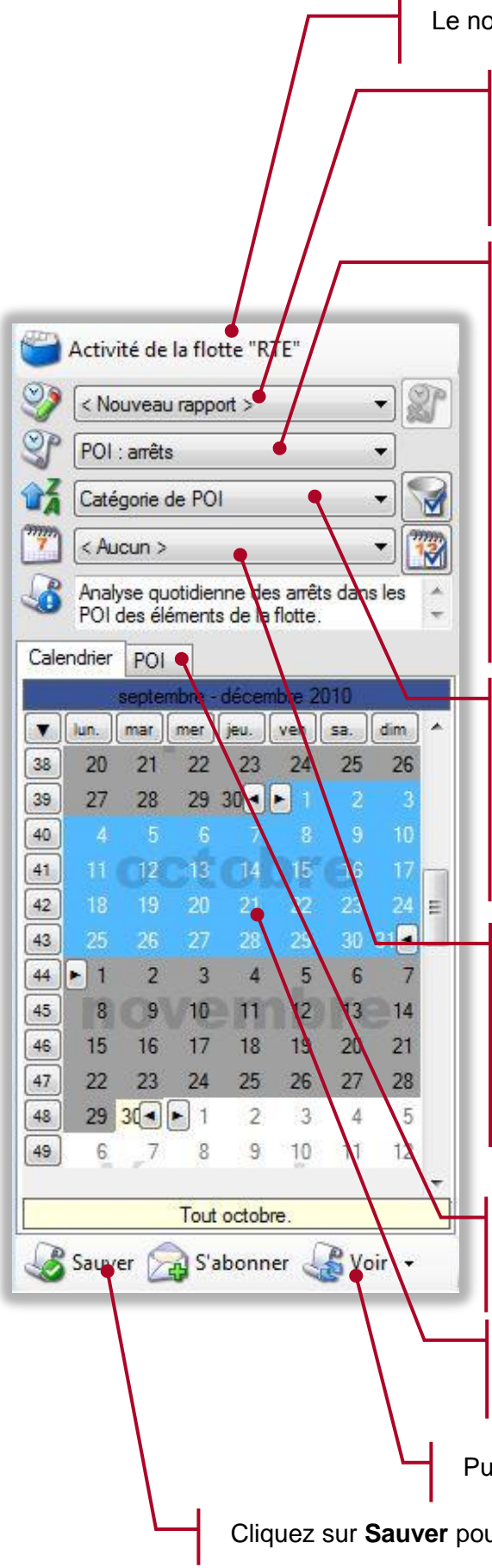

Le nom de la flotte analysée est rappelé à l'écran

Cette liste contient le nom des précédents paramètres de rapports que vous avez enregistrés. Laisser **<Nouveau rapport>** si vous souhaiter consulter un nouveau rapport.

Sélectionnez le type de rapports souhaité parmi les modèles existants, tels que :

- Analyse des arrêts : précise les étapes de chaque véhicule
- **Déplacement :** fourni des rapports sur les déplacements des véhicules sous forme de totaux, moyenne ou détaillé
- **Temps de travail :** indique par journée et personne les temps de travail calculés

Ces différents modèles sont détaillés dans la suite de ce chapitre (voir pages 86 à 102)

Saisissez l'information qui sera utilisée pour trier les résultats sur la colonne la plus significative. L'icône met de filtrer le résultat pour ne visualiser que certains éléments

Laisser ce champs vide si vous souhaitez que le rapport soit calculé sur l'activité de la totalité de la journée, ou créer un calendrier pour précise une plage horaire (voir page 57 pour des informations sur l'utilisation de calendriers).

Pour certains modèles de rapport, un onglet **POI** permet de spécifier les POI à analyser.

Pour la majorité des rapports, sélectionnez les jours que vous souhaitez analyser.

Puis cliquez sur **Voir** pour afficher le rapport.

Cliquez sur Sauver pour enregistrer les paramètres de ce rapport

## 9.3.1. Sélection de POI

Certains rapports sont conçus pour permettre l'analyse des informations relatives à des POI. Dans ce cas, vous pouvez spécifier les POI ou catégories de POI à analyser.

| Calendrie                     | er POI    | •                               |  |  |
|-------------------------------|-----------|---------------------------------|--|--|
| Tout :                        | sélection | ner Tout désélectionner         |  |  |
| V Inclu                       | re les PC | )l partagés                     |  |  |
| 🔽 Inclu                       | re les PC | )I privés                       |  |  |
| Affich                        | ner les p | oints d'intérêt.                |  |  |
| Visible                       | Icone     | Catégorie                       |  |  |
|                               |           | <catégorie vide=""></catégorie> |  |  |
| <b>V</b>                      |           | Radarfixe                       |  |  |
| <b>V</b>                      | 4         | Radar mobile                    |  |  |
| <b>V</b>                      | <i>(</i>  | Restaurant                      |  |  |
|                               | 4         | RTE                             |  |  |
|                               |           | Station service                 |  |  |
|                               |           |                                 |  |  |
| 🔏 Sauver 🚘 S'abonner 🚜 Voir ╺ |           |                                 |  |  |

### 9.3.2. Affichage pleine page

| bonn | er d  | کر<br>کار کی | oir 🔻 |                               |
|------|-------|--------------|-------|-------------------------------|
| wemb | vre ( | 7            | Affic | her dans une nouvelle fenêtre |
| 25   | 26    | 27           | 28    |                               |
| 18   | 19    | 20           | 21    |                               |
| 11   | 12    | 13           | 14    |                               |
| 4    | 5     | 6            | 7     |                               |
|      |       |              |       |                               |

Sélectionnez l'onglet POI.

Indiquez si vous souhaitez effectuer une analyse en incluant les POI partagés (ceux visible par tous les comptes utilisateurs) et/ou les POI privés (ceux visibles uniquement par le compte connecté)

Cochez la case Afficher les points d'intérêt si vous souhaitez effectuer un rapport pour des POI précis. Laissez cette case décochée si vous souhaitez uniquement faire un rapport sur tous les POI

Sélectionnez les POI ou catégories de POI pour lesquels vous souhaitez effectuer un rapport

Le bouton *Voir* permet par défaut d'afficher le rapport sur la partie droite de votre écran RTE Geoloc.

En cliquant sur le bouton à droite du bouton *Voir*, il vous est possible (comme illustrer ci-contre), d'afficher un ou plusieurs rapports en plein écran dans de nouvelles fenêtres.

## 9.3.3. Filtre et tri avancés

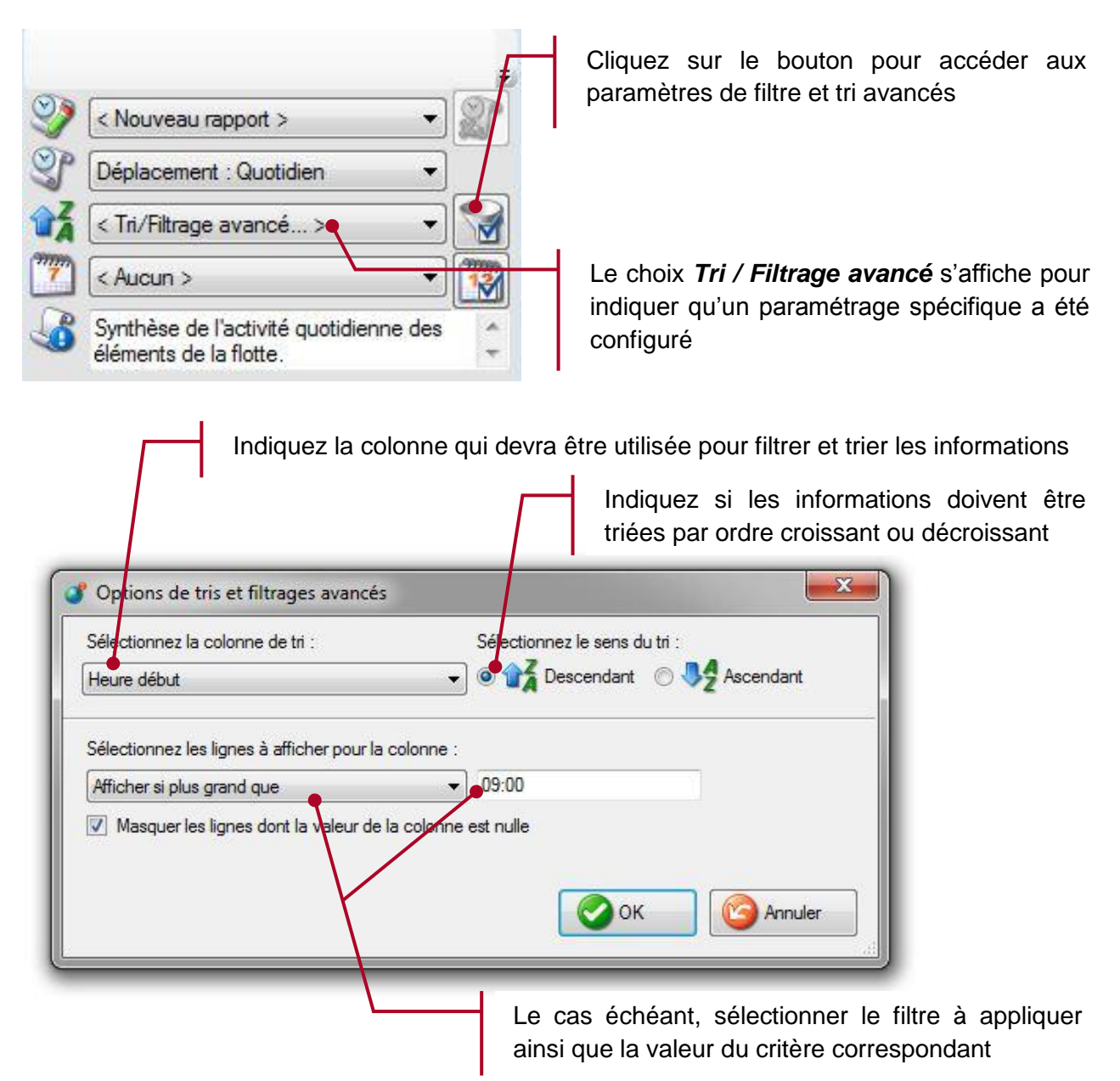

Les exemples ci-dessous illustre des cas d'utilisation des filtres permettent de ne visualiser que certains véhicules et/ou chauffeurs

| Filtre                                                                   | Exemple                                                                                              |
|--------------------------------------------------------------------------|----------------------------------------------------------------------------------------------------|
| Afficher les premiers                                                    | Les « <b>10</b> » véhicules ayant le plus roulés sur un mois                                         |
| Afficher les derniers                                                    | Les « 5 » chauffeurs dont l'heure moyenne de début de journée est la plus tardive                    |
| Afficher si plus grand que                                               | Détail des journées de chaque chauffeur lorsque l'heure de début de journée est après à « 09:00 »    |
| Afficher si plus petit que                                               | Détail des journées de chaque chauffeur lorsque l'heure de fin de journée est avant « <b>18:00</b> » |
| <i>Masquer les lignes dont la<br/>valeur de la colonne est<br/>nulle</i> | Permet de ne pas afficher les véhicules ou journée pour lesquels il n'y a pas eu de déplacement      |

## 9.3.4. Barre d'outils

La partie supérieure du rapport propose une barre d'outils permettant de consulter et manipuler celui-ci.

|               | Affiche ou masque la table de matière du rapport.<br>Cette table de matière vous permet d'accéder<br>directement à l'une des pages.                                                                                                    |
|---------------|----------------------------------------------------------------------------------------------------|
| I             | Ces différents boutons permettent de naviguer dans les différentes pages de l'application                                                                                                    |
| ·             | Ces trois boutons permettent respectivement : <ul> <li>D'imprimer le rapport</li> <li>De pré-visualiser l'impression</li> <li>De configurer l'impression</li> </ul>                                                                                            |
| •             | Ce bouton vous permet de sauvegarder le rapport<br>calculé sous l'un des formats ci-dessous :<br>Excel<br>HTML<br>PDF<br>Image TIFF<br>Texte CSV<br>Texte XML                                                                                                  |
| <b>7</b> 5% ▼ | Ce facteur de zoom vous permet d'ajuster l'affichage<br>du rapport suivant un pourcentage ou en fonction de<br>règle d'ajustement en largeur ou pleine page                                                                                                    |
| Find   Next   | Cette zone ainsi que les boutons <b>Rechercher</b> et <b>Suivant</b> permettent de rechercher un texte particulier dans le rapport<br>Ceci permet par exemple de saisir le nom d'un chauffeur et identifiant d'un véhicule et de le rechercher dans le rapport |

# 9.4. Présentation détaillée des modèles de rapports

## 9.4.1. Modèles de rapport « Alertes : Contextes » et « Alertes : POI »

Ces rapports présentent sous forme de tableau l'ensemble des précédentes alertes survenues :

- Lors d'entrée, sortie ou non passage par des POI (Alertes POI)
- Lors de certaines valeurs de contextes détectés (Alertes Contextes)

| Туре              | Explications                                                 |
|-------------------|--------------------------------------------------------------|
| Utilisateur       | Nom du chauffeur concerné par l'alerte                       |
| Véhicule          | Nom du véhicule ou du boitier concerné par l'alerte          |
| Date du jour      | Date de l'alerte                                             |
| Heure de l'alerte | Heure de l'alerte                                            |
| Nom de l'alerte   | Nom de la règle d'alerte                                     |
| Description       | Description de l'évènement (sortie de zone, entrée de zone,) |
| Adresse           | Adresse où l'alerte s'est déclenchée                         |
| Emplacement       | Nom du POI ou coordonnées (latitude, longitude)              |

Les colonnes disponibles dans ce rapport sont les suivantes :

#### Exemple de rapport

| RTE Sophia-An<br>Allée Charles-Vic | <b>tipolis</b><br>tor Naudin, 06410 E | Biot                     |                   |                 |                      |                                                |                          |
|------------------------------------|---------------------------------------|--------------------------|-------------------|-----------------|----------------------|------------------------------------------------|--------------------------|
| Utilisateur                        | Boitier                               | Date du jour             | Heure de l'alerte | Nom de l'alerte | Description          | Adresse                                        | Emplacement              |
| Véhicule X1                        | X1                                    | jeudi 24 juillet<br>2008 | 09:20             | Retard bureau   | Alerte sur l'entrée. | Allée Charles-<br>Victor Naudin,<br>06410 Biot | RTE Sophia-<br>Antipolis |
| Véhicule X1                        | X1                                    | jeudi 31 juillet<br>2008 | 09:26             | Retard bureau   | Alerte sur l'entrée. | Allée Charles-<br>Victor Naudin,<br>06410 Biot | RTE Sophia-<br>Antipolis |

## 9.4.2. Modèle de rapport « Analyse des arrêts »

Ce rapport effectue une analyse de l'ensemble des trajets et arrêts de chaque véhicule. Il détaille alors l'ensemble des étapes par jour et conducteur.

- Les graphiques représentent le déroulement de chaque journée :
  - L'heure de début et fin de chaque graphique correspond à la plus grande plage horaire constatée. Les graphiques de l'ensemble des véhicules utilisent alors la même échelle afin de pouvoir comparer visuellement les écarts entre les différents véhicules ou journées.
  - Les zones en bleu correspondent à des périodes d'inactivité, les zones rouges à des arrêts et les zones vertes à des trajets
  - Les tableaux sous chaque graphique détaillent les étapes de la journée :
    - La première ligne du tableau indique l'heure et l'adresse de début de journée
    - o Les lignes suivantes détaillent chaque étape en précisant :
      - L'heure de départ du véhicule
      - L'heure d'arrivé à destination
      - Le temps de conduite et la distance parcourue
      - L'heure de fin, c'est-à-dire l'heure à laquelle le véhicule a quitté le lieu pour le trajet suivant
      - Le temps arrêté
      - L'adresse de cet arrêt
      - Lorsque l'arrêt à lieu dans les limites proches d'un point d'intérêt (voir *Edition de POI* en page *40*), le nom de celui-ci s'affiche également dans le tableau.
    - La dernière ligne du tableau correspond au dernier trajet de la journée, c'est-à-dire au retour domicile ou entrepôt.

| Conducteur 2 EV       |       |        |         |          | •        |       | 2                |                                            | 3                           |
|-----------------------|-------|--------|---------|----------|----------|-------|------------------|--------------------------------------------|-----------------------------|
| mardi 18 mars 2008    | 06h   | 07h    | osh osh | 10h      | 11h      | 12h   | 13h 14h          | 15h 16h                                    | 17h 18h 19h 20h             |
|                       | Etape | Départ | Arrêt   | Conduite | Distance | Fin   | Temps<br>d'arrêt | Adresse à l'arrêt                          | Coordonnées                 |
|                       | <     | 08:54  |         |          |          |       |                  | Chemin de Saint-Julien,<br>06410 Biot      | Lat. 43,63047 Long. 7,09342 |
|                       | 1     | 08:54  | 09:10   | 00:15    | 3,9 Km.  | 13:04 | 03:54            | Allée Charles-Victor<br>Naudin, 06410 Biot | Lat. 43,61161 Long. 7,08137 |
|                       | 2     | 13:04  | 13:11   | 00:06    | 4,3 Km.  | 14:05 | 00:54            | 360 Chemin de Saint-<br>Julien, 06410 Biot | Lat. 43,63213 Long. 7,09296 |
|                       | 3     | 14:05  | 14:12   | 00:07    | 4,4 Km.  | 20:01 | 05:49            | Allée Charles-Victor<br>Naudin, 06410 Biot | Lat. 43,61161 Long. 7,08127 |
|                       | >     | 20:01  | 20:08   | 00:07    | 4,4 Km.  |       |                  | 360 Chemin de Saint-<br>Julien, 06410 Biot | Lat. 43,63216 Long. 7,09296 |
| Conducteur 2 EV       |       |        |         | 3        | 3        |       | 4                | ſ                                          |                             |
| mercredi 19 mars 2008 | OGh   | 07h    | osh ogh | 10h      | 11h      | 12h   | 13h 14h          | 15h 16h                                    | 17h 18h 19h 20h             |
|                       | Etape | Départ | Arrêt   | Conduite | Distance | Fin   | Temps<br>d'arrêt | Adresse à l'arrêt                          | Coordonnées                 |
|                       | <     | 08:54  |         |          |          |       |                  | Chemin de Saint-Julien,<br>06410 Biot      | Lat. 43,63083 Long. 7,09328 |
|                       | 1     | 08:54  | 08:55   | 00:01    | 0,3 Km.  | 09:24 | 00:29            | 18 D4, 06410 Biot                          | Lat. 43,62851 Long. 7,09556 |
|                       | 2     | 09:24  | 09:25   | 00:01    | 1,1 Km.  | 09:36 | 00:11            | D4, 06410 Biot                             | Lat. 43,62476 Long. 7,10249 |
|                       | 3     | 09:36  | 09:41   | 00:04    | 3,6 Km.  | 12:43 | 03:02            | Allée Charles-Victor<br>Naudin, 06410 Biot | Lat. 43,61215 Long. 7,08041 |

#### Exemple de rapport

## 9.4.3. Modèles de rapport « Déplacement »

Les trois modèles *Déplacement : Quotidien*, *Déplacement : Total*, et *Déplacement : Moyenne*, présentent les informations disponibles suivantes :

| Туре                | Explications                                                                                                    |
|---------------------|----------------------------------------------------------------------------------------------------|
| Heure de début      | Heure du premier déplacement enregistré                                                                                                    |
| Heure de fin        | Heure du dernier déplacement enregistré                                                                                                    |
| Temps d'arrêt       | Durée des périodes d'arrêts des véhicules (les arrêts de très courte durée généralement inférieurs à 2 minutes ne sont pas considérés comme temps d'arrêt)                                                                                                    |
| Temps de trajet     | Durée des périodes de conduite                                                                                                    |
| Temps incertains    | Durée des périodes incertaines. Ces périodes correspondent<br>aux temps passés par les véhicules s'étant déplacés sans<br>communiquer leurs positions. Ceci peut correspondre :<br>- A des déplacements alors que le boitier était éteint                                                              |
|                     | <ul> <li>A des déplacements prolongés dans des tunnels,<br/>donc sans garantie des distances parcourues</li> </ul>                                                                                                    |
| Temps de vie privée | Durée des déplacements réalisés avec les véhicules pour un<br>usage privée. Ceci impose le câblage dans le véhicule d'un<br>bouton « Vie-privée » permettant au chauffeur d'indiquer qu'il<br>utilise le véhicule pour un usage non professionnel et ne<br>souhaite donc plus communiquer sa position. |
| Km                  | Kilométrage parcourus                                                                                                    |
| Km vie privée       | Kilométrage parcourus en mode « vie-privée »                                                                                                    |
| Vitesse moyenne     | Vitesse moyenne constatée                                                                                                    |
| Nombre d'arrêts     | Nombre d'arrêts                                                                                                    |

La différence entre ces trois modèles réside dans la présentation des informations :

- soit un affichage détaillé jour par jour,
- soit un cumul chauffeur par chauffeur sur la période observée
- soit un calcul de la moyenne observée chauffeur par chauffeur

Exemple de rapport détaillé « Déplacements : Quotidien »

|                 | デ<br>11:00<br>09:00<br>08:00<br>07:00<br>06:00<br>05:00<br>04:00<br>03:00<br>02:00<br>01:00<br>00:00<br>17/03/2008 | 18/03/200   | 3         | 19/03/2008       |                    | 20/03/2008          |            | 21/03/2008   |
|-----------------|----------------------------------------------------------------------------------------------------|-------------|-----------|------------------|--------------------|---------------------|------------|--------------|
| Nom complet     | Date du jour                                                                                                    | Heure début | Heure fin | Temps<br>d'arrêt | Temps de<br>trajet | Temps<br>incertains | Kilomètres | Vitesse max. |
| Conducteur 2 EV | lundi 17 mars 2008                                                                                                 | 08:25       | 19:15     | 10:12            | 00:38              | 00:00               | 18         | 84           |
| Conducteur 2 EV | mardi 18 mars 2008                                                                                                 | 08:54       | 20:08     | 10:46            | 00:25              | 00:00               | 16         | 93           |
| Conducteur 2 EV | mercredi 19 mars 2008                                                                                              | 08:54       | 19:52     | 10:29            | 00:28              | 00:00               | 17         | 109          |
| Conducteur 2 EV | jeudi 20 mars 2008                                                                                                 | 06:46       | 19:43     | 12:39            | 00:19              | 00:00               | 13         | 89           |
| Conducteur 2 EV | vendredi 21 mars 2008                                                                                              | 05:40       | 19:25     | 13:07            | 00:37              | 00:00               | 38         | 136          |

#### Exemple de rapport « Déplacements : Total »

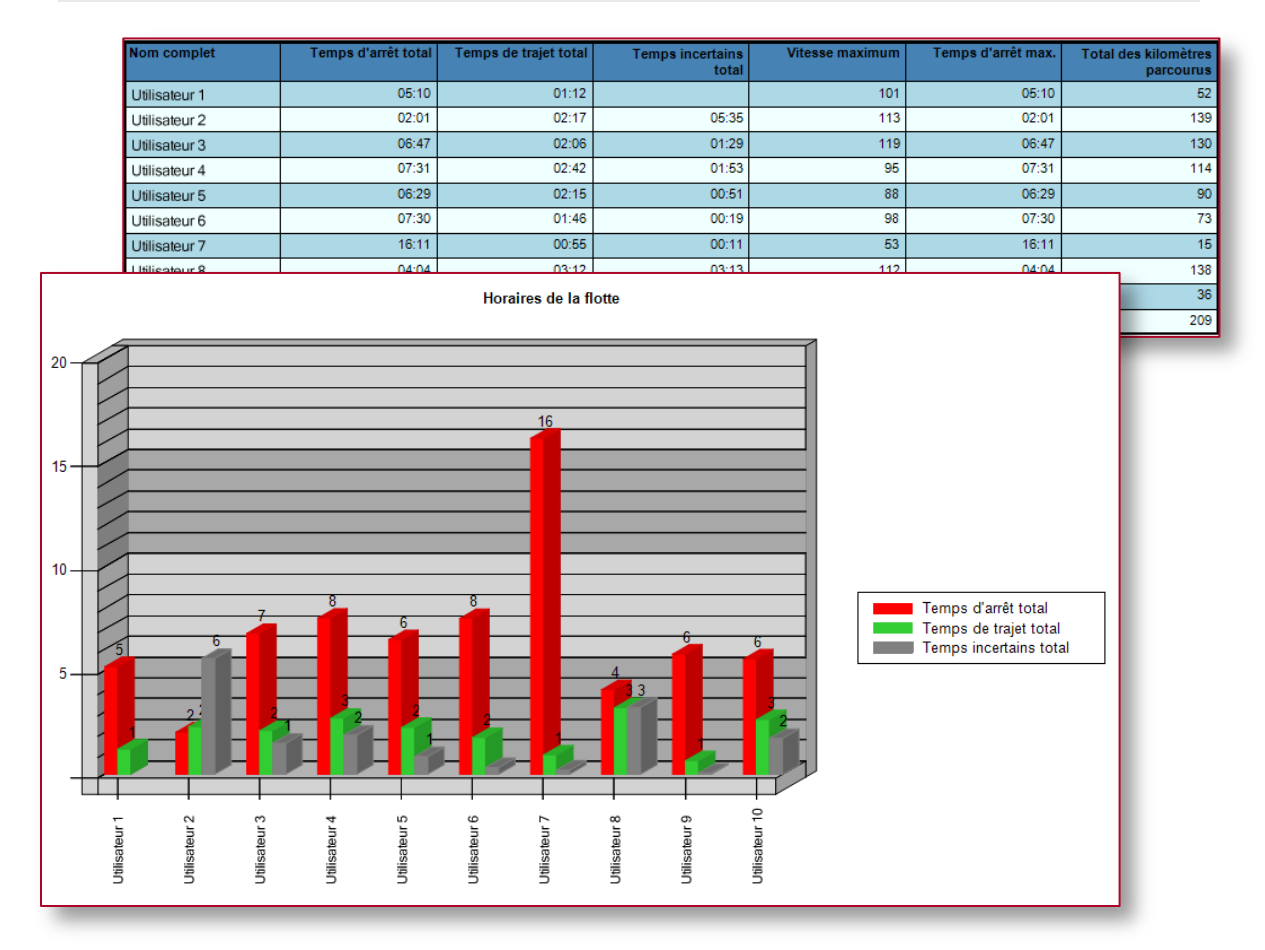

Exemple de rapport « Déplacement : Moyenne »

| R              | TE Geo                                 | loc                              |                     |                          | TECHNOLOGI               |                   |
|----------------|----------------------------------------|----------------------------------|---------------------|--------------------------|--------------------------|-------------------|
| Nom du rapport | Nouveau rapport                        | d'activité                       |                     |                          |                          |                   |
| Modèle         | Moyenne période                        |                                  |                     |                          |                          |                   |
| Propriétaire   | manager                                |                                  |                     |                          |                          |                   |
| Description    | Moyenne de l'act<br>éléments de la flo | ivité quotidienne sur la<br>tte. | période pour les    |                          |                          |                   |
| Flotte         | TEST                                   |                                  |                     |                          |                          |                   |
| Période        | Le mardi 25 mars                       | 2008.                            |                     |                          |                          |                   |
| Tri            | Nom complet                            |                                  |                     |                          |                          |                   |
| Nom complet    | Heure de début<br>moyenne              | Heure de fin<br>moyenne          | Temps d'arrêt moyen | Temps de trajet<br>moyen | Temps incertain<br>moyen | Kilométrage moyen |
| Utilisateur 1  | 06:20                                  | 19:13                            | 11:35               | 01:15                    |                          | 52                |
| Utilisateur 2  | 06:34                                  | 19:11                            | 04:42               | 02:17                    | 05:35                    | 139               |
| Utilisateur 3  | 05:51                                  | 16:16                            | 06:47               | 02:06                    | 01:29                    | 130               |
| Utilisateur 4  | 06:24                                  | 18:36                            | 07:31               | 02:46                    | 01:53                    | 116               |
| Utilisateur 5  | 06:24                                  | 16:02                            | 06:29               | 02:15                    | 00:51                    | 90                |
| Utilisateur 6  | 06:16                                  | 15:55                            | 07:30               | 01:46                    | 00:19                    | 73                |
| Utilisateur 7  | 01:15                                  | 19:12                            | 16:41               | 01:03                    | 00:11                    | 18                |
| Utilisateur 8  | 06:10                                  | 16:48                            | 04:04               | 03:12                    | 03:13                    | 138               |
| Utilisateur 9  | 06:16                                  | 19:05                            | 12:03               | 00:41                    | 00:02                    | 37                |
| Utilisateur 10 | 06:35                                  | 16:30                            | 05:33               | 02:37                    | 01:43                    | 209               |

## 9.4.4. Modèles de rapport « Etats »

Cinq modèles de rapports permettent d'analyser les informations relatives :

- aux détecteurs câblés dans les véhicules (ouverture de porte, marche arrière, sens de rotation d'une toupie béton, relevés de température, ...)
- aux valeurs saisies par les chauffeurs sur les terminaux embarqués ou sur des PDA (disponible, en intervention, en pause, ...)

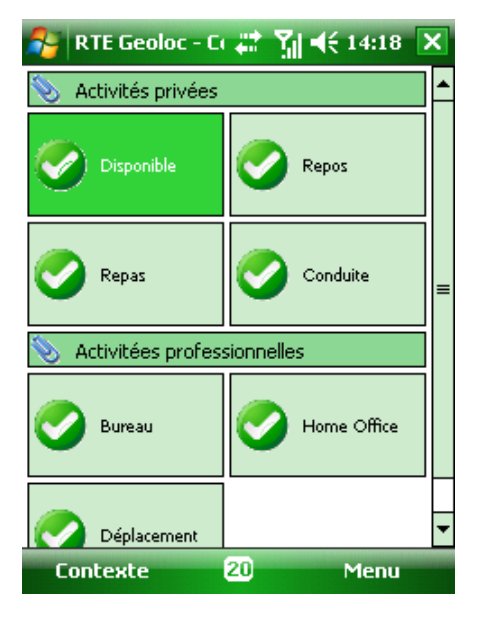

Les chauffeurs et personnes sur le terrain équipés d'un PDA Windows Mobile, peuvent indiquer leur statut à l'aide de l'application RTE Geoloc illustrée ci-contre.

Cette copie d'écran fournie en exemple, illustre un écran paramétré avec une liste de statuts possibles.

Le simple clic sur l'un des boutons permet à l'utilisateur de déclarer sa disponibilité et de transmettre l'information à la plateforme de géolocalisation.

Les différents rapports qui exploitent ces informations sont illustrés ci-après.

Modèle « Etats : Relevés détaillés »

Ce premier modèle de rapport présente jour par jour le statut du véhicule :

- Une barre graphique, affiche sous forme de couleur le déroulement de la journée
  - Le tableau inférieur détaille chaque étape de la journée :
    - o Début et fin de l'étape
    - o Statut du chauffeur pendant cette période
    - Durée de la période
    - Nombre de kilomètres parcourus
    - Adresse, coordonnées et/ou POI correspondant à l'emplacement ou le statut a changé

| Vincent PDA<br>Activités |         |        |       |             |        |         | 2 <mark>4</mark> 6                         |         | 8                      |
|--------------------------|---------|--------|-------|-------------|--------|---------|--------------------------------------------|---------|------------------------|
| lundi 21 juillet 2008    | 00h 01h | 02h 03 | h 04h | 05h 06h 07h | 08h 09 | h 10h 1 | 1h 12h 13h 14h 15h 16h 17h                 | 18h 19h | 20h 21h 22h 23h        |
|                          | Etape   | Début  | Fin   | Valeur      | Durée  | Km      | Adresse                                    |         | Emplacement            |
|                          | 1       | 09:19  | 09:24 | Conduite    | 00:04  | 4       | D504, 06410 Biot                           | 🙆 Lat.  | 43,61756 Long. 7,09488 |
|                          | 2       | 09:24  | 13:05 | Au bureau   | 03:41  | 2       | Allée Charles-Victor Naudin, 06410<br>Biot | (III)   | RTE Sophia-Antipolis   |
|                          | 3       | 13:05  | 13:16 | Conduite    | 00:10  | 3       | D504, 06410 Biot                           | 🙆 Lat.  | 43,62170 Long. 7,09972 |
|                          | 4       | 13:16  | 14:13 | Disponible  | 00:57  | 0       | 362 Chemin de Saint-Julien, 06410<br>Biot  |         | Domicile               |
|                          | 5       | 14:13  | 14:20 | Conduite    | 00:07  | 5       | Route de Valbonne, 06410 Biot              | 🙆 Lat.  | 43,62980 Long. 7,09369 |
|                          | 6       | 14:20  | 19:35 | Au bureau   | 05:14  | 9       | Allée Charles-Victor Naudin, 06410<br>Biot |         | RTE Sophia-Antipolis   |
|                          | 7       | 19:35  | 19:44 | Conduite    | 00:09  | 5       | D504, 06410 Biot                           | 👸 Lat.  | 43,61524 Long. 7,08473 |
|                          | 8       | 19:44  | 23:59 | Disponible  | 04:15  | 0       | Avenue du Jeu de la Beaume,<br>06410 Biot  |         | Domicile               |

Ce modèle de rapport, comporte deux graphiques pour chaque valeur d'état possible :

- Un premier graphique affichant la durée
- Un deuxième graphique affichant le nombre de kilomètre parcourus

Ces graphiques sont détaillés jour par jour et véhicule par véhicule afin de pouvoir effectuer une analyse comparative entre chauffeur ou entre plusieurs jours d'une même semaine.

A titre d'exemple, le rapport ci-dessous généré pour un seul chauffeur, permet de visualiser :

- jour par jour le temps durant lequel celui-ci s'est déclaré comme disponible
- ainsi que le nombre de kilomètres réalisés durant ces mêmes périodes de disponibilité.

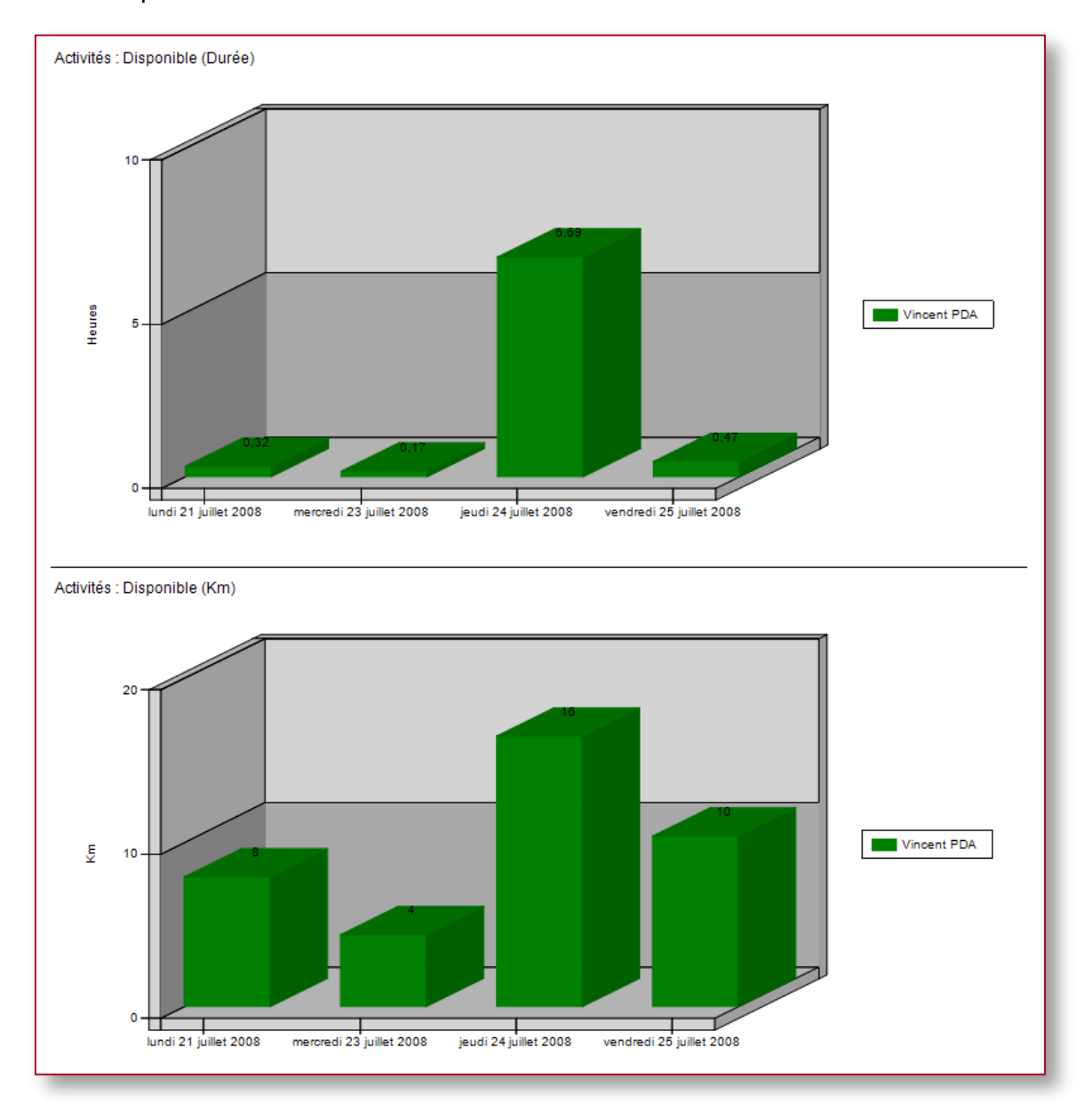

Modèle « Etats : Quotidien »

Ce modèle de rapport, fourni de manière similaire au rapport « Etats : Graphique » le détail par jour et par chauffeur pour chaque valeur d'état, mais sous forme d'un seul tableau.

| Nom complet | Date du jour             | Etat      | Valeur     | Durée | Km |
|-------------|--------------------------|-----------|------------|-------|----|
| Vincent PDA | lundi 21 juillet 2008    | Activités | Disponible | 00:19 | 8  |
| Vincent PDA | lundi 21 juillet 2008    | Activités | Conduite   | 00:11 | 8  |
| Vincent PDA | lundi 21 juillet 2008    | Activités | Au bureau  | 09:53 | 11 |
| Vincent PDA | mardi 22 juillet 2008    | Activités | Disponible | 01:34 | 13 |
| Vincent PDA | mardi 22 juillet 2008    | Activités | Au bureau  | 08:32 | 5  |
| Vincent PDA | mercredi 23 juillet 2008 | Activités | Conduite   | 00:10 | 4  |
| Vincent PDA | mercredi 23 juillet 2008 | Activités | Au bureau  | 09:52 | 6  |
| Vincent PDA | mercredi 23 juillet 2008 | Activités | Conduite   | 00:34 | 28 |
| Vincent PDA | jeudi 24 juillet 2008    | Activités | Au bureau  | 06:41 | 16 |
| Vincent PDA | jeudi 24 juillet 2008    | Activités | Conduite   | 00:10 | 4  |
| Vincent PDA | jeudi 24 juillet 2008    | Activités | Au bureau  | 03:38 | 2  |
| Vincent PDA | vendredi 25 juillet 2008 | Activités | Conduite   | 00:28 | 10 |
| Vincent PDA | vendredi 25 juillet 2008 | Activités | Au bureau  | 04:47 | 14 |
| Vincent PDA | vendredi 25 juillet 2008 | Activités | Conduite   | 04:15 | 8  |

Modèle « Etats : Moyenne » et Modèle « Etats : Total »

De manière similaire au rapport quotidien décrit ci-dessus, ces deux rapports indiquent respectivement :

- les moyennes quotidiennes par chauffeur (durée et kilométrage),
- le total sur une période.

#### 9.4.5. Modèles de rapport « Evènements »

Ces rapports, fonctionnant de manière similaires aux rapports « *Etats* », permettent de visualiser des évènements ponctuels.

| Nom complet | Date du jour                          | Evènements                     | Valeur | Adresse                                                 |                | Emplacement à l'arrêt             |
|-------------|---------------------------------------|--------------------------------|--------|---------------------------------------------------------|----------------|-----------------------------------|
| X1 Vincent  | jeudi 6 novembre 2008<br>12:02:50     | relevé de points<br>d'interets |        | Allée Charles-Victor<br>Naudin, 06410 Biot (à<br>11:45) | $(\mathbb{H})$ | RTE Sophia-Antipolis (à<br>11:45) |
| X1 Vincent  | lundi 10 novembre 2008<br>12:34:38    | relevé de points<br>d'interets |        | Allée Charles-Victor<br>Naudin, 06410 Biot (à<br>13:30) | <b>H</b>       | RTE Sophia-Antipolis (à<br>13:30) |
| X1 Vincent  | jeudi 13 novembre 2008<br>16:12:50    | relevé de points<br>d'interets |        | A8, 13100 Aix-en-Provence                               | <b>(</b> ]     | Lat. 43,51164 Long.<br>5,44827    |
| X1 Vincent  | jeudi 13 novembre 2008<br>16:17:27    | relevé de points<br>d'interets |        | A8, 13790 Châteauneuf <del>le</del> -<br>Rouge          | 0              | Lat. 43,48209 Long.<br>5,54395    |
| X1 Vincent  | vendredi 14 novembre<br>2008 12:04:58 | relevé de points<br>d'interets |        | Allée Charles-Victor<br>Naudin, 06410 Biot (à<br>12:56) | $(\mathbb{H})$ | RTE Sophia-Antipolis (à<br>12:56) |
| X1 Vincent  | mardi 18 novembre 2008<br>22:33:02    | relevé de points<br>d'interets |        | Boulevard Maryse Bastié,<br>06200 Nice (à 23:24)        | 0              | Aéroport NICE (à 23:24)           |
| X1 Vincent  | mardi 18 novembre 2008<br>22:34:30    | relevé de points<br>d'interets |        | Boulevard Maryse Bastié,<br>06200 Nice (à 23:24)        | ੁ              | Aéroport NICE (à 23:24)           |

### 9.4.6. Modèles de rapport « Mesure »

Quatre modèles de rapport permettent d'exploiter et présenter les mesures collectées par le boitier de géolocalisation.

Modèle « Mesure : Relevés détaillés »

Ce premier modèle présente sous la forme d'un tableau la liste des mesures effectuées.

| Nom complet | Heure de la mesure             | Mesure      | Valeur | Adresse                                                 |   | Emplacement à l'arrêt             |
|-------------|--------------------------------|-------------|--------|---------------------------------------------------------|---|-----------------------------------|
| Frédéric    | mardi 26 août 2008<br>08:46:00 | Température | 23     | Boulevard Marcel Pagnol,<br>06130 Grasse                |   | Lat. 43,64527 Long.<br>6,94129    |
| Frédéric    | mardi 26 août 2008<br>09:08:00 | Température | 21     | Allée Charles-Victor<br>Naudin, 06410 Biot              |   | RTE Sophia-Antipolis              |
| Frédéric    | mardi 26 août 2008<br>09:10:00 | Température | 21     | Allée Charles-Victor<br>Naudin, 06410 Biot (à<br>09:07) |   | RTE Sophia-Antipolis (à<br>09:07) |
| Frédéric    | mardi 26 août 2008<br>09:12:00 | Température | 20     | Allée Charles-Victor<br>Naudin, 06410 Biot (à<br>09:07) | ŧ | RTE Sophia-Antipolis (a<br>09:07) |
| Frédéric    | mardi 26 août 2008<br>09:14:00 | Température | 19     | Allée Charles-Victor<br>Naudin, 06410 Biot (à<br>09:07) |   | RTE Sophia-Antipolis (a<br>09:07) |
| Frédéric    | mardi 26 août 2008<br>09:16:00 | Température | 20     | Allée Charles-Victor<br>Naudin, 06410 Biot (à<br>09:07) | Ħ | RTE Sophia-Antipolis (a<br>09:07) |
| Frédéric    | mardi 26 août 2008<br>09:18:00 | Température | 20     | Allée Charles-Victor<br>Naudin, 06410 Biot (à<br>09:27) | ŧ | RTE Sophia-Antipolis (a<br>09:27) |
| Frédéric    | mardi 26 août 2008<br>09:20:00 | Température | 20     | Allée Charles-Victor<br>Naudin, 06410 Biot (à<br>09:27) |   | RTE Sophia-Antipolis (a<br>09:27) |
| Frédéric    | mardi 26 août 2008<br>09:22:00 | Température | 21     | Allée Charles-Victor<br>Naudin, 06410 Biot (à<br>09:27) |   | RTE Sophia-Antipolis (a<br>09:27) |
| Frédéric    | mardi 26 août 2008<br>09:24:00 | Température | 19     | Allée Charles-Victor<br>Naudin, 06410 Biot (à<br>09:27) |   | RTE Sophia-Antipolis (a<br>09:27) |

#### Modèle « Mesure : Graphique »

Ce deuxième modèle présente les informations sous forme de graphiques.

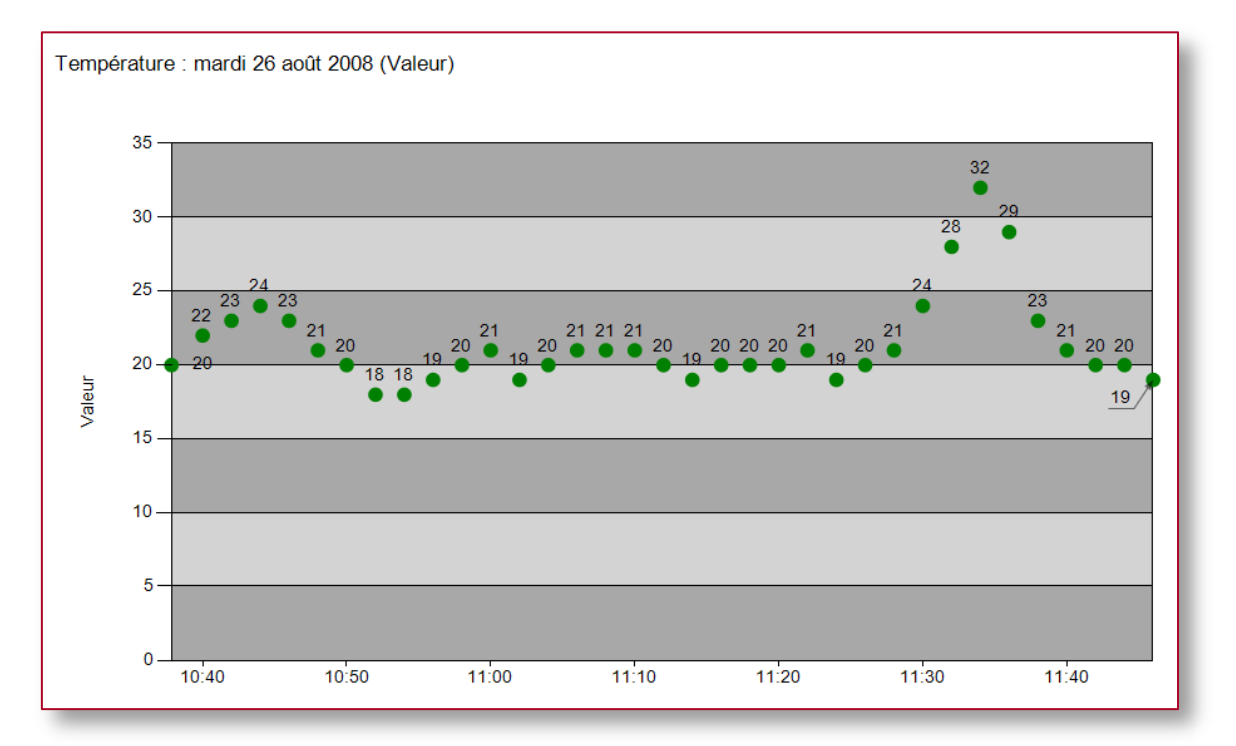

Modèle « Mesure : Ecarts »

Ce modèle de rapport permet de visualiser la moyenne et les écarts de températures maximaux sur les jours observés.

Modèle « Mesure : Quotidien »

Ce modèle de rapport permet de manière similaire au rapport précédent de visualiser jour par jour, les écarts de température et la moyenne constatée.

### 9.4.7. Modèles de rapport « POI »

Ces modèles permettent de visualiser les interventions ou arrêts de véhicules géolocalisés sur les sites référencés dans RTE Geoloc sous forme de POI.

L'objectif premier est de permettre d'attester du passage de véhicules à des adresses particulières, la durée d'arrêt du véhicule sur place et le déplacement (km et durée) nécessaire pour s'y rendre.

#### Modèle « POI : Arrêt »

Le premier rapport ne fait apparaître que les arrêts survenu sur les POI :

- soit du fait que le contact moteur a été coupé
- soit du fait que le véhicule est resté arrêté au même emplacement plusieurs minutes

|                | Nom<br>complet | Date du jour            | Etat         | Départ | Entrée | Sortie | Distance | Conduite | Durée<br>arrêt /<br>passage | Adresse à l'arrêt                          | Poi                               |
|----------------|----------------|-------------------------|--------------|--------|--------|--------|----------|----------|-----------------------------|--------------------------------------------|-----------------------------------|
| (              | X1 Vincent     | vendredi 1<br>août 2008 | Moteur coupé | 14:30  | 14:35  | 18:07  | 3,0 Km.  | 00:04    | 03:32                       | Allée Charles-Victor<br>Naudin, 06410 Biot | RTE Sophia-<br>Antipolis<br>(RTE) |
| (              | X1 Vincent     | lundi 4 août<br>2008    | Moteur coupé | 13:59  | 14:05  | 19:49  | 1,8 Km.  | 00:06    | 05:43                       | Allée Charles-Victor<br>Naudin, 06410 Biot | RTE Sophia-<br>Antipolis<br>(RTE) |
| <b>1</b>       | X1 Vincent     | mardi 5 août<br>2008    | Moteur coupé | 08:58  | 09:10  | 12:26  | 2,9 Km.  | 00:11    | 03:16                       | Allée Charles-Victor<br>Naudin, 06410 Biot | RTE Sophia-<br>Antipolis<br>(RTE) |
| <b>1</b>       | X1 Vincent     | mardi 5 août<br>2008    | Moteur coupé | 13:47  | 13:54  | 19:36  | 2,6 Km.  | 00:06    | 05:42                       | Allée Charles-Victor<br>Naudin, 06410 Biot | RTE Sophia-<br>Antipolis<br>(RTE) |
| <b>1</b>       | X1 Vincent     | mercredi 6<br>août 2008 | Moteur coupé | 09:09  | 09:16  | 10:55  | 2,4 Km.  | 00:07    | 01:39                       | Allée Charles-Victor<br>Naudin, 06410 Biot | RTE Sophia-<br>Antipolis<br>(RTE) |
| (              | X1 Vincent     | mercredi 6<br>août 2008 | Moteur coupé | 11:03  | 11:04  | 12:44  | 0,7 Km.  | 00:01    | 01:39                       | Allée Charles-Victor<br>Naudin, 06410 Biot | RTE Sophia-<br>Antipolis<br>(RTE) |
| ( <b>1</b>     | X1 Vincent     | mercredi 6<br>août 2008 | Moteur coupé | 13:55  | 14:01  | 19:19  | 2,3 Km.  | 00:06    | 05:18                       | Allée Charles-Victor<br>Naudin, 06410 Biot | RTE Sophia-<br>Antipolis<br>(RTE) |
| C <sup>2</sup> | X1 Vincent     | jeudi 7 août<br>2008    | Moteur coupé | 09:02  | 09:09  | 12:44  | 2,5 Km.  | 00:06    | 03:34                       | Allée Charles-Victor<br>Naudin, 06410 Biot | RTE Sophia-<br>Antipolis<br>(RTE) |

Modèle « POI : Passage »

Ce deuxième modèle similaire, fait apparaître en plus les véhicules s'étant déplacé dans le secteur d'un POI même sans s'y arrêter.

| Aer | oport NICE                   |                                       |                      |                 |                 |                 |                     |                   |                                      |                                                                      |   |                               |
|-----|------------------------------|---------------------------------------|----------------------|-----------------|-----------------|-----------------|---------------------|-------------------|--------------------------------------|----------------------------------------------------------------------|---|-------------------------------|
|     |                              |                                       |                      |                 |                 |                 |                     |                   |                                      |                                                                      |   |                               |
|     | Nom<br>complet               | Date du jour                          | Etat                 | Départ          | Entrée          | Sortie          | Distance            | Conduite          | Durée<br>arrêt /<br>passage          | Adresse à l'arrêt                                                    |   | Poi                           |
|     | X1 Vincent                   | vendredi 29<br>août 2008              | En<br>déplacement    | 19:11           | 19:22           | 19:27           | 14,4 Km.            | 00:11             | 00:04                                | Boulevard Jacqueline<br>Auriol Inférieur,<br>06200 Nice              | 9 | Aéroport NICE                 |
|     |                              |                                       |                      |                 |                 |                 |                     |                   |                                      |                                                                      |   |                               |
| Car | refour                       |                                       |                      |                 |                 |                 |                     |                   |                                      |                                                                      |   |                               |
| Car | refour                       |                                       |                      |                 |                 |                 |                     |                   |                                      |                                                                      |   |                               |
| Car | Nom<br>complet               | Date du jour                          | Etat                 | Départ          | Entrée          | Sortie          | Distance            | Conduite          | Durée<br>arrêt /<br>passage          | Adresse à l'arrêt                                                    |   | Poi                           |
| Car | Nom<br>complet<br>X1 Vincent | Date du jour<br>jeudi 14 août<br>2008 | Etat<br>Moteur coupé | Départ<br>12:41 | Entrée<br>12:42 | Sortie<br>12:42 | Distance<br>0,2 Km. | Conduite<br>00:01 | Durée<br>arrêt /<br>passage<br>00:00 | Adresse à l'arrêt<br>Demi-échangeur<br>Antibes Est, 06600<br>Antibes |   | Poi<br>Carrefour<br>(Vincent) |

Modèle « POI : Non passage »

A l'inverse, ce troisième modèle fait apparaître les POI près desquels aucun véhicule n'est passé durant la période observée.

| Nom du POI                 | Catégorie de POI | Adresse                                  |         |
|----------------------------|------------------|------------------------------------------|---------|
| RTE Technologies           | RTE              | 400 Avenue de Roumanille, 06410 BIOT     |         |
| DataCenter RTE             | RTE              | Route des Crêtes, 06560 Valbonne, France | <b></b> |
| RTE Technologies Paris     | RTE              | 47 Avenue Carnot, 94230 Cachan, France   |         |
| Séminaire RTE Technologies | RTE              |                                          |         |

## 9.4.8. Modèle de rapport « Temps de travail »

Ce rapport contient les informations calculées concernant le temps de travail ou l'amplitude horaire des chauffeurs jour par jour.

| Туре                            | Explications                                                                                                    |  |  |  |  |
|---------------------------------|----------------------------------------------------------------------------------------------------|--|--|--|--|
| Nom du chauffeur<br>ou véhicule |                                                                                                    |  |  |  |  |
| Heure de début                  | Heure du premier déplacement de la journée                                                                                                    |  |  |  |  |
| Km aller                        | Kilométrage parcouru jusqu'au premier arrêt                                                                                                    |  |  |  |  |
| Premier arrêt                   | Heure du premier arrêt (seuls les arrêts de plus de 2 min sont pris en compte)                                                                                                    |  |  |  |  |
| Début et fin pause<br>repas     | Par défaut, RTE Geoloc recherche le plus grand arrêt constaté dans la tranche horaire 12h00 > 14h00, d'une durée supérieure à 20 minutes.<br>Ce temps d'arrêt est alors considéré comme pause repas. |  |  |  |  |
| Dernier départ                  | Heure du dernier départ lors du retour domicile ou entrepôt                                                                                                    |  |  |  |  |
| Km retour                       | Kilométrage parcouru lors de ce retour de fin de journée                                                                                                    |  |  |  |  |
| Heure fin                       | Heure de fin de journée correspondant au dernier déplacement constaté du véhicule                                                                                                    |  |  |  |  |
| Amplitude horaire               | Amplitude horaire entre l'heure de début et de fin de journée                                                                                                    |  |  |  |  |
| Amplitude travail               | Amplitude entre l'heure du premier arrêt et du dernier départ                                                                                                    |  |  |  |  |

| Temps | de | pause |
|-------|----|-------|
|-------|----|-------|

Durée de la pause déjeuner entre midi et deux heures

Temps de travail

Amplitude de travail moins le temps de pause repas

Exemple de rapport

|                          | RTE (                                                                        | Geo            | loc         |                  |                         |                       |                   |              |           |                       |                       |                            |                     |
|--------------------------|------------------------------------------------------------------------------|----------------|-------------|------------------|-------------------------|-----------------------|-------------------|--------------|-----------|-----------------------|-----------------------|----------------------------|---------------------|
| Nom du rapport           | Vin                                                                          | icent : Temps  | s de travai |                  |                         |                       |                   |              |           |                       |                       |                            |                     |
| Propriétaire             |                                                                              |                |             |                  |                         |                       |                   |              |           |                       |                       |                            |                     |
| Description              | KTE : DEMU<br>Synthèse du temps de travail des éléments de la flotte         |                |             |                  |                         |                       |                   |              |           |                       |                       |                            |                     |
| Flotte<br>Période<br>Tri | Vincent<br>9 jours, du 17/03/2008 au 25/03/2008.<br>Date du jour,Nom complet |                |             |                  |                         |                       |                   |              |           |                       |                       |                            |                     |
| Nom complet              | Date du jour                                                                 | Heure<br>début | Km aller    | Premier<br>arrêt | Début<br>pause<br>repas | Fin<br>pause<br>repas | Dernier<br>départ | Km<br>retour | Heure fin | Amplitud<br>e horaire | Amplitud<br>e travail | Temps<br>de pause<br>repas | Temps<br>de travail |
| Conducteur 2<br>EV       | lundi 17 mars<br>2008                                                        | 08:25          | 6           | 09:04            | 12:50                   | 13:47                 | 19:09             | 4            | 19:15     | 10:49                 | 10:04                 | 00:56                      | 09:08               |
| Conducteur 2<br>EV       | mardi 18 mars<br>2008                                                        | 08:54          | 4           | 09:10            | 12:00                   | 13:00                 | 19:01             | 4            | 19:08     | 10:13                 | 09:51                 | 01:00                      | 08:51               |
| Conducteur 2<br>EV       | mercredi 19<br>mars 2008                                                     | 08:54          | 0           | 08:55            | 12:50                   | 13:51                 | 19:44             | 5            | 19:52     | 10:57                 | 10:48                 | 01:01                      | 09:47               |
| Conducteur 2<br>EV       | jeudi 20 mars<br>2008                                                        | 06:46          | 4           | 06:53            | 12:30                   | 13:34                 | 18:36             | 4            | 18:43     | 11:57                 | 11:42                 | 01:04                      | 10:38               |
| Conducteur 2<br>EV       | vendredi 21<br>mars 2008                                                     | 05:40          | 16          | 05:58            | 12:00                   | 13:45                 | 17:52             | 22           | 18:25     | 12:45                 | 11:53                 | 01:45                      | 10:08               |
| Conduteur 1 AP           | vendredi 21<br>mars 2008                                                     | 08:44          | 14          | 09:06            | 12:01                   | 13:36                 | 15:30             | 23           | 15:34     | 06:50                 | 06:24                 | 01:35                      | 06:24               |
| Conducteur 2<br>EV       | mardi 25 mars<br>2008                                                        | 09:02          | 4           | 09:14            | 12:00                   | 13:56                 | 18:35             | 5            | 18:44     | 09:42                 | 09:21                 | 01:56                      | 09:25               |

## 9.4.9. Modèle de rapport « Pointage »

Ce rapport est spécifiquement destiné aux véhicules équipés d'un badge d'identification chauffeur utilisé pour pointer en début de journée et fin de journée.

| Туре              | Explications                                                                                                    |
|-------------------|----------------------------------------------------------------------------------------------------|
| Nom complet       | Nom du chauffeur                                                                                                    |
| Date du jour      | Date du jour                                                                                                    |
| Véhicule          | Nom ou immatriculation du véhicule utilisé en début de journée                                                                                                 |
| Heure début       | Heure du premier pointage lors du début de journée                                                                                                    |
| Début déplacement | Heure détectée du premier déplacement du véhicule                                                                                                    |
| Heure fin         | Heure du dernier pointage en fin de journée                                                                                                    |
| Temps de travail  | Estimation du temps de travail estimé de la manière suivante :                                                                                                 |
|                   | <ul> <li>« Heure de fin » - « Heure de début » - 1 heure de pause déjeuner</li> <li>La durée de 1 heure de la pause de déjeuner peut être configuré</li> </ul> |

## 9.5. Abonnements aux rapports

Afin de simplifier le suivi de votre flotte de véhicules et l'activité des équipes terrains, vous pouvez vous abonner aux rapports que vous avez paramétrés afin que ceux-ci vous soient transmis par email automatiquement. Ceci vous évite de vous connecter à RTE Geoloc chaque jour.

Une fois votre rapport créé et enregistré, cliquer sur le bouton *S'abonner* puis suivez les différentes étapes de l'assistant qui s'affichent à l'écran.

|                                                                                                    | <b>ci-dessou</b><br>istinguer de | s<br>ux abonnements basés sur un                                                        |
|----------------------------------------------------------------------------------------------------|----------------------------------|-----------------------------------------------------------------------------------------|
| RTE     RTE     CN/D > escription de l'abonnement à ce rapport : bonnement à synthèse des règles de estion de parc. | 8<br>8<br>9                      | Prochaines révisions<br>Gestion de parc<br>Synthèse des règles de sestion de A<br>parc. |
|                                                                                                    | *                                | ~                                                                                       |
|                                                                                                    | : Précédent                      | Suivant > Annuler                                                                       |

Le nom de la flotte de véhicules pour laquelle vous recevrez le rapport est rappelé dans l'assistant. Assurez-vous d'avoir bien sélectionné la flotte souhaitée avant de continuer.

L'application rappel également le modèle de rapport utilisé.

Saisissez une description vous permettant d'identifier cet abonnement dans la liste présente dans RTE Geoloc.

| Choisissez le   | es destinataires       | et options d'envoi du mail contenant le rapport.                   |
|-----------------|------------------------|--------------------------------------------------------------------|
| Destinataires : | Α                      | nom.prenom@ma_societe.fr                                           |
|                 | Cc                     |                                                                    |
|                 | Cci                    |                                                                    |
|                 | Répondre à             |                                                                    |
| Objet           | Abonnement             | au rapport "Prochaines révisions"                                  |
| Priorité        | Faible                 | Normale                                                            |
| Commentaire     | Ce message<br>demande. | est un rapport d'activité envoyé par le serveur RTE Geoloc à votre |
| Commentaire     | Ce message<br>demande. | est un rapport d'activité envoyé par le serveur RTE Geoloc à votre |

Sélectionnez l'ensemble des éléments utilisé pour l'email, tel que l'adresse email du destinataire ou objet de l'email à afficher.

| 🕻 Abonnement à un rapport d'activité                                                              |  |  |  |
|---------------------------------------------------------------------------------------------------|--|--|--|
| Format du message envoyé par mail<br>Choisissez le format de remise du rapport via la messagerie. |  |  |  |
| nclure le contenu du rapport dans le message :                                                    |  |  |  |
| <ul> <li>Dans le corps du message (Archive WEB - MHTML)</li> </ul>                                |  |  |  |
| En pièce jointe au format Agrobat PDF                                                             |  |  |  |
| En pièce jointe au format Microsoft Excel                                                         |  |  |  |
| En pièce jointe au format image TIFF                                                              |  |  |  |
| En pièce jointe au format de données XML                                                          |  |  |  |
| En pièce jointe au format de données CSV                                                          |  |  |  |
| < Précédent Suivant > Annuler                                                                     |  |  |  |

Sélectionnez le format à utiliser pour le contenu de l'email.

| Plannification de l'envoi des rapports<br>Choisissez la plannification de remise des rapports par mail. |                                                                                                    |  |  |  |  |
|----------------------------------------------------------------------------------------------------|----------------------------------------------------------------------------------------------------|--|--|--|--|
| Plannification quoidienne                                                                               | Plannification hebdomadaire                                                                                                    |  |  |  |  |
| Plannification hepdomadaire                                                                             | Toutes les 1 semaine(s)                                                                                                    |  |  |  |  |
| Plannification mensuelle                                                                                | Ces jours :                                                                                                    |  |  |  |  |
| Plannifier une fois                                                                                     | 🗸 lun 🗌 mar 📄 mer 📄 jeu 📄 ven 📄 sam 📄 dim                                                                                           |  |  |  |  |
| bébuter l'abonnement le                                                                                 | mardi         , 05         février         2008 à 00:00         □▼           lundi         , 05         mai         2008         □▼ |  |  |  |  |
|                                                                                                    | < Précédent Suivant > Annuler                                                                                                    |  |  |  |  |
|                                                                                                    |                                                                                                    |  |  |  |  |
|                                                                                                    |                                                                                                    |  |  |  |  |

Sélectionnez la fréquence d'envoi du rapport par email.

La période observée dans le rapport transmis par email s'adapte automatiquement à la valeur sélectionnée :

- Quotidienne : Le rapport contient uniquement le jour précédent l'envoi
- Hebdomadaire : Le rapport contient les 7 jours précédents l'envoi
- Mensuel : Le rapport contient le mois glissant précédent le jour d'envoi
- Une fois : Le rapport contient dans ce cas uniquement la veille et ne sera envoyé qu'une seule fois

Indique le jour, semaine ou mois où l'envoi doit avoir lieu.

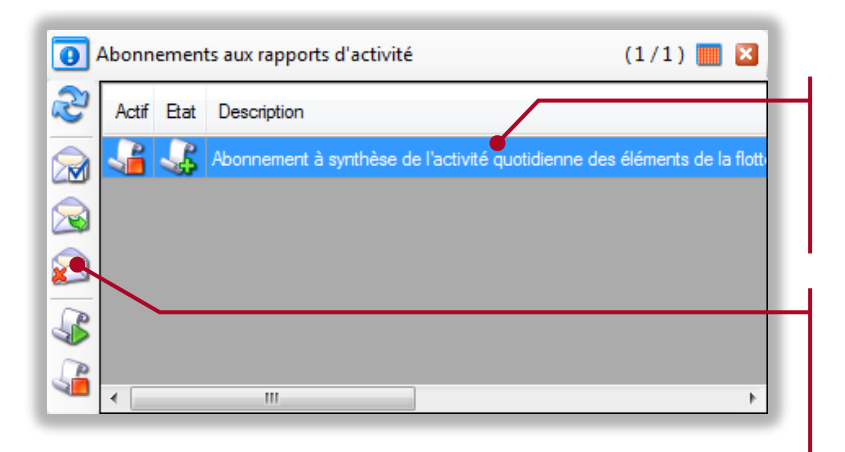

La liste des abonnements actifs apparaît dans un panneau à la place du panneau de détail.

Depuis cette liste, vous avez la possibilité :

- de modifier ou supprimer un abonnement
- de générer l'envoi d'un rapport ponctuellement
- de suspendre les envois de rapports

# **10. HISTORIQUE DES MODIFICATIONS**

# 10.1. Légende

Le présent chapitre liste les évolutions réalisées sur le présent manuel ou l'application RTE Geoloc. Ces modifications peuvent correspondre à des corrections, ajouts d'explications ou ajouts de fonctionnalités.

| Туре | Explications                                                                |
|------|-----------------------------------------------------------------------------|
| ļ    | Logiciel : Ajout d'une nouvelle fonctionnalité                              |
| 2    | Logiciel : Modification d'une fonctionnalité existante                      |
| ×    | Logiciel : Correction d'un dysfonctionnement de RTE Geoloc                  |
|      | Manuel d'utilisation : Ajout d'explications sur les fonctions de RTE Geoloc |
|      | Manuel d'utilisation : Modification du manuel                               |
|      | Manuel d'utilisation : Correction d'éléments du manuel                      |

# 10.2. Version 1.15 (22 Mars 2012)

| Туре | Explications                                                                                                    | Cf.     |
|------|----------------------------------------------------------------------------------------------------|---------|
|      | Un nouvel utilitaire disponible en option permet désormais de<br>synchroniser des calendriers Outlook avec l'application de<br>mission de RTE GeoManagement.                                                          |         |
| _    | Ceci vous permet en un seul clic d'envoyer un planning et des<br>RDV vers l'application pour visualiser le déroulement d'une<br>tournée, ou pour transmettre ces RDV vers les écrans installés<br>dans les véhicules. |         |
|      | Pour plus d'information, merci de contacter le service commercial à l'adresse sales@rte-technologies.com.                                                                                                    |         |
|      | Dans les alertes, ajout d'un nouveau champ dynamique permet de recevoir dans le message le numéro de la ligne téléphonique utilisé dans un terminal.                                                                  | Page 50 |
|      | Ceci permet de recevoir directement dans l'alarme le numéro de l'équipement DATI (Dispositif d'Aide au Travailleur Isolé), le numéro à rappeler pour lever le doute.                                                  | Tage 39 |
| 2    | Modification technique du système de cartographie afin de<br>supporter la dernière version des composants de Microsoft<br>BING. Le fonctionnement reste strictement identique.                                        |         |
|      | Modification du serveur d'alerte vocale afin qu'il n'interprète plus<br>à tords les lettres d'une place d'immatriculation comme des                                                                                   |         |
| 2    | abréviations.                                                                                                    | Page 58 |
|      | Dans les versions précédentes, le message vocal pour les<br>alarmes interprétait par exemple « DR » comme « Docteur ».                                                                                                |         |
|      | Correction d'une coquille dans le chapitre 6.3.7, dont le paragraphe était manquant dans la précédente version de ce                                                                                                  | Page 59 |

# 10.3. Version 1.14 (25 Octobre 2011)

| Туре        | Explications                                                                                                    | Cf.                          |
|-------------|----------------------------------------------------------------------------------------------------|------------------------------|
| -ţ          | Il est désormais possible de configurer une règle d'alerte pour<br>que celle-ci communique en même temps par plusieurs canaux<br>(SMS, email, téléphonique).<br>Il est également possible de ne plus avoir de notification dans le<br>logiciel. | Page 58<br>Chapitre<br>6.3.6 |
|             | Il est désormais possible de configurer des durées en secondes<br>dans les critères de maintien d'alertes                                                                                                    | Page 55                      |
|             | Il est désormais possible de configurer à distance via<br>l'application les numéros d'urgence des terminaux DATI GSM                                                                                                    | Page 23                      |
| <b>&gt;</b> | L'écran contenant la liste des chauffeurs contient désormais<br>deux colonnes supplémentaires pour le numéro de téléphone et<br>l'email                                                                                                    | Page 24                      |
| ×           | Une correction a été apportée afin de pouvoir copier/coller des<br>éléments multi-lignes vers Excel sans avoir de retour à la ligne<br>parasites                                                                                                | Page 15                      |
| ×           | Une correction a été apportée lors de la consultation de flottes<br>contenant un nombre important de véhicules, chauffeurs ou<br>terminaux. Dans les précédentes versions le temps d'affichage<br>était anormalement long.                      | Page 13                      |
| ×           | Lors du remplacement d'un écran de messagerie dans un véhicule, le nouvel écran ne se synchronisait pas correctement et ne recevait donc pas automatiquement la liste des dernières missions transmises.                                        | Page 63                      |

| 1 |                                                                                                    |         |
|---|----------------------------------------------------------------------------------------------------|---------|
|   | <ul> <li>Dans les précédentes versions : <ul> <li>Le profil « FleetManager » était utilisé pour limiter les droits d'accès à une partie des flottes de véhicules uniquement, mais interdisait également toute modification de celles-ci (création de sous-flottes, création de nouveaux chauffeurs, changement des informations sur un chauffeur ou véhicule)</li> <li>Seul le profil « Manager » pouvait modifier les flottes et informations sur les véhicules ou chauffeurs, mais avait automatiquement accès à tous les véhicules</li> </ul> </li> </ul> |         |
|   | <ul> <li>De nombreux utilisateurs ayant exprimé leur souhait de pouvoir déléguer l'administration d'une partie uniquement des flottes de véhicules sans pour autant donner le droit « Manager », les profils d'utilisateurs évoluent de la manière suivante dans cette version 1.4 :</li> <li>Le profil « FleetManager » a désormais l'autorisation de modifier les flottes dont il a accès (réorganisation des</li> </ul>                                                                                                    | Page 27 |
|   | <ul> <li>sous-flottes, ajout ou modification de chauffeurs, organisation dans les flottes des nouveaux véhicules équipés)</li> <li>Un nouveau profil « FleetUser » a été créé et ayant les autorisations uniquement de consultation d'une flotte (similaire à l'ancien profil « FleetManager » »).</li> <li>Tous les précédents comptes « FleetManager » seront automatiquement modifiés en compte « FleetUser »</li> </ul>                                                                                                    |         |
|   | <ul> <li>Les comptes « FleetManager » ont également la possibilité :</li> <li>de créer de nouveaux chauffeurs et de les associer à leurs flottes</li> <li>de visualiser les chauffeurs et véhicules associés à aucune flottes (nouveaux équipements) et de les associer à une flotte</li> </ul>                                                                                                    |         |

# 10.4. Version 1.13 (28 Juillet 2011)

| Туре     | Explications                                                                                                    | Page |
|----------|----------------------------------------------------------------------------------------------------|------|
|          | Lors de la transmission d'alertes provenant de systèmes DATI<br>composés de bases, l'application affiche désormais le numéro<br>ou le nom de la base ayant transmis l'alarme.<br>Ceci permet tout particulièrement d'identifier la base la plus<br>proche d'un portatif en alarme, même si ce dernier ne capte pas<br>le GPS.                                                                                                    | 59   |
|          | Les comptes MANAGER peuvent désormais créer des règles<br>d'alertes publiques c'est-à-dire partagées avec les autres<br>comptes utilisateurs.<br>Ceci permet par exemple :<br>- A un compte MANAGER de créer une règle d'alerte<br>- Et d'autoriser d'autres utilisateurs de visualiser dans<br>l'application les alertes et de les acquitter, mais sans<br>possibilité de modifier ou désactiver la règle<br>Les règles publiques ne sont visibles que par les utilisateurs<br>ayant accès à la fonction ALERTES et aux véhicules et<br>chauffeurs concernés par chaque règle. | 51   |
| <b>~</b> | La fenêtre présentant les différentes propriétés d'un POI a été modifiée afin rendre plus lisible les informations.                                                                                                    | 37   |
| <b>~</b> | Lors de la modification de l'adresse d'un POI, l'application<br>propose désormais automatiquement de mettre à jour les<br>coordonnées (et inversement)                                                                                                    | 40   |
| <b>~</b> | Une nouvelle mission n'est désormais transmise que 12 heures avant son heure de début prévue et non plus 24 heures.                                                                                                    | 70   |
| ×        | Dans les précédentes versions, le serveur d'alerte téléphonique<br>ne limitait pas le temps de sonnerie en cas de non réponse. Le<br>débordement sur un deuxième numéro pouvait survenir de ce<br>fait après plusieurs minutes.<br>Désormais, en cas de non réponse, l'appel passe<br>automatiquement au deuxième numéro après un délai de 60<br>secondes.                                                                                                    |      |
| ×        | Si une alerte est configurée pour se répéter et n'est jamais<br>acquittée, celle-ci se répète un maximum de 50 fois.<br>Au-delà de cette limite de 50 fois, un bug présent dans les<br>précédentes versions avait pour conséquence qu'une deuxième<br>alerte pour le même équipement n'était pas transmise.                                                                                                    |      |
| ×        | En cas de problèmes d'accès Internet pendant le lancement de<br>l'application, certaines informations relatives à la liste des<br>véhicules, chauffeurs et flottes pouvaient ne pas être lues de<br>manière exhaustive.<br>Dans cette condition, une règle d'alerte liée à ces éléments<br>incomplets pouvait être automatiquement désactivée par erreur.                                                                                                    |      |
| ×        | Un problème de communication entre les boitiers de géolocalisation et les serveurs pouvait entraîner une perte d'information et tout particulièrement la mise du contact moteur. Dans ce cas, certains déplacements pouvaient ne pas être visibles dans l'application.                                                                                                    |      |
### 10.5. Version 1.12 (26 Mai 2011)

| Туре | Explications                                                                                                    | Page |
|------|----------------------------------------------------------------------------------------------------|------|
| 2    | Les missions planifiées à plus de 24 heures ne sont désormais<br>pas transmises immédiatement. Ceci permet d'éviter de<br>transmettre d'éventuelles modifications, suppressions qui<br>pourraient survenir d'ici le début de la mission.                 | 70   |
|      | Nouveau modèle de rapport « Pointage » adapté aux sociétés<br>où les chauffeurs pointent le matin et le soir dans les véhicules<br>avec des badges chauffeurs.                                                                                           | 101  |
| 2    | La fenêtre d'édition de POI propose désormais deux boutons<br>permettant de mettre à jour les coordonnées Lat/Long si<br>l'adresse est modifiée (et inversement)                                                                                         | 40   |
| ļ    | Un nouveau champ <i>Identifiant</i> lié à chaque POI vous permet désormais d'utiliser dans RTE Geoloc votre propre codification.                                                                                                    | 37   |
| 2    | L'ensemble des icônes ont été désormais regroupés dans une bibliothèque unique d'icônes.                                                                                                    | 19   |
| ļ    | La fenêtre présentant la liste des POI contient désormais une colonne supplémentaire avec le champ <i>Adresse</i>                                                                                                    | 42   |
| 2    | En copiant le contenu d'un tableau dans le presse-papier de Windows, les colonnes Icônes sont remplacées par le numéro de l'icône                                                                                                    | 15   |
| ×    | L'objet des emails d'alerte pouvait contenir une valeur erronée,<br>et indiquer par exemple une fin d'alerte et non le début                                                                                                    |      |
| ×    | Avec les solutions DATI de RTE Protect, l'acquittement d'une<br>alerte par téléphone n'arrêtait pas la sonnerie sur les bases et<br>portatifs                                                                                                    |      |
| 2    | Le message d'alerte relatif à un chauffeur particulier contient<br>désormais le rappel du nom et du numéro de téléphone de<br>celui-ci.                                                                                                    | 59   |
| 1    | Les alertes disponibles avec les solutions DATI (base +<br>portatifs) affichent désormais le nom de la base ayant relayée<br>l'alarme. Ceci permet de disposer d'information complémentaire<br>sur l'emplacement du portatif en absence d'un relevé GPS. | 59   |
| Ļ    | Un nouveau rôle utilisateur <b>DispatcherAlert</b> donnant accès au planning et aux alertes est désormais disponible.                                                                                                    | 27   |

## 10.6. Version 1.11 (7 Décembre 2010)

| Туре | Explications                                                                                                    | Paragraphe |
|------|----------------------------------------------------------------------------------------------------|------------|
| 2    | En respect avec les obligations de la CNIL, la colonne « Vitesse maximale » a été remplacée par « Vitesse moyenne » sur le rapport d'analyse des déplacements | 9.4.3      |
| ļ    | L'application propose un nouveau mode de mise à jour<br>automatique des informations sur les véhicules                                                        | 5.3        |
| 2    | L'application demande désormais confirmation lorsque<br>l'utilisateur souhaite suspendre une règle d'alerte ou la<br>notification                             | 6.2        |
| ł    | Un lien vers le présent manuel est disponible dans le menu ?/<br>Manuel d'utilisation                                                                         |            |

## 10.7. Versions 1.9 et 1.10 (6 Mai 2010 et 26 Octobre 2010)

### 10.7.1. Rapports

| Туре | Explications                                                                                                    | Paragraphe |
|------|----------------------------------------------------------------------------------------------------|------------|
|      | Le module de rapport, vous permet désormais de filtrer les<br>informations calculées, afin de ne visualiser que les anomalies<br>ou les cas les plus représentatifs.                                                                                    |            |
| ÷    | <ul> <li>Par exemple :</li> <li>Uniquement les 10 véhicules avec l'heure de début de journée la plus tardive</li> <li>Tous les véhicules ayant une heure de fin de journée avant 18h00</li> </ul>                                                       | 9.3.2      |
|      | Un nouveau modèle de rapport « Alertes : Contextes » permet<br>de visualiser le liste des précédentes alertes détectées pour des<br>valeurs de contextes (bouton SOS, détecteur d'ouverture de<br>porte, relevé de température, statut d'un chauffeur,) | 9.4.1      |
| 2    | Les rapports relatifs aux déplacements, peuvent désormais être filtrés ou triés sur l'utilisation du véhicule à titre privée (km ou durée)                                                                                                    | 9.4.3      |

#### 10.7.2. Alertes

| Туре | Explications                                                                                             | Paragraphe |
|------|----------------------------------------------------------------------------------------------------|------------|
| 2    | La fenêtre affichant la détection d'alerte a été modifiée afin de faciliter la lecture des informations. | 6.3.7      |
| 2    | L'acquittement d'une alerte interrompt également la notification régulière configurée.                   | 6.3.7      |
| 2    | Les alertes peuvent désormais en option être transmises par téléphone                                    | 6.3.6      |

#### 10.7.3. POI

| Туре | Explications                                                                                                    | Paragraphe |
|------|----------------------------------------------------------------------------------------------------|------------|
| г    | La fenêtre de gestion de POI permet désormais la modification de plusieurs POI en simultané (rayon, catégorie, icône).                                                               | 5.7.6      |
|      | Les colonnes <b>Code postal</b> et <b>Ville</b> ont été rajoutées à cette fenêtre                                                                                                    |            |
| 7    | Lorsque des POI ou des véhicules se superposent sur la cartographie, le symbole 🖛 s'affiche à côté de l'icône sur la cartographie afin d'indiquer que d'autres éléments sont masqués | 5.1.6      |
| 2    | L'application a été optimisée afin de pouvoir gérer plus de 50.000 POI sans ralentissement important                                                                                 |            |

#### 10.7.4. Ecran de navigation connecté

| Туре     | Explications                                                                                                    | Paragraphe |
|----------|----------------------------------------------------------------------------------------------------|------------|
| ļ        | Les écrans de navigations permettent en option au chauffeur de transmettre des informations (évènements spécifiques, disponibilité,). Ces informations sont ensuite consultable et exploitable dans RTE Geoloc via les fonctions de Contexte | 5.9        |
| <b>L</b> | En complément des solutions avec clés d'identification Dallas™,<br>les écrans de navigation GPS disponibles en option permettent                                                                                                    |            |

|   | désormais aux chauffeurs de s'identifier et ainsi à RTE Geoloc d'identifier le chauffeur.                                                                            |       |
|---|----------------------------------------------------------------------------------------------------|-------|
| 2 | L'application affiche dans le panneau de détail, si le véhicule est<br>équipé d'un écran de navigation et messagerie et si celui-ci est<br>connecté ou déconnecté    | 5.4   |
| 2 | L'application RTE Geoloc vous avertis également si l'écran vers<br>lequel vous essayez d'envoyer un message ou mission est<br>déconnecté ou éteins dans le véhicule. | 7.5.7 |

### 10.7.5. Gestion de parc

| Туре | Explications                                                                                                    | Paragraphe |
|------|----------------------------------------------------------------------------------------------------|------------|
| ×    | Correction d'un bugg logiciel présent dans les précédentes versions qui ralentissait de manière importante l'application pour les clients disposant de l'option <i>Gestion de parc</i> |            |

#### 10.7.6. Gestion de missions

| Туре | Explications                                                                                         | Paragraphe |
|------|----------------------------------------------------------------------------------------------------|------------|
| _    | Lors de l'envoi d'une mission, deux nouveaux icônes                                                  |            |
| 2    | permettent désormais de modifier l'adresse proposée ou de relancer une nouvelle recherche d'adresse. | 7.5.7      |

#### 10.7.7. Généralités

| Туре | Explications                                                                                                    | Paragraphe |
|------|----------------------------------------------------------------------------------------------------|------------|
| _ą   | RTE Geoloc vous permet de créer de nouveaux comptes<br>d'accès pour vos collaborateurs (le nombre de comptes est<br>limité en standard à 10% du nombre de véhicules géolocalisée).                                                                                                    | 4.5        |
|      | Pour chacun de vos comptes d'accès RTE Geoloc, vous pouvez désormais ne donner accès qu'à certaines sous-flottes et non plus toute une partie de l'arborescence.                                                                                                    | 4.5        |
| 7    | <ul> <li>Dans les précédentes versions le terme Utilisateur désignait<br/>aussi bien les utilisateurs de l'application RTE Geoloc, que les<br/>personnes sur les terrains dans les véhicules.</li> <li>Désormais : <ul> <li>Le terme Utilisateur représente les personnes utilisation<br/>le logiciel RTE Geoloc</li> <li>Le terme Chauffeur les personnes dans les véhicules ou<br/>utilisant les terminaux de géolocalisation portables</li> </ul> </li> </ul> |            |
| ł    | Nouvelles fonctions de recherche rapide dans les listes déroulante.                                                                                                    | 4.3.4      |
| 2    | La modification des icônes associés aux contextes, n'est<br>désormais accessible qu'aux utilisateurs ayant un rôle <i>Manager</i> .<br>L'assistant permet de configurer les images pour tous les<br>véhicules en une seule fois.                                                                                                    | 5.9.4      |
| ×    | Plusieurs corrections de buggs mineurs                                                                                                    |            |
|      | Ajout d'explications sur les possibilités de manipulation des colonnes d'un tableau (tri, ordre, recherche)                                                                                                    | 4.3.3      |
|      | Correction d'une erreur concernant la gestion du contact<br>moteur.<br>L'information contact moteur disponible au niveau du boitier de<br>géolocalisation permet de savoir si le contact moteur a été mis,<br>mais pas de savoir si le moteur tournait ou non.                                                                                                    |            |

| 10.8. Version 1.8 (22 Octobre 2009) |                                                                                                    |         |
|-------------------------------------|----------------------------------------------------------------------------------------------------|---------|
| Туре                                | Explications                                                                                                    | Page    |
| ļ                                   | Une nouvelle fonction permettent d'imprimer, sauvegarder ou<br>copie la carte affichée.<br>Lors de l'impression de l'analyse d'un itinéraire, une deuxième<br>page contenant le tableau des différentes étapes est<br>automatiquement imprimée en plus de la cartographie. | 30      |
| _ą                                  | Les alertes doivent désormais est acquittée de manière explicite<br>afin de confirmer que chacune d'entre elle a bien été prise en<br>compte.                                                                                                    | 59      |
| Ļ                                   | La fonction de messagerie et envoi d'ordre de mission a été<br>totalement refondue pour proposer des fonctions évoluées de<br>gestion et visualisation du planning de tournée des véhicules et<br>personnes sur le terrain.                                                | 63 à 74 |
|                                     | Généralisation de la possibilité de tri, recherche sur la première lettre, copier/coller dans tous les tableaux (colonne icônes)                                                                                                    | 15      |

# 10.9. Version 1.7 (16 Juillet 2009)

| Туре | Explications                                                                                                    | Page |
|------|----------------------------------------------------------------------------------------------------|------|
| 2    | Lors de l'analyse d'un itinéraire, RTE Geoloc affiche désormais<br>par défaut sur la carte les arrêts ou étapes de ce trajet sous<br>forme de numéros, et non plus chacun des points GPS relevés                                                        | 35   |
| 2    | Des optimisations ont été apportées à la recherche de l'adresse<br>correspondante à un point sur la carte afin d'en accélérer le<br>calcul                                                                                                    |      |
| 2    | Lors de l'analyse d'un itinéraire, ceux-ci s'affichent désormais en bleu sur la carte pour permettre une meilleure lisibilité                                                                                                    |      |
| 1    | Dans les analyses d'itinéraires ou d'arrêts, les très courts<br>déplacements (par exemple lorsque l'on manœuvre un véhicule)<br>sont désormais filtrer pour simplifier la lecture des informations<br>pertinentes.                                      | 35   |
|      | RTE Geoloc peut désormais piloter à distance des options<br>connectées sur le boitier de géolocalisation. Cette nouvelle<br>possibilité est accessible via les fonctions de « Contexte »                                                                | 49   |
| 2    | Prise en charge des souris avec molette de défilement « haute définition »                                                                                                    |      |
| ×    | Lors de l'utilisation des écrans d'aide à la navigation et<br>géolocalisation « tout en un », il pouvait arriver que des périodes<br>durant lesquels l'écran était éteins soit affichées à tort comme<br>« Arrêt » et non par comme « Temps incertain » |      |
| ×    | De nouvelles améliorations ont été apportées à la fonction de recherche d'adresse afin de reconnaitre plus facilement le nom de rue, code postal ou ville indiqué.                                                                                      |      |
|      | Certains rapports peuvent désormais être calculés pour certains POI uniquement                                                                                                    | 88   |
| ļ    | Nouveau modèle de rapport <b>POI : Non passage</b> permet de visualiser l'ensemble des POI près desquels aucun véhicule n'est passé.                                                                                                    | 100  |
|      | Nouvelle règle d'alerte lorsqu'aucun véhicule ne passe sur le site d'un POI                                                                                                    | 52   |
| Ļ    | Nouvelle règle d'alerte en cas de modification d'une valeur d'une entrée, sonde ou option                                                                                                    | 53   |
| Ļ    | Les alertes qui se déclenchent peuvent désormais être notifiées à l'écran                                                                                                    | 59   |

# 10.10. Version 1.6 (13 Avril 2009)

| Туре | Explications                                                                                                    | Page |
|------|----------------------------------------------------------------------------------------------------|------|
| 1    | La disposition des différents panneaux et informations de RTE<br>Geoloc peut désormais être modifiée grâce à trois modèles<br>prédéfinis accessible depuis le menu <b>Affichage</b>                                              | 13   |
| 2    | La fenêtre <b>Analyse d'itinéraires</b> s'affiche désormais sous la carte et non plus superposée.<br>Le bouton ermet de rendre cette fenêtre flottante comme cela était le cas dans les précédentes versions.                    | 33   |
| ×    | La fonction de recherche d'adresse a été améliorée pour<br>reconnaitre plus facilement le nom de rue, code postal ou ville<br>indiqué.<br>De plus, le numéro dans la rue est désormais séparé du reste de<br>la ligne d'adresse. | 37   |
|      | Une nouvelle option permet de modifier la manière dont les POI sont dessinés sur la cartographie                                                                                                    | 40   |
| 2    | Pour les sociétés disposant de plusieurs comptes et d'accès à RTE Geoloc, l'application vous permet désormais de créer des POI privés et non visibles des autres comptes.                                                        | 39   |
| ļ    | RTE Geoloc intègre un nouveau module optionnel de gestion de parc. Ce module permet de suivre le kilométrage des véhicules et les échéances associées (révision, contrôle technique, leasing,)                                   | 70   |

# 10.11. Version 1.5 (4 Décembre 2008)

| Туре     | Explications                                                                                                    | Page     |
|----------|----------------------------------------------------------------------------------------------------|----------|
|          | Modification de l'ergonomie des écrans de configuration des boitiers de géolocalisation et chauffeurs                                                                                                    | 15       |
| ļ        | Pour les sociétés équipées de plusieurs codes d'accès à RTE<br>Geoloc, il est désormais possible de paramétrer des droits<br>d'accès pour chacune des flottes.                                                      | 27       |
| <b>~</b> | Désormais, l'analyse faite par RTE Geoloc des déplacements et arrêts des véhicules ignore les arrêts où le contact a été coupé pendant une assez courte durée (par défaut les arrêts de moins de 3 minutes).        | 35       |
| -        | Dans l'analyse des arrêts, un nouveau bouton permet<br>d'afficher sur la carte, les numéros de chaque étape et le détail<br>sous la forme d'un 'ToolTip' (bulle informative).                                       | 35       |
| 2        | Les informations de contexte telles que <b>Etat du véhicule</b> ,<br><b>Evénements</b> , <b>Températures</b> sont désormais consultables dans<br>l'application                                                      | 46       |
| ×        | Certains rapports comportaient des anomalies lorsqu'ils étaient<br>calculés pour des véhicules utilisés par plusieurs chauffeurs                                                                                    |          |
|          | La gestion des contextes et des icônes associés a été revue et simplifiée                                                                                                    | 47       |
| ţ.       | La réception d'une nouvelle alerte est affichée en barre de tâche<br>de l'application et déclenche un message sonore<br>personnalisable.                                                                            | 50       |
|          | La liste des règles d'alertes présente désormais en gras celles<br>pour lesquelles une alerte s'est produite dernièrement depuis la<br>précédente utilisation de RTE Geoloc.                                        | 59       |
| -ţ       | Les alertes de Geofencing peuvent désormais être également<br>envoyées par SMS. Cette fonction nécessite l'activation d'une<br>option et la souscription d'un forfait de SMS auprès de notre<br>service commercial. | 58       |
| ł        | Les rapports <b>Déplacements</b> (Quotidien, Moyenne et Total)<br>comportent une nouvelle colonne contenant le nombre d'arrêts<br>des véhicules sur la période                                                      | 93       |
|          | Nouveaux modèles de rapports pour les évènements ou les relevés de mesures                                                                                                    | 98 et 97 |
| ļ        | Nouveaux modèles de rapport par POI                                                                                                    | 99       |

## 10.12. Version 1.4 (28 Août 2008)

| Туре | Explications                                                                                                    | Page                                    |
|------|----------------------------------------------------------------------------------------------------|-----------------------------------------|
| Ļ    | <ul> <li>Support des lecteurs de clés Dallas<sup>™</sup> pour l'identification des chauffeurs.</li> <li>Les rapports permettent de générer des états : <ul> <li>soit pour un véhicule</li> <li>soit pour un chauffeur indépendamment des véhicules utilisés.</li> </ul> </li> </ul> | 25Error!<br>Bookmark<br>not<br>defined. |
| Ļ    | Pour les véhicules équipés de lecteurs de clés Dallas™,<br>RTE Geoloc permet de visualiser la liste des précédents<br>chauffeurs ayant utilisés un véhicule.                                                                                                    | 22                                      |
| -ţ   | RTE Geoloc permet désormais de créer une alerte de<br>geofencing sur une flotte de véhicule, ou un chauffeur<br>indépendamment du véhicule utilisé.                                                                                                    | 51                                      |
| ļ    | RTE Geoloc permet désormais de disposer d'information sur le véhicule ou son chauffeur grâce à plusieurs connexions                                                                                                    | 45                                      |
| Ļ    | Nouveaux modèles de rapports pour la relève de mesure (par exemple températures)                                                                                                    | 98                                      |

### 10.13. Version 1.3 (30 Juillet 2008)

| Туре | Explications                                                                                                    | Page           |
|------|----------------------------------------------------------------------------------------------------|----------------|
| -ţ   | Nouvelle fonction <b>Alertes</b> permettant d'être prévenu<br>d'évènements liés à des critères de « Geofencing » (alerte lors de<br>l'entrée ou sortie d'un véhicule d'une zone fixée)                                                                                                    | 45 à 59,<br>91 |
|      | Modification possible du mot de passe contrôlant votre accès à la plateforme RTE Geoloc                                                                                                    | 12             |
| ×    | <ul> <li>L'algorithme d'analyse des déplacements a été amélioré pour limiter les périodes de « temps incertains ».</li> <li>Pour rappel : <ul> <li>RTE Geoloc détecte les périodes durant lesquelles des véhicules se sont déplacés sans communiquer leurs positions GPS.</li> <li>Ces évènements sont présentés dans les rapports comme « Temps incertains » du fait qu'il n'est pas possible de calculer le temps d'arrêt ou de trajet durant ces périodes.</li> </ul> </li> </ul> |                |
|      | Ajout d'un chapitre présentant de manière synthétique les<br>différents modèles de rapports disponibles                                                                                                    | 86             |
|      | Modification du chapitre présentant les modèles de rapports<br>« Déplacement »                                                                                                    | 93             |
|      | Ajout d'explication sur les modèles de rapports « Etats »                                                                                                    | 95             |

# 10.14. Version 1.2 (18 Juin 2008)

| Туре | Explications                                                                                                    | Page       |
|------|----------------------------------------------------------------------------------------------------|------------|
| Ļ    | Nouvelle fonction messagerie permettant la transmission de<br>messages et adresses d'intervention vers les équipes terrain par<br>email ou SMS. La fonction SMS nécessite l'activation d'une<br>option et la souscription d'un forfait de SMS auprès de notre<br>service commercial.                                                                                                    | 45         |
|      | Possibilité d'affichage des rapports en plein écran                                                                                                    | 86         |
| 2    | <ul> <li>Trois modèles de rapport ont été renommés et sont désormais appelés :</li> <li>Déplacements : Quotidien remplace Activité quotidienne</li> <li>Déplacements : Total remplace Total période</li> <li>Déplacements : Moyenne remplace Moyenne période</li> </ul>                                                                                                    | 93         |
|      | <ul> <li>Dans le cas de géolocalisation de téléphones PDA-GPS, une application fournie en option par RTE Technologies permet aux personnes sur le terrain de saisir leur activité (début de journée, en pause déjeuner,) ou des évènements (relevé de compteur, défaut, relevé de points géocodés,).</li> <li>Ces données peuvent ensuite être exploitées via les différents rapports : <ul> <li>Etats : Analyse</li> <li>Etats : Graphique</li> <li>Etats : Moyenne</li> </ul> </li> </ul> |            |
| 7    | <ul> <li>Etats : Quotidien</li> <li>Etats : Total</li> <li>Evolution de la gestion des véhicules équipés de boutons</li> <li>« Vie privée » permettant entre autre de connaître le kilométrage</li> </ul>                                                                                                    | 32, 35, 35 |
|      | parcouru durant la vie privée<br>Possibilité de différentier les arrêts contact moteur enclenché ou<br>coupé (sous réserve du câblage du boitier de géolocalisation)                                                                                                    | 31, 35, 35 |
|      | Possibilité de préciser un rayon autour de chaque point d'intérêts.<br>Cette information est exploitée dans les rapports d'analyse d'arrêt<br>pour afficher le nom du POI lié à chaque étape (lieu d'intervention<br>ou de livraison).                                                                                                    | 35, 40     |
| 2    | Les écrans de recherche d'adresses et calcul d'itinéraires ont été modifiés pour en faciliter l'utilisation                                                                                                    | 37, 41     |
|      | RTE Geoloc permet désormais d'afficher ou masquer les POI en fonction de leur catégorie                                                                                                    | 40         |
|      | Il est désormais possible d'afficher systématiquement le nom des<br>POI et véhicules sous les icônes présents sur la carte                                                                                                    | 29         |
| 2    | Nouveau menu contextuel accessible par un clic avec le bouton droit de la souris sur les POI ou véhicules affichés sur la carte                                                                                                    | 39         |
| 2    | Lors du calcul de proximité, les temps de trajet peuvent être<br>calculés sur la base des vitesses moyennes de poids lourds ou<br>de véhicules légers                                                                                                    | 44         |
|      | Le présent manuel contient des explications complémentaires sur<br>les raccourcis disponibles pour naviguer ou zoomer dans la<br>cartographie                                                                                                    | 30         |

# 10.15. Version 1.1 (25 Mars 2008)

| Туре | Explications                                                                                                    | Page     |
|------|----------------------------------------------------------------------------------------------------|----------|
|      | <ul> <li>Ajout d'explications sur : <ul> <li>les 3 modèles de rapports existants Activité quotidienne,</li> <li>Total période et Moyenne période</li> <li>l'impact de la fréquence d'abonnement à un rapport sur la période observée</li> <li>les fonctions de création et paramétrage des rapports</li> </ul> </li> </ul> | 91 à 102 |
|      | Nouveau modèle de rapport Analyse des arrêts                                                                                                    | 92       |
| ļ    | Nouveau modèle de rapport Temps de travail                                                                                                    | 95       |
| ×    | Correction d'une anomalie lors de la modification de la fréquence d'abonnement à un rapport                                                                                                    |          |
| 2    | Modification des valeurs par défaut pour l'abonnement quotidien, hebdomadaire et mensuel à de nouveaux rapports                                                                                                    |          |
| ×    | Amélioration de la formule de calcul des distances parcourues<br>pas l'analyse des points GPS. La précédente méthode<br>comprenait une approximation pouvant fausser de quelques<br>pourcents la valeur affichée.                                                                                                    |          |
| 2    | Amélioration des performances lors du « reverse Geocoding »<br>permettant de retrouver l'adresse d'un point GPS                                                                                                    |          |
| 2    | Le tableau de l'analyse des arrêts affiche désormais l'adresse de départ et de fin de journée                                                                                                    | 34       |